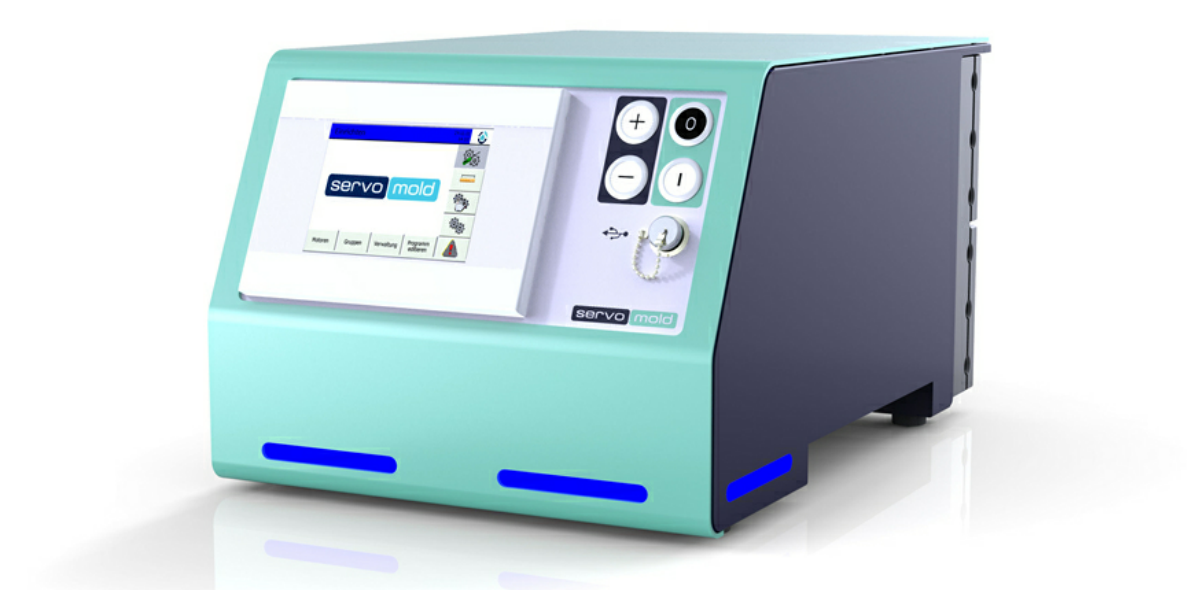

# Original Montageanleitung Servo-Komplettsteuerung SKS-3.1 / SKS-3.2 / SKS-3.3

© 2016 Servomold GmbH & Co. KG

Original Montageanleitung Version 4.0.0 Servo-Komplettsteuerung SKS-3.1 / SKS-3.2 / SKS-3.3 Bitte für künftige Verwendung aufbewahren

### Urheberrechtshinweis

Die Angaben in diesem Dokument werden regelmäßig auf Aktualität und Korrektheit überprüft und können jederzeit ohne gesonderte Mitteilung geändert werden.

Alle Inhalte dieser Dokumentation, insbesondere Texte, Fotografien und Grafiken, sind urheberrechtlich geschützt (Copyright). Das Urheberrecht liegt, soweit nicht ausdrücklich anders gekennzeichnet, bei Servomold GmbH & Co. KG.

Bitte fragen Sie uns, falls Sie Inhalte dieser Dokumentation verwenden möchten.

Das Übersetzen in andere Sprachen ist ohne vorherige schriftliche Zustimmung durch Servomold GmbH & Co. KG nicht zulässig.

### Einschränkung der Gewährleistung:

Der Inhalt dieser Dokumentation wurde mit größter Sorgfalt erarbeitet und geprüft.

Servomold GmbH & Co. KG übernimmt jedoch keine Haftung für Schäden, die aus Fehlern in der Dokumentation resultieren könnten. Insbesondere Beschreibungen und technische Daten sind keinerlei zugesicherte Eigenschaften im rechtlichen Sinne.

Servomold GmbH & Co. KG hat das Recht, Änderungen am beschriebenen Produkt oder an der Dokumentation ohne vorherige Ankündigung vorzunehmen, wenn sie aus Gründen der Zuverlässigkeit oder Qualitätssicherung vorgenommen werden oder dem technischen Fortschritt dienen.

Michelstadt, 02.09.2013

Servomold GmbH & Co. KG Relystraße 29a 64720 MICHELSTADT GERMANY

Phone: +49 6061 96564-20 Fax: +49 6061 96564-33

email: info@servomold.de

www.servomold,de

# Konformitätserklärung

EG Konformitätserklärung gemäß:

- Anhang II B. der Niederspannungsrichtlinie 2006/95/EG
- Anhang IV 2. der EMV-Richtlinie 2004/108/EG
- Anhang II der RoHS-Richtlinie 2011/65/EU

Wir,

Servomold GmbH & Co. KG Relystraße 29a 64720 MICHELSTADT GERMANY

Phone: +49 6061 96564-20 Fax: +49 6061 96564-33

email: info@servomold.de

www.servomold.de

erklären, dass folgendes Produkt:

Servo-Komplettsteuerung

Typ: SKS-3.1 / SKS-3.2 / SKS-3.3

- in der von uns gelieferten Ausführung den Anforderungen der folgenden Richtlinien
- Niederspannungsrichtlinie 2006/95/EG
- EMV-Richtlinie 2004/108/EG
- RoHS-Richtlinie 2011/65/EU

entspricht.

Folgende harmonisierte Normen wurden angewandt: EN 60204-1:2006 + A1:2009 EN ISO 13850:2008 EN 61000-6-1:2007 EN 61000-6:3:2007 EN 50581:2011

Die beiden letzten Ziffern des Jahres in dem die CE-Kennzeichnung angebracht wurde: 11

Michelstadt, 09.12.2011 Ort und Datum der Erklärung Geschäftsführer Thomas Meister, Angaben zur bevollmächtigten Person, Unterschrift)

# Inhalt

| 1 | Eiı | nleitung                                           | 9    |
|---|-----|----------------------------------------------------|------|
|   | 1.1 | Allgemeine Hinweise                                | 9    |
|   | 1.2 | Haftungsausschluss                                 | 10   |
| 2 | Si  | cherheit                                           | 12   |
|   | 2.1 | Abgestufte Sicherheitshinweise                     | 12   |
|   | 2.2 | Bestimmungsgemäße Verwendung                       | 13   |
|   | 2.3 | Allgemeine Beschreibung des Gerätes                | 14   |
|   |     | 2.3.1 Restgefahren                                 | . 14 |
|   |     | 2.3.2 Sicherheitseinrichtungen                     | . 14 |
|   |     | 2.3.2.1 Netztrenneinrichtung                       | . 15 |
|   |     | 2.3.2.2 Gehäuse                                    | . 16 |
|   |     | 2.3.2.3 Not-Halt-Enrichtung                        | . 16 |
|   |     | 2.3.2.4 Warnschilder                               | . 16 |
|   |     | 2.3.3 Arbeitsplätze                                | . 16 |
|   | 2.4 | Zugelassenes Bedienungspersonal                    | 17   |
|   |     | 2.4.1 Bediener                                     | . 19 |
|   |     | 2.4.2 Enrichter                                    | . 20 |
|   |     | 2.4.3 Haupteinrichter                              | . 20 |
|   |     | 2.4.4 Inbetriebnahmepersonal                       | . 21 |
|   |     | 2.4.5 Montage- und Instandsetzungspersonal         | . 22 |
|   | 2.5 | Handhabung                                         | 22   |
|   |     | 2.5.1 Transport                                    | . 22 |
|   |     | 2.5.2 Übernahme                                    | . 23 |
|   |     | 2.5.3 Lagerung                                     | . 23 |
|   | 2.6 | Montage bzw. Aufstellung oder Einbau und Anschluss | 24   |
|   |     | 2.6.1 Elektrischer Anschluss                       | . 24 |
|   |     | 2.6.2 Motor Anschluss                              | . 25 |
|   |     | 2.6.3 Schnittstellen Anschluss                     | . 27 |
|   |     | 2.6.4 Abmessungen                                  | . 27 |
|   | 2.7 | Entsorgung                                         | 28   |
|   | 2.8 | Notfall, Löschmittel                               | 28   |
| 3 | Ge  | rätebeschreibung                                   | 30   |

|   | 3.1 | Funktion                            | 31         |
|---|-----|-------------------------------------|------------|
|   | 3.2 | Anschlüsse                          | 32         |
|   | 3.3 | Schnittstellen                      | 33         |
|   |     | 3.3.1 Signals chnitts telle         | 33         |
|   |     | 3.3.2 USB Schnittstelle             | 34         |
|   |     | 3.3.3 Ethernet Schnittstelle        | 34         |
|   |     | 3.3.4 Service Schnittstelle         | 34         |
|   |     | 3.3.5 Optionale Schnittstelle       | 35         |
|   | 3.4 | Emmisionsschalldruckpegel           | 35         |
|   | 3.5 | Grenzwerte der Umgebungsbedingungen | 35         |
|   | 3.6 | Technische Daten                    | 35         |
|   | 3.7 | Signalbox                           | 36         |
| 4 | So  | oftware                             | 38         |
|   | 4.1 | Betriebsarten                       | 38         |
| 5 | Int |                                     | 11         |
| J |     |                                     | <b>T</b> I |
|   | 5.1 | Anschlüsse herstellen               | 42         |
|   | 5.2 | Einschalten                         | 43         |
|   | 5.3 | Benutzerebene auswählen             | 44         |
|   | 5.4 | Grundeinstellungen                  | 45         |
|   |     | 5.4.1 Einstellungen Motoren         | 45         |
|   |     | 5.4.2 Einstellungen Gruppen         | . 46       |
|   |     | 5.4.2.1 Anw endungseinstellungen    | . 47       |
|   |     | 5.4.2.2 Positionseinstellungen      | . 49       |
|   |     | 5.4.2.3 Handbetriebeinstellungen    | . 49       |
|   |     | 5.4.2.4 Aktionseinstellungen        | . 50       |
|   |     | 5.4.3 Einstellungen PLC             | 50         |
|   |     | 5.4.4 Drehmomenteinstellungen       | 51         |
|   | 5.5 | Schnittstelleneinstellungen         | 51         |
|   | 5.6 | Antriebseinstellungen               | 53         |
|   |     | 5.6.1 Autotuning                    | 54         |
|   | 5.7 | Achsen bewegen                      | 55         |
|   |     | 5.7.1 Acnse reterenzieren           | 57         |
|   | _   | 5.7.2 Achse verfahren               | 59         |
|   | 5.8 | Programme editieren                 | 59         |
|   |     | 5.8.1 Bedingungen                   | 60         |
|   |     | 5.8.2 Aktionen                      | 61         |

Original Montageanleitung Version 4.0.0 Serv o-Komplettsteuerung SKS-3.1 / SKS-3.2 / SKS-3.3

|   |                                       | 5.8.3 Links                                                                                                    | 62                                            |
|---|---------------------------------------|----------------------------------------------------------------------------------------------------|-----------------------------------------------|
|   |                                       | 5.8.4 Unterprogramme                                                                                                    | 62                                            |
|   |                                       | 5.8.5 Editor weitere Funktionen                                                                                                    | 64                                            |
|   | 5.9                                   | Programme verwalten                                                                                                    | 64                                            |
|   |                                       | 5.9.1 Programme speichern                                                                                                    | 65                                            |
|   |                                       | 5.9.2 Programm neu erstellen                                                                                                    | 66                                            |
|   |                                       | 5.9.3 Programme laden                                                                                                    | 67                                            |
|   |                                       | 5.9.4 Programme löschen                                                                                                    | 67                                            |
|   |                                       | 5.9.5 Programme sichern                                                                                                    | 68                                            |
|   |                                       | 5.9.6 Programme auf USB                                                                                                    | 68                                            |
|   |                                       | 5.9.7 Programme von USB kopieren                                                                                                    | 69                                            |
| 6 | Be                                    | etrieb                                                                                                    | 71                                            |
|   | 6.1                                   | Einschalten                                                                                                    | 72                                            |
|   | 6.2                                   | Programm laden                                                                                                    | 73                                            |
|   | 6.3                                   | Autotuning                                                                                                    | 74                                            |
|   | 6.4                                   | Referenzierung                                                                                                    | 76                                            |
|   | 6.5                                   | Handbetrieb                                                                                                    | 77                                            |
|   | 6.6                                   | Automatik                                                                                                    | 78                                            |
|   | 6.7                                   | Ausschalten                                                                                                    | 79                                            |
| 7 | Pr                                    | ogramme                                                                                                    | 81                                            |
|   | 7.1                                   | Programmaufbau                                                                                                    | 81                                            |
|   | 7.2                                   | Programmfunktionen                                                                                                    | 82                                            |
|   |                                       | 7.2.1 Programmfunktion Bedingungen                                                                                                    | 82                                            |
|   |                                       | 7.2.2 Programmfunktion Aktionen                                                                                                    | 83                                            |
|   |                                       | 7.2.3 Programmfunktion Links                                                                                                    | 84                                            |
|   | 7.3                                   | Programmbeispiel Einfach                                                                                                    | 85                                            |
|   | 7.4                                   | Programmbeispiel Referenzfahrt                                                                                                    | 87                                            |
| • |                                       | • .                                                                                                    |                                               |
| 8 | St                                    | örungen                                                                                                    | 90                                            |
| Ø | <b>St</b><br>8.1                      | örungen<br>Störungsarten                                                                                                    | <b>90</b><br>90                               |
| ð | <b>St</b><br>8.1<br>8.2               | Örungen<br>Störungsarten<br>Störungen rücksetzen                                                                                                    | <b>90</b><br>90<br>91                         |
| 8 | <b>St</b><br>8.1<br>8.2<br>8.3        | Örungen<br>Störungsarten<br>Störungen rücksetzen<br>Störungstabelle                                                                                                    | <b>90</b><br>90<br>91<br>92                   |
| ð | St<br>8.1<br>8.2<br>8.3<br>8.4        | Örungen<br>Störungsarten<br>Störungen rücksetzen<br>Störungstabelle<br>Externe Störungen                                                                                | <b>90</b><br>90<br>91<br>92<br>93             |
| ð | St<br>8.1<br>8.2<br>8.3<br>8.4        | Örungen<br>Störungsarten<br>Störungen rücksetzen<br>Störungstabelle<br>Externe Störungen                                                                                | <b>90</b><br>90<br>91<br>92<br>93<br>94       |
| 8 | <b>St</b><br>8.1<br>8.2<br>8.3<br>8.4 | Örungen         Störungsarten         Störungen rücksetzen         Störungstabelle         Externe Störungen         8.4.1 Stromausfall         8.4.2 Schutztüre öffnen | <b>90</b><br>90<br>91<br>92<br>93<br>94<br>94 |

|     | 9.1 Wartungsplan |     |
|-----|------------------|-----|
|     | 9.2 Fehlerliste  |     |
| 10  | Ersatzteile      | 100 |
| Ind | ex               | 101 |

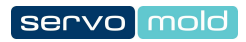

# Kapitel

# 1 Einleitung

Mit der Servo-Komplettsteuerung haben sie eine Komplettsteuerung erworben, die wir nach dem neuesten Stand der Technik entwickelt haben.

Die Servo-Komplettsteuerung bietet Ihnen universelle Einsatzmöglichkeiten zum Steuern von Servoantrieben und überzeugt durch folgende Vorteile:

- Extrem wiederholgenaue Dreh- und Linearbewegungen
- Drehmoment und Drehzahl präzise und individuell steuerbar
- Komplexe Dreh- und Linearbewegungen kombinierbar
- Steuerung individuell konfigurierbar und programmierbar
- Drehmomentgrenzen an Steuerung überwachbar
- Einfachste Bedienung über Touchscreen
- Zuverlässig und sicher, da Steuerung mit integrierter Sicherheitstechnik (Not-Halt und Schutztür)
- Entspricht Schutzklasse IP32
- Unabhängig und flexibel da universell an fast allen gängigen Spritzgießmaschinen verwendbar
- LED Leuchten zur Signalisierung der Betriebszustände

# 1.1 Allgemeine Hinweise

Diese Betriebsanleitung beschreibt die Aufstellung und Inbetriebnahme der Servo-Komplettsteuerung . Die Betriebsanleitung enthält die Technischen Daten sowie Informationen zur bestimmungsgemäßen Programmierung, Gebrauch und Wartung.

Lesen Sie diese Betriebsanleitung vor Gebrauch der Servo-Komplettsteuerung aufmerksam durch.

Bewahren Sie die Betriebsanleitung zum späteren Gebrauch sorgfältig auf.

Im Falle eines Standortwechsels der Servo-Komplettsteuerung ist diese Betriebsanleitung zusammen mit der Servo-Komplettsteuerung dem neuen Betreiber auszuhändigen.

Bei einem Standortwechsel der Servo-Komplettsteuerung in einen außereuropäischen Bereich, müssen die jeweiligen nationalen Sicherheitsvorschriften des Bestimmungslandes beachtet werden!

Setzen Sie sich vor einer Verlagerung in einen außereuropäischen Bereich mit dem Hersteller Servomold GmbH & Co. KG in Verbindung.

Die Kenntnis und das technisch einwandfreie Umsetzen der in diesen Vorschriften enthaltenen Informationen sind Voraussetzung für korrekte Inbetriebnahme sowie für Sicherheit bei Handhabung, Wartung und Instandhaltung der Servo-Komplettsteuerung.

Verwenden Sie die Servo-Komplettsteuerung erst, wenn Sie alle Sicherheitsvorschriften und die Handhabung der Servo-Komplettsteuerung vollkommen verstanden haben. Wenn Sie weitere Informationen wünschen, so wenden Sie sich an i-mold GmbH & Co. KG, oder den Hersteller Servomold GmbH & Co. KG.

In der Betriebsanleitung werden folgende verschieden farbige Hinweise zur Erklärung von Einrichtungen und Funktionen sowie zur Aufforderung einer Aktion verwendet:

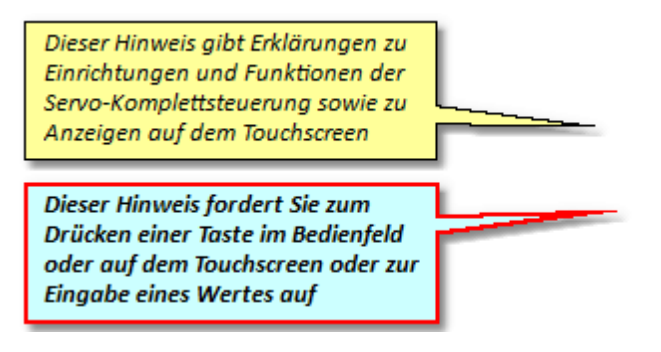

# 1.2 Haftungsausschluss

Die Beachtung der Betriebsanleitung ist Grundvoraussetzung für den sicheren Betrieb der Servo-Komplettsteuerung und für die Erreichung der angegebenen Produkteigenschaften und Leistungsmerkmale. Für Personen-, Sach- oder Vermögensschäden, die wegen Nichtbeachtung der Betriebsanleitung entstehen, übernimmt Servomold GmbH & Co. KG keine Haftung. Die Sachmängelhaftung ist in solchen Fällen ausgeschlossen.

# Kapitel

Original Montageanleitung Version 4.0.0 Servo-Komplettsteuerung SKS-3.1 / SKS-3.2 / SKS-3.3

# 2 Sicherheit

Die Servo-Komplettsteuerung ist von uns sicher konzipiert und gebaut worden und hat das Werk in sicherheitstechnisch einwandfreiem Zustand verlassen. Sie hat die Schutzklasse IP32 und entspricht sowohl den Anforderungen der Niederspannungsrichtlinie 2006/95/EG sowie der Richtlinie 2004/108/EG vom 15.12.2004 (EMV-Richtlinie)

Um diesen Zustand zu erhalten und einen gefahrlosen Betrieb sicherzustellen, muß der Anwender die Hinweise und Warnvermerke beachten, die in dieser Betriebsanleitung und den Sicherheitshinweisen enthalten sind.

Da die Einhaltung der Sicherheitsvorschriften außerhalb unseres Einflußbereiches liegt, kann keine Haftung für Schäden übernommen werden, die aus Nichtbeachtung einer oder mehrerer dieser Vorschriften entstehen.

Die Aufzählung von Sicherheitsvorschriften kann nicht umfassend sein (maschinentechnische und ausländische Vorschriften). Das Nicht-Erwähnen einer dieser Vorschriften bedeutet nicht, daß diese keine Gültigkeit hat.

Inbetriebnahme, Wartungs- und Instandhaltungsarbeiten dürfen nur von Personen durchgeführt werden, die im Sinne der Bestimmungen - VDE Vorschriften, Gerätesicherheitsgesetz, Unfallverhütungsvorschriften der Berufsgenossenschaften, etc. - als Fachleute anerkannt sind.

# 2.1 Abgestufte Sicherheitshinweise

Warnungen und Hinweise sind in dieser Betriebsanleitung durch ein Symbol mit SIGNALWORT! gekennzeichnet.

Die Warnungen und Hinweise sind fett gedruckt und durch eine Rahmenlinie hervorgehoben.

Die Warnhinweise sind hierarchisch abgestuft und werden nach der SAFE-Methode gestaltet Das Akronym **SAFE** steht für die vier Grundsätze:

- Schwere der Gefahr (SIGNALWORT!)
- Art und Quelle der Gefahr
- Folgen bei Missachtung der Gefahr
- Entkommen (Maßnahmen zur Abwehr der Gefahr)

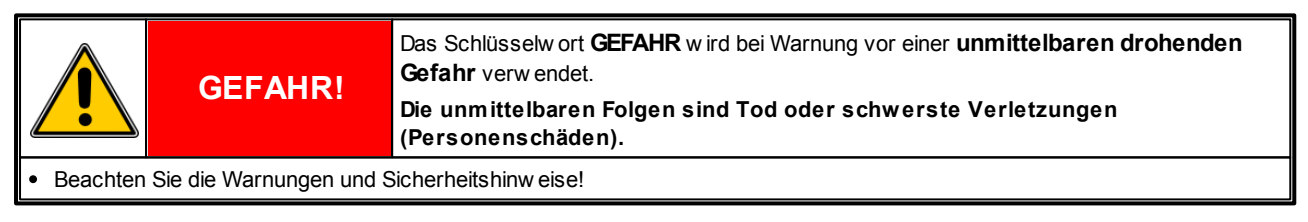

|                                                      | WARNUNG! | Das Schlüsselw ort <b>WARNUNG</b> wird bei Warnung vor einer <b>möglichen Gefahr</b><br>verw endet.<br>Die möglichen Folgen können Tod oder schwere Verletzungen sein<br>(Personenschäden). |  |
|------------------------------------------------------|----------|----------------------------------------------------------------------------------------------------|--|
| Beachten Sie die Warnungen und Sicherheitshinw eise! |          |                                                                                                    |  |

|                                                      | ACHTUNG! | Das Schlüsselw ort <b>ACHTUNG</b> wird bei Warnung vor einer <b>möglichen Gefahr</b><br>verw endet.<br>Die möglichen Folgen können leichte oder geringfügige Verletzungen sein<br>(Personenschäden). |
|------------------------------------------------------|----------|----------------------------------------------------------------------------------------------------|
| Beachten Sie die Warnungen und Sicherheitshinw eise! |          | Sicherheitshinweise!                                                                                                    |

molo

| (ta)                                                 | HINWEIS! | Das Schlüsselw ort <b>HINWEIS</b> wird bei Warnung vor einem <b>Sachschaden</b> verwendet.<br>Die möglichen Folgen einer Nichtbeachtung können Schäden z.B. an der<br>Maschine oder am Material oder Umweltschäden sein (Sachschäden). |  |
|------------------------------------------------------|----------|----------------------------------------------------------------------------------------------------|--|
| Beachten Sie die Warnungen und Sicherheitshinw eise! |          |                                                                                                    |  |

|                                                                                    | INFO | Das Schlüsselw ort <b>INFO</b> verw eist auf Informationen zur Bedienung, Programmierung und<br>Handhabung der Geräte<br>Diese Informationen helfen bei der Vermeidung von Fehlern und geben Tipps<br>zum Gebrauch des Gerätes. |
|------------------------------------------------------------------------------------|------|----------------------------------------------------------------------------------------------------|
| Beachten Sie die Hinweise zur Bedienung. Programmerung und Handhahung des Gerätes! |      |                                                                                                    |

# 2.2 Bestimmungsgemäße Verwendung

Die Servo-Komplettsteuerung ist ausschließlich konzipiert und gefertigt zum Steuern von Servoantrieben des Herstellers Servomold GmbH & Co. KG. Falls Antriebe von Drittanbietern eingesetzt werden sollen, nehmen Sie bitte vorher Kontakt mit Servomold GmbH & Co. KG auf.

Abgesehen von der Funktionsprüfung bei der Montage oder Wiedermontage (Sonderbetriebsart Prozessbeobachtung) dürfen die mit der Servo-Komplettsteuerung gesteuerten Servoantriebe nur innerhalb der Schutzzone einer Maschine verwendet werden.

Wenn die Sonderbetriebsart "Prozessbeobachtung" durch das Inbetriebnahme Personal eingestellt wird, gelten besondere Sicherheitshinweise. Beachten Sie dazu die Sicherheithinweise im Kapitel <u>Sicherheit / Zugelassenes</u> Bedienungspersonal / Inbetriebnahme-Personal.<sup>21</sup>

### Nicht bestimmungsgemäße Verwendung:

- Die Servo-Komplettsteuerung darf nicht in explosionsgefährdeten Bereichen eingesetzt werden.
- Die Servo-Komplettsteuerung darf, abgesehen von der Funktionsprüfung bei der Montage oder Wiedermontage (Sonderbetriebsart Prozessbeobachtung) nicht außerhalb der Schutzzone einer Maschine verwendet werden!

| WARNUNG! | Gefahr durch Missbrauch der Servo-Komplettsteuerung<br>Die Folgen einer nicht bestimmungsgemäßen Verwendung können schwere<br>Personen-, Sach- oder Umweltschäden sein. |
|----------|----------------------------------------------------------------------------------------------------|
|          |                                                                                                    |

• Setzen Sie die Servo-Komplettsteuerung nur bestimmungsgemäß, insbesondere innerhalb der angegebenen Grenzwerte, ein!

- Beachten Sie die Wartungshinw eise und verw enden Sie nur Original-Ersatzteile von Servomold GmbH & Co. KG!
- Für Schäden, die aus einem nicht bestimmungsgemäßen Gebrauch der Servo-Komplettsteuerung folgen, haftet allein der Betreiber!

Die Servo-Komplettsteuerung ist von uns sicher konzipiert und gebaut worden.

| (and                                                                                                    | HINWEIS! | Gefahr durch Veränderungen und Nachrüsten<br>Die möglichen Folgen können Sachschäden oder Umweltschäden sein. |  |  |
|----------------------------------------------------------------------------------------------------|----------|----------------------------------------------------------------------------------------------------|--|--|
| Nehmen Sie keine eigenmächtigen Änderungen und Nachrüstungen an der Servo-Komplettsteuerung vor!                                                                                                    |          |                                                                                                    |  |  |
| <ul> <li>Führen Sie keine Nachrüstungen mit Ausrüstteilen oder Betriebsmitteln anderer Hersteller durch, bevor Sie nicht, insbesondere<br/>bezüglich der Eignung dieser Teile, mit Servomold GmbH &amp; Co. KG Rücksprache genommen haben!</li> </ul> |          |                                                                                                    |  |  |

• Veränderungen oder Umbauten ohne die vorherige schriftliche Zustimmung von Servomold GmbH & Co. KG haben den Verlust jeglicher Gewährleistung zur Folge!

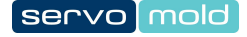

Die Servo-Komplettsteuerung ist wartungsarm, jedoch nicht wartungsfrei.

| (tas)                              | HINWEIS! | Wartung<br>Die Folgen einer unregelmäßigen Wartung können Sachschäden an der<br>Maschine und Produktionsausfall sein. |
|------------------------------------|----------|----------------------------------------------------------------------------------------------------|
| Beachten Sie die Wartungshinweise! |          |                                                                                                    |

# 2.3 Allgemeine Beschreibung des Gerätes

In diesem Kapitel erhalten Sie Informationen über die Sicherheitseinrichtungen der Servo-Komplettsteuerung .

### 2.3.1 Restgefahren

Die Servo-Komplettsteuerung ist entsprechend den grundlegenden Sicherheitsanforderungen der EG-Maschinenrichtlinie konzipiert und gebaut.

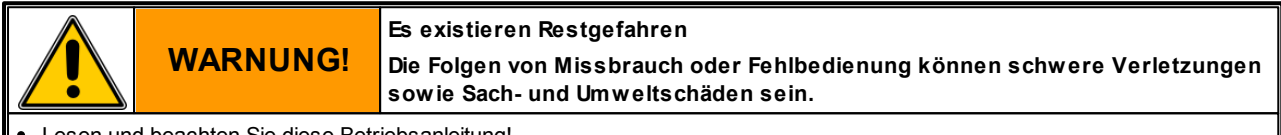

- Lesen und beachten Sie diese Betriebsanleitung!
- Nur qualifizierte, sachkundige Personen dürfen an oder mit der Servo-Komplettsteuerung arbeiten!
- Beachten Sie die Warnungen und Sicherheitshinw eise!

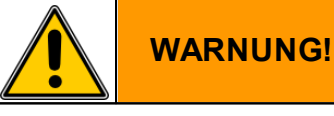

Gefahr durch Missbrauch der Servo-Komplettsteuerung Die Folgen einer nicht bestimmungsgemäßen Verwendung können schwere Personen-, Sach- oder Umweltschäden sein.

• Setzen Sie die Servo-Komplettsteuerung nur bestimmungsgemäß, insbesondere innerhalb der angegebenen Grenzwerte, ein!

- Beachten Sie die Wartungshinw eise und verw enden Sie nur Original-Ersatzteile von Servomold GmbH & Co. KG!
- Für Schäden, die aus einem nicht bestimmungsgemäßen Gebrauch der Servo-Komplettsteuerung folgen, haftet allein der Betreiber!

### 2.3.2 Sicherheitseinrichtungen

Die Servo-Komplettsteuerung ist mit Sicherheitseinrichtungen ausgestattet, die eine sichere Aufstellung, Betrieb und Wartung des Gerätes ermöglichen. Dazu zählen:

- Eine Netztrenneinrichtung (Netzschalter)
- Gehäuse
- Eine Not-Halt-Einrichtung (Sicherheitsrelais)
- Warnschilder

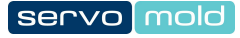

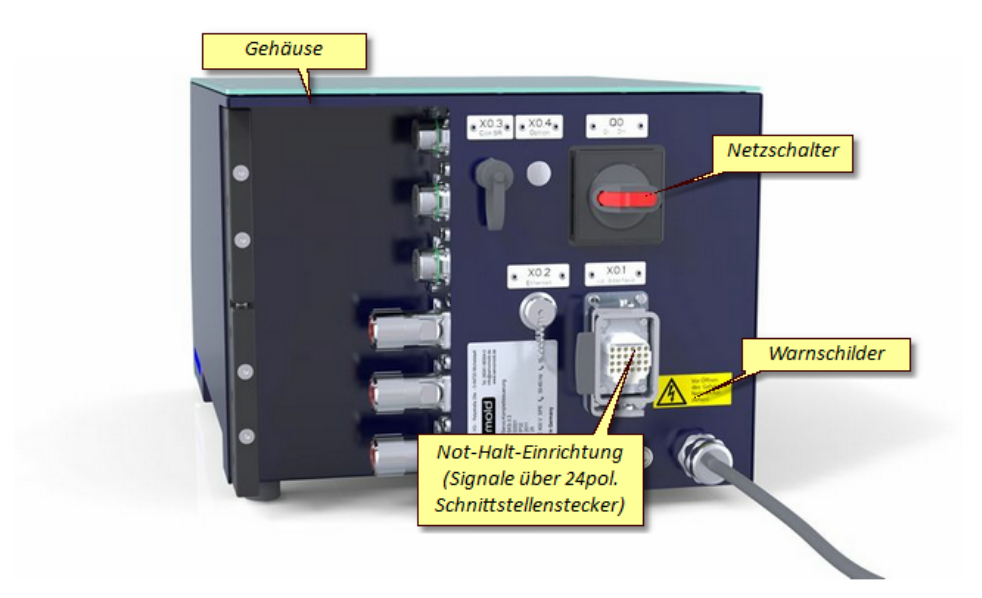

Bild 1 Sicherheitseinrichtungen an der Servo-Komplettsteuerung

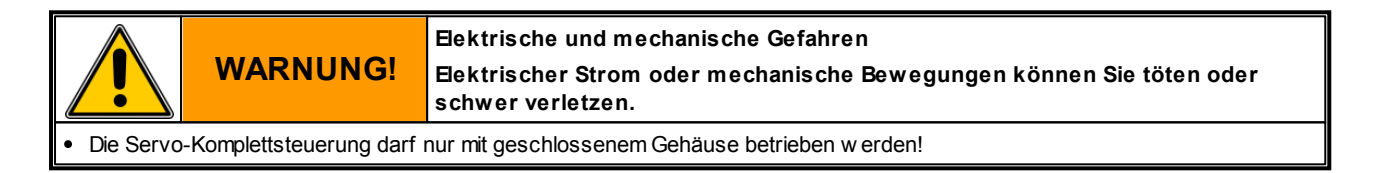

### 2.3.2.1 Netztrenneinrichtung

Die Servo-Komplettsteuerung besitzt eine abschließbare Netztrenneinrichtung.

Die schwarz gekennzeichnete Netztrenneinrichtung (Netzschalter) befindet sich auf der Rückseite des Gerätes.

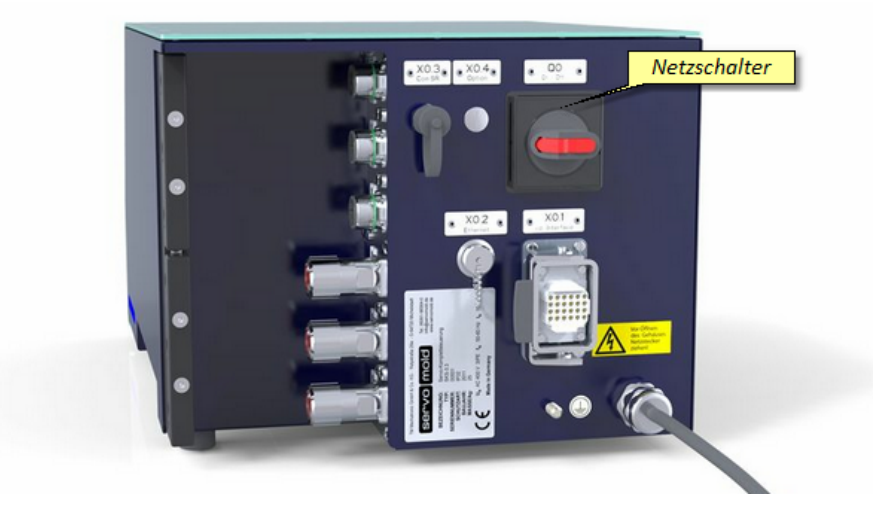

Bild 2 Netztrenneinrichtung (Netzschalter) an der Servo-Komplettsteuerung

### 2.3.2.2 Gehäuse

Die Servo-Komplettsteuerung ist mit einem Gehäuse nach Schutzklasse IP32 ausgestattet.

Das Gehäuse verhindert das Erreichen von unter Spannung stehenden Teilen.

### 2.3.2.3 Not-Halt-Einrichtung

Die Servo-Komplettsteuerung besitzt eine Not-Halt-Einrichtung (2-kanalig, Save-Torque-Off, STO)

Die Sicherheitsgeräte (2-kanalig) und die Not-Halt-Geräte (2-kanalig) der Maschine, innerhalb deren Schutzzone die durch die Servo-Komplettsteuerung gesteuerten Servoantriebe betrieben werden, werden mit Hilfe von zwei Sicherheitsrelaisbausteinen (jeweils 2-kanalig) ausgewertet um einen sicheren Halt zu erzeugen.

### 2.3.2.4 Warnschilder

Warnschilder an der Servo-Komplettsteuerung weisen auf Restgefahren hin:

| Warnschilder | Bedeutung                                      | Wo?                               |
|--------------|------------------------------------------------|-----------------------------------|
| 4            | Warnung vor gefährlicher elektrischer Spannung | Steuerung                         |
|              | Warnung vor heißer Oberfläche                  | Motorengehäuse<br>Getriebegehäuse |

Tabelle 1 Warnschilder an der Servo-Komplettsteuerung

### 2.3.3 Arbeitsplätze

|                                            | ACHTUNG!                                                                                                    | Zweckentfremdete oder ungepflegte Arbeitsplätze<br>Die möglichen Folgen können leichte Verletzungen (Personenschäden),<br>Sachschäden oder Umweltschäden sein. |
|--------------------------------------------|----------------------------------------------------------------------------------------------------|----------------------------------------------------------------------------------------------------|
| Reinigen Sie die Arbeitsplätze regelmäßig! |                                                                                                    |                                                                                                    |
| <ul> <li>Halten Sie</li> </ul>             | Halten Sie die Arbeitsplätze frei von Gegenstände, die an den Arbeitsplätzen nicht oder nicht mehr benötigt werden! |                                                                                                    |

Arbeits-Arbeitsplatz-Arbeitsplatz-Aufgaben platz bereich bezeichnung 1 Netztrennschalter Steuerung Steuerung Ein-/ Ausschalten Rückseite Bedienfeld Steuerung Antriebe ein- ausschalten (Eins-Null Taster) Vorderseite ggf. Antriebe per Handbetrieb verfahren (Plus-Minus Taster) Steuerung bedienen und parametrieren (Touchscreen) unter anderem: - Referenzfahrt starten - Betriebsart Automatik anw ählen - Automatikbetrieb starten

Die Servo-Komplettsteuerung hat einen Arbeitsplatz.

Tabelle 2 Arbeitsplätze an der Servo-Komplettsteuerung

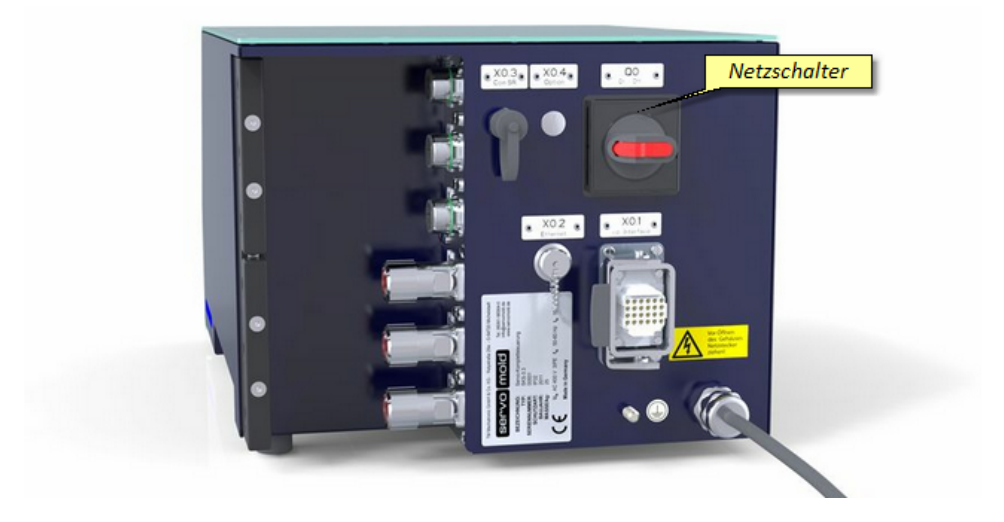

Bild 3 Arbeitsplatz Netzschalter an der Servo-Komplettsteuerung

Bild 4 Arbeitsplatz Bedienfeld an der Servo-Komplettsteuerung

# 2.4 Zugelassenes Bedienungspersonal

Mit der Servo-Komplettsteuerung dürfen nur ausreichend qualifizierte und unterwiesene Personen arbeiten.

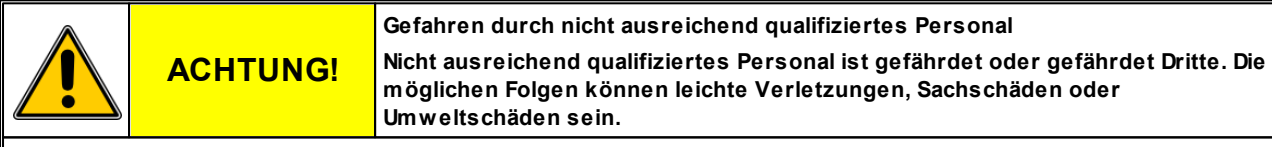

• Nur ausreichend qualifizierte und unterwiesene Personen dürfen an oder mit der Servo-Komplettsteuerung arbeiten!

- Halten Sie Unbefugte fern!
- Das Ändern und Handhaben der Anw endungssoftw are darf nur von speziell dafür autorisierten und unterwiesenen Personen (Inbetriebnahmepersonal oder Haupteinrichter) erfolgen!
- Nur qualifizierte Fachkräfte dürfen Instandhaltungs- und Wartungsarbeiten durchführen!
- Reparaturen und Fehlerbehebungen dürfen nur durch den Hersteller oder sachkundige Personen durchgeführt werden!

Um sicher zu stellen dass nur autorisierte Personen den Zugriff auf entsprechende Funktionen sowie Benutzerebenen erhalten, sind die verschiedenen Benutzerebenen durch Passwörter geschützt.

Es werden folgende Benutzerebenen (Level) unterschieden:

| Level | Bediener                | Erklärung                                                                                                    |  |
|-------|-------------------------|----------------------------------------------------------------------------------------------------|--|
| 0     | Hersteller              | Für Kunden gesperrt / Grundlegende Einstellungen des Herstellers                                                                    |  |
| 1     | Hersteller              | Für Kunden gesperrt / Grundlegende Einstellungen des Herstellers                                                                    |  |
| 2     | Inbetriebnahme-Personal | Sonderbetriebsmodus (Prozessüberwachungsmodus):                                                                                     |  |
|       |                         | Alle Einstellungen möglich                                                                                                    |  |
|       |                         | <ul> <li>Betrieb auch ohne aktive Sicherheitstechnik möglich! Beachten Sie die<br/>Gefahrenhinweise!</li> </ul>                     |  |
| 3     | Haupteinrichter         | Erweiterter Einrichtmodus:                                                                                                    |  |
|       |                         | Voller Zugriff auf Einrichten, Referenzfahrt, Handbetrieb und Automatik                                                             |  |
|       |                         | Kann Programme erstellen und editieren, einlesen und speichern                                                                      |  |
|       |                         | Kann einzelne Achsen per Jog-Betrieb verfahren.                                                                                     |  |
| 4     | Einrichter              | Einrichtmodus:                                                                                                    |  |
|       |                         | Voller Zugriff auf Referenzfahrt und Automatik                                                                                      |  |
|       |                         | Eingeschränkter Zugriff auf Einrichten und Handbetrieb                                                                              |  |
|       |                         | <ul> <li>Kann Programme Einlesen, keine Änderungsmöglichkeiten am<br/>Programmablauf</li> </ul>                                     |  |
|       |                         | Kann Störungen zurücksetzen                                                                                                    |  |
| 5     | Bediener                | Bedienermodus 1:                                                                                                    |  |
|       |                         | Voller Zugriff auf Automatik                                                                                                    |  |
|       |                         | Eingeschränkter Zugriff auf Einrichten und Handbetrieb                                                                              |  |
|       |                         | Kein Zugriff auf Referenzfahrt                                                                                                    |  |
|       |                         | <ul> <li>Keine Änderungsmöglichkeiten am Programmablauf, kein Einlesen von<br/>Programmen</li> </ul>                                |  |
| 6     | Bediener                | Bedienermodus 2:                                                                                                    |  |
|       |                         | Eingeschränkter Zugriff auf Einrichten und Automatik                                                                                |  |
|       |                         | Kein Zugriff auf Referenzfahrt und Handbetrieb                                                                                      |  |
|       |                         | <ul> <li>Keine Änderungsmöglichkeiten am Programmablauf, kein Quittieren von<br/>Störungen, kein Einlesen von Programmen</li> </ul> |  |

Beim Starten der Steuerung ist die zuletzt genutzte Benutzerebene eingestellt.

|                               | WARNUNG!                                               | Bewegte Maschinenteile<br>Lose Kleidung, lange Haare, Schmuckketten oder ähnliches könnten bei<br>Fehlersuche, Reparaturen oder Funktionsprüfung hängen bleiben und<br>eingezogen werden und schwere Verletzungen zur Folge haben. |  |
|-------------------------------|--------------------------------------------------------|----------------------------------------------------------------------------------------------------|--|
| Arbeiten 8                    | Arbeiten Sie nur mit eng anliegender Kleidung!         |                                                                                                    |  |
| <ul> <li>Befestige</li> </ul> | Befestigen Sie lange Haare unter einer Kopfbedeckung!  |                                                                                                    |  |
| <ul> <li>Tragen Si</li> </ul> | Tragen Sie keinen Schmuck (z. B. Ketten, Ringe, usw.)! |                                                                                                    |  |
|                               |                                                        |                                                                                                    |  |

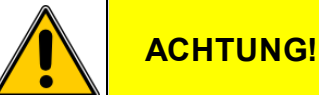

### Gefahr durch Alterung, äußere Einflüsse, Veränderungen

Die Folgen können leichte Verletzungen, Sachschäden oder Umweltschäden sein.

 Überprüfen Sie Servo-Komplettsteuerung vor jedem Arbeitsablauf auf seine Sicherheit und betreiben Sie dieses nur bei einw andfreiem Zustand!

- Lassen Sie eingetretene Sicherheitsmängel unverzüglich von einer zuständigen Fachkraft beheben!
- Betreiben Sie die Servo-Komplettsteuerung nur mit geschlossenem Gehäuse!
- Stellen Sie vor dem Einschalten sicher, dass keine Personen durch die anlaufende Servo-Komplettsteuerung gefährdet wird!
- Greifen Sie niemals nach Auslösen eines Bew egungsvorgangs oder im Automatikbetrieb in die Servo-Komplettsteuerung hinein!

### 2.4.1 Bediener

### Der Bediener ist eine unterwiesene und ausreichend qualifizierte Person.

Der Bediener

- bedient die Servo-Komplettsteuerung
- schaltet gegebenenfalls den Netzschalter ein und aus.
- schaltet die Antriebe ein und aus
- wählt die Betriebsart Automatik an
- startet den Automatikbetrieb
- kontrolliert den Arbeitsablauf
- verfährt die Antriebe im eingeschränkten Handbetrieb nach vorgegebenem Programm (Einfahren, Ausfahren) (Bediener 1)
- beseitigt gegebenenfalls Störungen im täglichen Arbeitsablauf
- führt bei sicher stillgesetzter Servo-Komplettsteuerung äußerliche Reinigungsarbeiten durch

Wenn gewünscht kann der Bediener die Benutzerebenen 5 (Level 5) durch Eingabe eines Passwortes einstellen. Auf Bedienerebene 5 besteht voller Zugriff auf die Funktionen des Automatikbetriebes (Start und Stopp der Automatik) sowie eingeschränkter Zugriff auf den Handbetrieb.

### 2.4.2 Einrichter

### Der Einrichter ist eine speziell autorisierte und unterwiesene Person.

Der Einrichter

- bedient die Servo-Komplettsteuerung
- schaltet gegebenenfalls den Netztrennschalter ein und aus.
- gibt das Passwort für die Benutzerebenen 4 (Level 4) ein
- lädt Programme aus dem internen Programmspeicher
- wählt die Betriebsart
  - Referenzfahrt
  - Halbautomatik
  - Administration
- schaltet die Antriebe ein und aus
- startet gegebenenfalls die Referenzfahrt
- verfährt die Antriebe im eingeschränkten Handbetrieb nach vorgegebenem Programm (Einfahren, Ausfahren) oder lässt das Programm im erweiterten Handbetrieb Schrittweise ablaufen
- wählt die Betriebsart Automatik an
- startet den Automatikbetrieb
- kontrolliert den Arbeitsablauf
- · beseitigt gegebenenfalls Störungen im täglichen Arbeitsablauf
- setzt Störungen zurück
- führt bei sicher stillgesetzter Servo-Komplettsteuerung äußerliche Reinigungsarbeiten durch

### 2.4.3 Haupteinrichter

### Der Haupteinrichter ist eine unterwiesene und speziell autorisierte Person.

Der Haupteinrichter

- gibt das Passwort für die Benutzerebenen 3 (Level 3) ein
- erstellt die Programme (Programmabläufe)
- Verwaltet Programme intern oder über USB-Stick
- programmiert die Prozessparameter (z.B. Drehzahlen, Beschleunigung, Verzögerung)
- · parametriert die Servo-Komplettsteuerung

Zu den aufgeführten Tätigkeiten hat der Haupteinrichter Zugriff auf alle Bereiche auf die auch der Einrichter Zugriff hat.

### 2.4.4 Inbetriebnahmepersonal

Das Inbetriebnahmepersonal ist eine qualifizierte, sachkundige und speziell autorisierte Person.

Der Inbetriebnehmer

- nimmt die Servo-Komplettsteuerung in Betrieb.
- schaltet gegebenenfalls den Netztrennschalter ein und aus.
- gibt das Passwort für die Benutzerebene 2 (Level 2) (Prozessbeobachtung), ein
- wählt die Betriebsarten
  - Referenzfahrt
  - Halbautomatik
  - Administration
- schaltet die Antriebe ein und aus
- verfährt die Servoantriebe im Handbetrieb
- kontrolliert den einwandfreien Betrieb der Antriebe
- führt gegebenenfalls Korrekturen am Programmablauf durch
- erstellt ein Inbetriebnahme Protokoll und gibt das Gerät zum Betrieb frei.

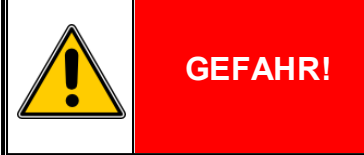

Mechanische Gefahren

Während der Inbetriebnahme de Servo-Komplettsteuerung sind möglicherweise noch nicht alle Schutzeinrichtungen aktiv! Bei Nichtbeachtung könnte eine Person durch mechanische Gefahren getötet oder schwer verletzt werden.

- Die Inbetriebnahme darf nur durch eine qualifizierte, sachkundige Person durchgeführt werden!
- Stellen Sie sicher, dass sich keine Personen in der unmittelbaren Umgebung der Servoantriebe befinden.
- Stellen Sie sicher, dass sich keine Gegenstände oder Werkzeuge in der unmittelbaren Umgebung der Servoantriebe befinden.
- Prüfen sie vor der Inbetriebnahme die an der Steuerung eingestellten Betriebsparameter (Drehzahlen, Drehmomente, Beschleunigung, Verzögerung etc.)
- Führen Sie alle Programmschritte mit höchstens 10% des maximalen Drehmomentes durch.
- Tragen Sie eine geeignete, persönliche Schutzausrüstung (Schutzbrille, Schutzschuhe, Schutzhelm, Schutzkleidung)

## 2.4.5 Montage- und Instandsetzungspersonal

# Das Montage- und Instandsetzungspersonal besteht aus qualifizierten, sachkundigen Fachkräften, Elektrofachkraft, Mechanikfachkraft.

Das Montage- und Instandsetzungsspersonal

- führt die Montage der mechanischen und elektrischen Komponenten der Servo-Komplettsteuerung durch.
- wartet die mechanischen und elektrischen Komponenten der Servo-Komplettsteuerung.
- führt Instandsetzungsarbeiten und Reparaturen durch.
- führt die Fehlersuche und -behebung durch.
- reinigt die Servo-Komplettsteuerung.
- führt die innere Reinigung an der Servo-Komplettsteuerung durch.

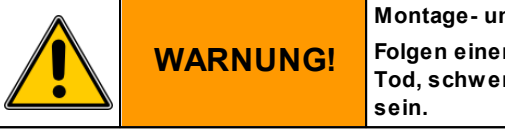

### Montage- und Instandsetzungsarbeiten

Folgen einer nicht fachgerechten Montage und / oder Instandsetzung könnten Tod, schwere oder leichte Verletzungen, Sachschäden oder Umweltschäden sein.

- Die Montage- und Instandsetzungsarbeiten dürfen nur durch qualifizierte, sachkundige Fachkräfte durchgeführt werden!
- Schalten Sie die Servo-Komplettsteuerung am Netztrennschalter (Hauptschalter) aus und sichern Sie gegen Wiedereinschalten!
- Montieren Sie unmittelbar nach Abschluss der Montage- und Instandsetzungsarbeiten wieder alle Schutzverkleidungen und Sicherheitseinrichtungen und überprüfen Sie deren Funktion!

|                                                                                                    | WARNUNG! | Fehlersuche und Fehlerbehebung<br>Folgen einer nicht fachgerechten Durchführung von Fehlersuche und -behebung<br>könnten Tod, schwere oder leichte Verletzungen, Sachschäden oder<br>Umweltschäden sein. |
|----------------------------------------------------------------------------------------------------|----------|----------------------------------------------------------------------------------------------------|
| <ul> <li>Eablaraugha und Ibababung dürfan nur durah gualifizierte, apabkundiga Eaphkräfte durahgaführt worden!</li> </ul> |          |                                                                                                    |

• Fehlersuche und -behebung dürfen nur durch qualifizierte, sachkundige Fachkräfte durchgeführt werden!

| (C)                                                      | HINWEIS!                                                                               | Ersatzteile<br>Folgen der Verwendung ungeeigneter Ersatzteile könnten Sachschäden sein. |  |
|----------------------------------------------------------|----------------------------------------------------------------------------------------|-----------------------------------------------------------------------------------------|--|
| Ersatzteile                                              | Ersatzteile müssen den technischen Anforderungen des Maschinenherstellers entsprechen! |                                                                                         |  |
| Verw enden Sie nur Original- Ersatzteile vom Hersteller! |                                                                                        |                                                                                         |  |

# 2.5 Handhabung

Im folgenden Kapitel erhalten Sie Hinweise zum Transport, zur Übernahme und zur Lagerung der Servo-Komplettsteuerung.

## 2.5.1 Transport

|          | WARNUNG!          | Transport<br>Herabfallende Teile könnten Sie töten oder schwer verletzen. |
|----------|-------------------|---------------------------------------------------------------------------|
| Beachten | Sie das Gew icht! |                                                                           |

Die Servo-Komplettsteuerung wird zusammengebaut im Transportkarton geliefert.

Das Zubehör (Motorkabel, Signalkabel, Schnittstellenkabel, Inbetriebnahme-Box) wird im Transportkarton geliefert.

Die Ausführung der Transportverpackung richtet sich nach den vertraglichen Regelungen und dem Bestimmungsort.

| Komponenten                     | Masse ca. /kg |
|---------------------------------|---------------|
| Servo-Komplettsteuerung SKS-3.1 | 21            |
| Zubehör                         | 7             |

Tabelle 3 Massentabelle SKS-3.1

| Komponenten                     | Masse ca. /kg |
|---------------------------------|---------------|
| Servo-Komplettsteuerung SKS-3.2 | 22,5          |
| Zubehör                         | 9,5           |

Tabelle 4 Massentabelle SKS-3.2

| Komponenten                     | Masse ca. /kg |
|---------------------------------|---------------|
| Servo-Komplettsteuerung SKS-3.3 | 25            |
| Zubehör                         | 12            |

Tabelle 5 Massentabelle SKS-3.3

### 2.5.2 Übernahme

| (tas)                         | HINWEIS!                                                                                         | Transportschäden, Vollständigkeit<br>Die Servo-Komplettsteuerung könnten beim Transport beschädigt worden sein. |  |
|-------------------------------|--------------------------------------------------------------------------------------------------|----------------------------------------------------------------------------------------------------|--|
| <ul> <li>Überprüfe</li> </ul> | Überprüfen Sie die Servo-Komplettsteuerung auf Transportschäden und auf Vollständigkeit!         |                                                                                                    |  |
| Melden Si                     | Melden Sie festgestellte Transportschäden unverzüglich dem Spediteur und Servomold GmbH & Co. KG |                                                                                                    |  |

### 2.5.3 Lagerung

Wird die Servo-Komplettsteuerung nicht unmittelbar nach der Anlieferung in Betrieb genommen, muss sie sorgfältig an einer geschützten Stelle gelagert werden.

Die minimale und maximale Lagertemperatur beträgt:

- " min.: -20 °C
- " max.: 55 °C

Blanke Maschinenteile wurden beim Hersteller mit einem Korrosionsschutz überzogen. Dieser Schutz wirkt ca. zwei Monate.

| (tay)                                                                              | HINWEIS! | Korrosionsschutz<br>Korrosion kann Sachschäden zur Folge haben. |
|------------------------------------------------------------------------------------|----------|-----------------------------------------------------------------|
| Korrosionsschutz bei Lagerung monatlich kontrollieren und gegebenenfalls erneuern! |          |                                                                 |

# 2.6 Montage bzw. Aufstellung oder Einbau und Anschluss

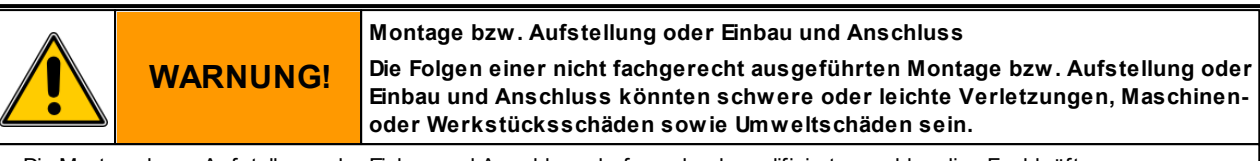

• Die Montage bzw. Aufstellung oder Einbau und Anschluss darf nur durch qualifizierte, sachkundige Fachkräfte vorgenommen werden!

Die Montage bzw. Aufstellung oder Einbau und Anschluss besteht aus:

- Aufstellung der Servo-Komplettsteuerung an geeigneter Stelle durch Fachkräfte.
- Elektrische Verdrahtung der Servo-Komplettsteuerung zu den Servoantrieben durch Elektrofachkraft.
- Elektrische Verdrahtung der Servo-Komplettsteuerung mit dem Stromnetz sowie Anschluss des zusätzlichen Schutzleiters durch Elektrofachkraft.
- Elektrische Verdrahtung der Steuerleitung der Servo-Komplettsteuerung mit der Schnittstelle der Maschine durch Elektrofachkraft.
- ggf. elektrische Verdrahtung der Anschlussleitung des Bedienteils (SUS-Panel) mit der Panel-Schnittstelle der Steuerung.
- ggf. elektrische Verdrahtung der Verbindungsleitung der Master-Steuerung (SUS-Con) mit der Slave-Steuerung (SUS-Con)
- Funktionstest und Erprobung der Servo-Komplettsteuerung durch Fachkräfte.

Beachten Sie bei der Aufstellung der Servo-Komplettsteuerung dass diese sicher steht und die Leitungen nicht durch das Bedienpersonal heruntergerissen oder anderweitig beschädigt werden können.

Beachten Sie weiterhin dass die am Gehäuseboden der Servo-Komplettsteuerung befindlichen Belüftungsschlitze nicht abgedeckt sind so dass eine permanente Luftzirkulation stattfinden kann.

### 2.6.1 Elektrischer Anschluss

WARNUNG!

Die Servo-Komplettsteuerung ist an das elektrische Versorgungsnetz anzuschließen.

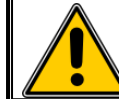

Elektrische Spannung Elektrische Körperströme können sie töten oder schwer verletzen

• Der Anschluss muss durch eine Elektrofachkraft erfolgen.

• Die Netzspannung muss mit der auf dem Typenschild angegebenen Nennspannung übereinstimmen!

• Netzseitig muss eine entsprechende elektrische Absicherung vorhanden sein!

| Servo-Komplettsteuerung                          | SKS-3.1 / SKS-3.2 / SKS-3.3 |
|--------------------------------------------------|-----------------------------|
| Netzspannung                                     | 3/N/PE AC 400/230V          |
| Netzfrequenz                                     | 50/60 Hz                    |
| Bemessungsstrom                                  | 16A                         |
| Empfohlene Absicherung netzseitig                | 16A                         |
| Empfohlener Querschnitt der Netzanschlussleitung | min. 2,5mm²                 |
| Potentialausgleichsleitung                       | 10mm²                       |

Tabelle 6 Elektrischer Anschluss Servo-Komplettsteuerung SKS-3.1 / SKS-3.2 / SKS-3.3

### 2.6.2 Motor Anschluss

Die Servo-Komplettsteuerung ist speziell auf den Einsatz der von Servomold GmbH & Co. KG gelieferten Motoren konfiguriert.

Bitte beachten Sie, dass die Verwendung einer 230V Steuerung im Vergleich zur 400V Steuerung eine Änderung der Leistungscharakteristik zur Folge hat. (Maximal erreichbare Drehzahlen / Drehmomente)

Die Verwendung von Motoren anderer Hersteller ist abhängig vom Motortyp und erfordert in jedem Falle eine Anpassung der Servo-Komplettsteuerung.

Bitte nehmen sie in diesem Falle Kontakt zu uns auf.

| (tas                                                                                  | HINWEIS! | Motoren anderer Hersteller<br>Folgen der Verwendung von Motoren anderer Hersteller könnten Sachschäden<br>sein. |
|---------------------------------------------------------------------------------------|----------|----------------------------------------------------------------------------------------------------|
| Motoren müssen den technischen Anforderungen von Servomold GmbH & Co. KG entsprechen! |          |                                                                                                    |
| Verw enden Sie nur Original- Motoren von Servomold GmbH & Co. KG!                     |          |                                                                                                    |
| <ul> <li>Falls Sie Motoren anderer Hersteller zum Einsatz bringen m</li></ul>         |          |                                                                                                    |

Die Servo-Komplettsteuerung ist mittels Motor- und Signalleitungen mit den Servoantrieben zu verbinden.

|                                                                                                    | HINWEIS! | Motor- und Signalleitungen<br>Folgen der Verwendung ungeeigneter Motor und Signalleitungen können<br>Sachschäden sein. |
|----------------------------------------------------------------------------------------------------|----------|----------------------------------------------------------------------------------------------------|
| Motor- und Signalleitungen müssen den technischen Anforderungen des Maschinenherstellers entsprechen!                                                  |          |                                                                                                    |
| <ul> <li>Verw enden Sie nur Original Motor- und Signalleitungen von Servomold GmbH &amp; Co. KG!</li> </ul>                                            |          |                                                                                                    |
| • Verw enden Sie nur Motor- und Signalleitungen die auf das jew eilige Lagegebersystem (Resolver oder Absolutw ertgeber) des Antriebs abgestimmt sind. |          |                                                                                                    |

Je nach Ausführung der Servo-Komplettsteuerung kommt eine unterschiedliche Anzahl von Motor- und Signalleitungen zum Einsatz.

Je nach Motortyp (Art des Lagegebers) kommen unterschiedliche Motor- und Signalleitungen zum Einsatz. Details dazu erhalten Sie in den Betriebsanleitungen des jeweiligen Antriebs.

| Servo-Komplettsteuerung                                                                      | SKS-3.1 / SKS-3.2 / SKS-3.3 |  |
|----------------------------------------------------------------------------------------------|-----------------------------|--|
| Motorleitung (Orange) - Ø 10,6mm - min. Biegeradius statisch / dynamisch                     | 43mm / 80mm                 |  |
| Signalleitung (Grün) - Ø 8,9mm - min. Biegeradius statisch / dynamisch                       | 36mm / 72mm                 |  |
| Temperaturbereich der Motor- und Signalleitungen                                             | -30°C +80°C                 |  |
| Abriebfest, schnittfest, halogenfrei, ölbeständig / Flammwidrig gem. IEC 60332-1-2 & CSA FT1 |                             |  |

Tabelle 7 Anschluss Motor- und Signalleitungen Servo-Komplettsteuerung SKS-3.1 / SKS-3.2 / SKS-3.3

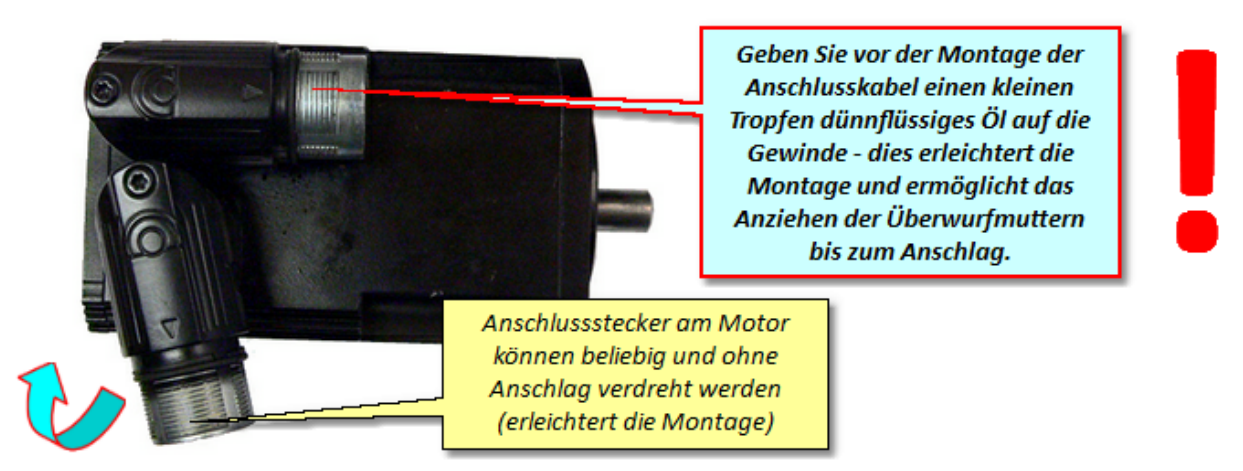

Bild 5 Motor Anschlussstecker

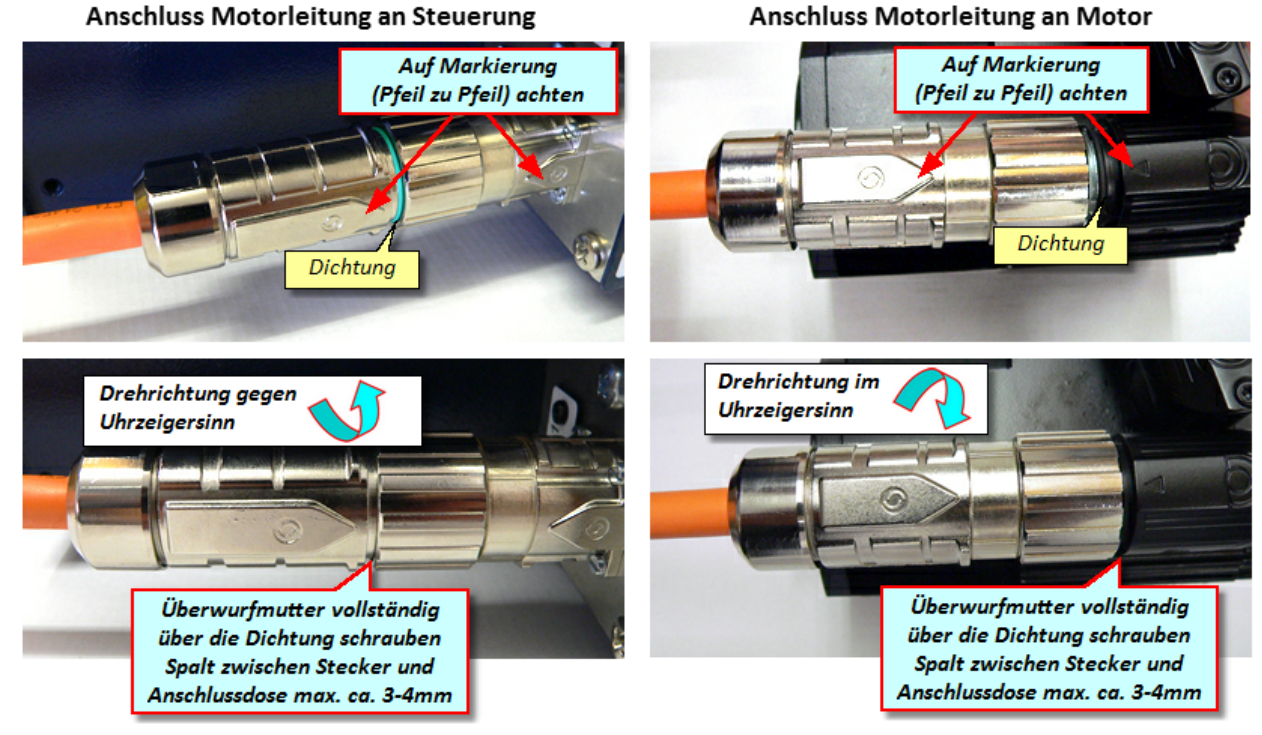

Bild 6 Motorleitung anschließen

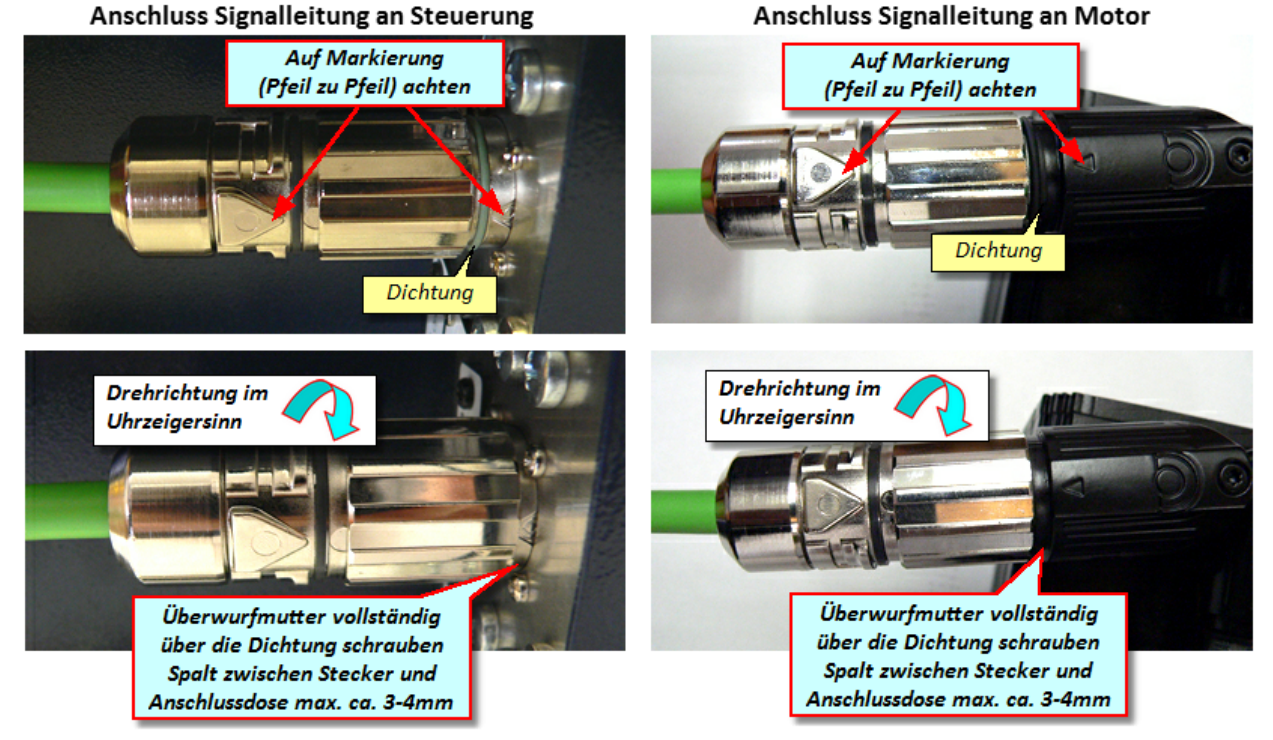

Bild 7 Signalleitung anschließen

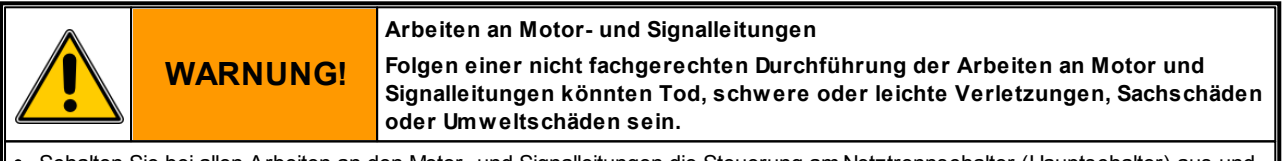

- Schalten Sie bei allen Arbeiten an den Motor- und Signalleitungen die Steuerung am Netztrennschalter (Hauptschalter) aus und sichern Sie gegen Wiedereinschalten!
- Die Arbeiten an den Motor- und Signalleitungen muss durch Elektrofachkräfte erfolgen!
- Achten Sie beim Anschluss der Motor- und Signalleitungen auf die Kennzeichnung der Leitungen und verbinden Sie die Anschlussdosen der Steuerung mit den korrespondierenden Anschlussdosen des Motors.
- Stecker der Motor- und Signalleitungen niemals unter Spannung ziehen!
- Ziehen Sie die Überw urfmutter der Steckverbinder fest an Prüfen sie vor Inbetriebnahme der Steuerung nochmals alle Steckverbinder auf festen Sitz.

### 2.6.3 Schnittstellen Anschluss

Die Servo-Komplettsteuerung ist mittels Steuerleitung an eine geeignete Schnittstelle der Maschine anzuschließen. Genaue Informationen dazu erhalten Sie im Kapitel Gerätebeschreibung / <u>Schnittstellen</u><sup>33</sup>.

### 2.6.4 Abmessungen

| Servo-Komplettsteuerung | SKS-3.1 / SKS-3.2 / SKS-3.3 |  |
|-------------------------|-----------------------------|--|
| LxBxH                   | 570x350x300                 |  |
| Benötigter Platz LxBxH  | 750x450x350                 |  |

Tabelle 8 Abmessungen Servo-Komplettsteuerung SKS-3.1 / SKS-3.2 / SKS-3.3

# 2.7 Entsorgung

|                                                                                            | HINWEIS! | Unsachgemäße Entsorgung<br>Eine unsachgemäße Entsorgung könnte die Umwelt schädigen. |
|--------------------------------------------------------------------------------------------|----------|--------------------------------------------------------------------------------------|
| Entsorgen Sie die Servo-Komplettsteuerung sachgerecht oder beauftragen Sie eine Fachfirma! |          |                                                                                      |

# 2.8 Notfall, Löschmittel

Im Notfall schalten Sie die Servo-Komplettsteuerung durch Ausschalten am Netztrennschalter spannungsfrei! Sollte die Servo-Komplettsteuerung brennen, so löschen Sie mit ABC-Pulver oder mit Kohlendioxid. Falls Sie mit Wasser löschen, beachten Sie den notwendigen Mindestabstand! Der Mindestabstand ist u. a. abhängig von dem Düsendurchmesser, Sprühstrahl oder Vollstrahl. Bei Einsatz eines C-Rohres mit Düse (12 mm) und Sprühstrahl beträgt der Mindestabstand einen Meter. Bei Vollstahl beträgt der Mindestabstand fünf Meter.

# Kapitel

Original Montageanleitung Version 4.0.0 Servo-Komplettsteuerung SKS-3.1 / SKS-3.2 / SKS-3.3

# 3 Gerätebeschreibung

Im folgenden erhalten sie eine grundlegende Beschreibung der Servo-Komplettsteuerung

Über den Touchscreen lässt sich die Servo-Komplettsteuerung einfach und intuitiv bedienen. Bedienen Sie den Touchscreen nach Möglichkeit mit einem Touchpen (Touchscreen Stift) damit die resistive Oberfläche des Touchscreen nicht beschädigt wird.

Je nach Ausführungsart sind, abweichend zu den Abbildungen nicht die volle Anzahl an Anschlussdosen verbaut. Auch die als Option angezeigten Anschlussdosen können variieren.

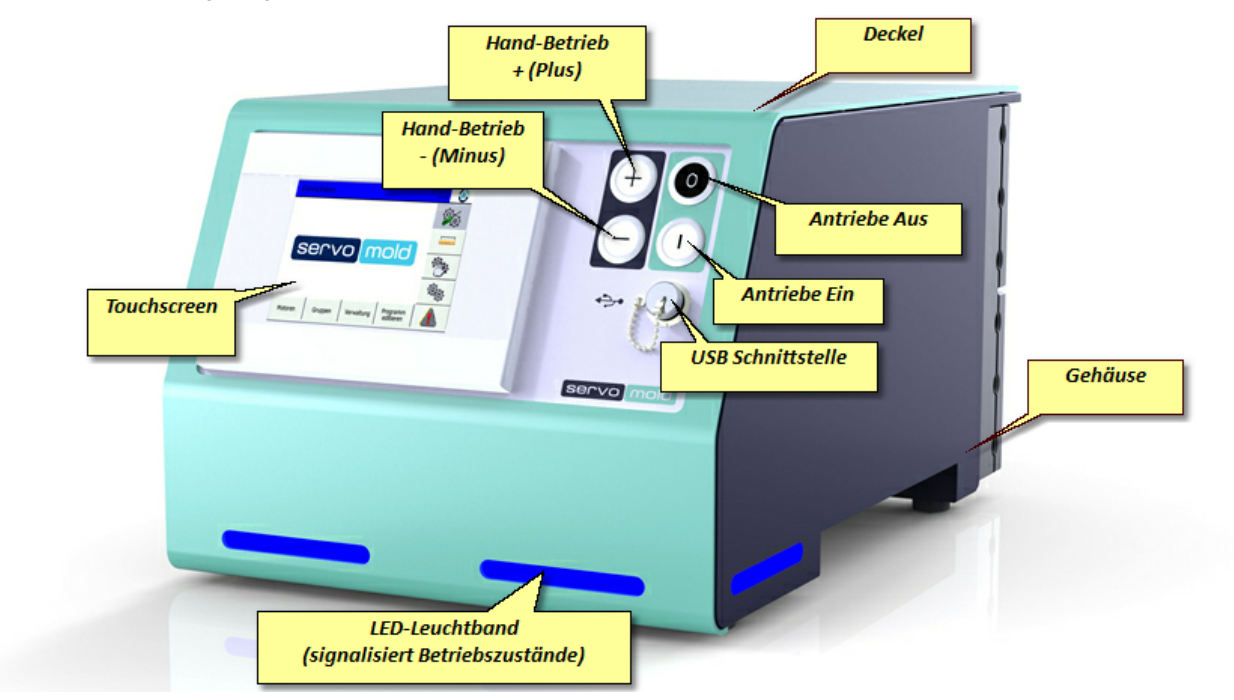

Bild 8 Ansicht Bedienteil Servo-Komplettsteuerung

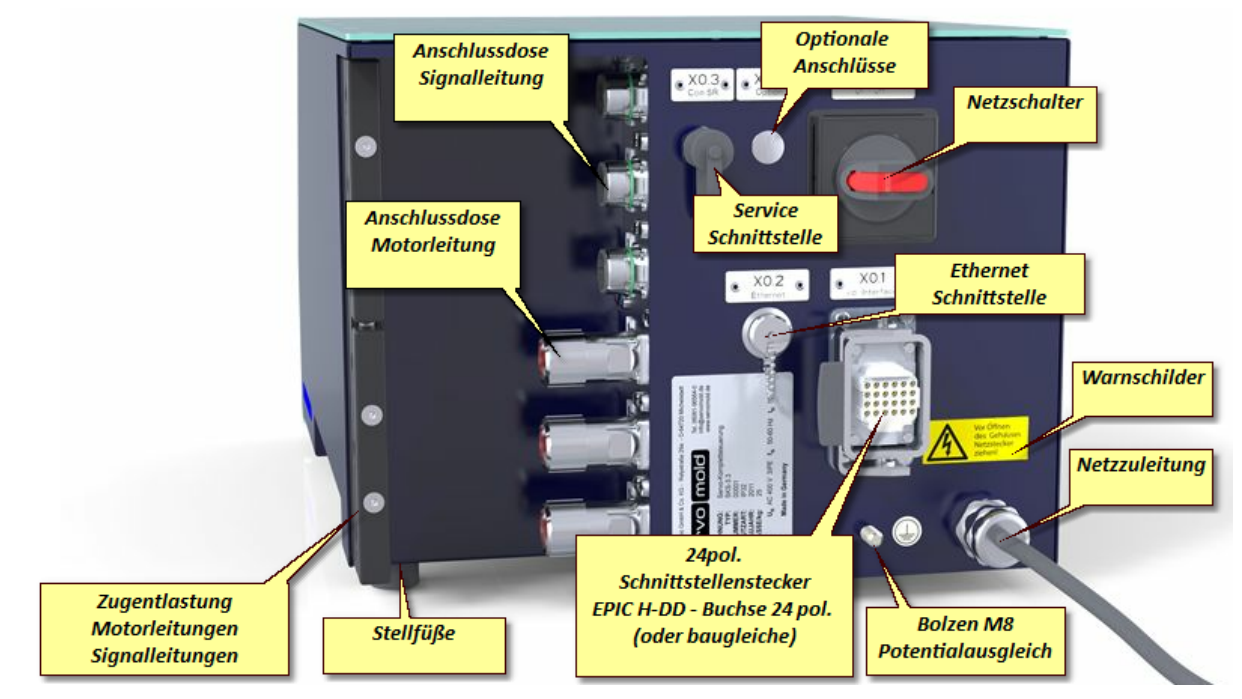

Bild 9 Rückansicht Steuerung Servo-Komplettsteuerung

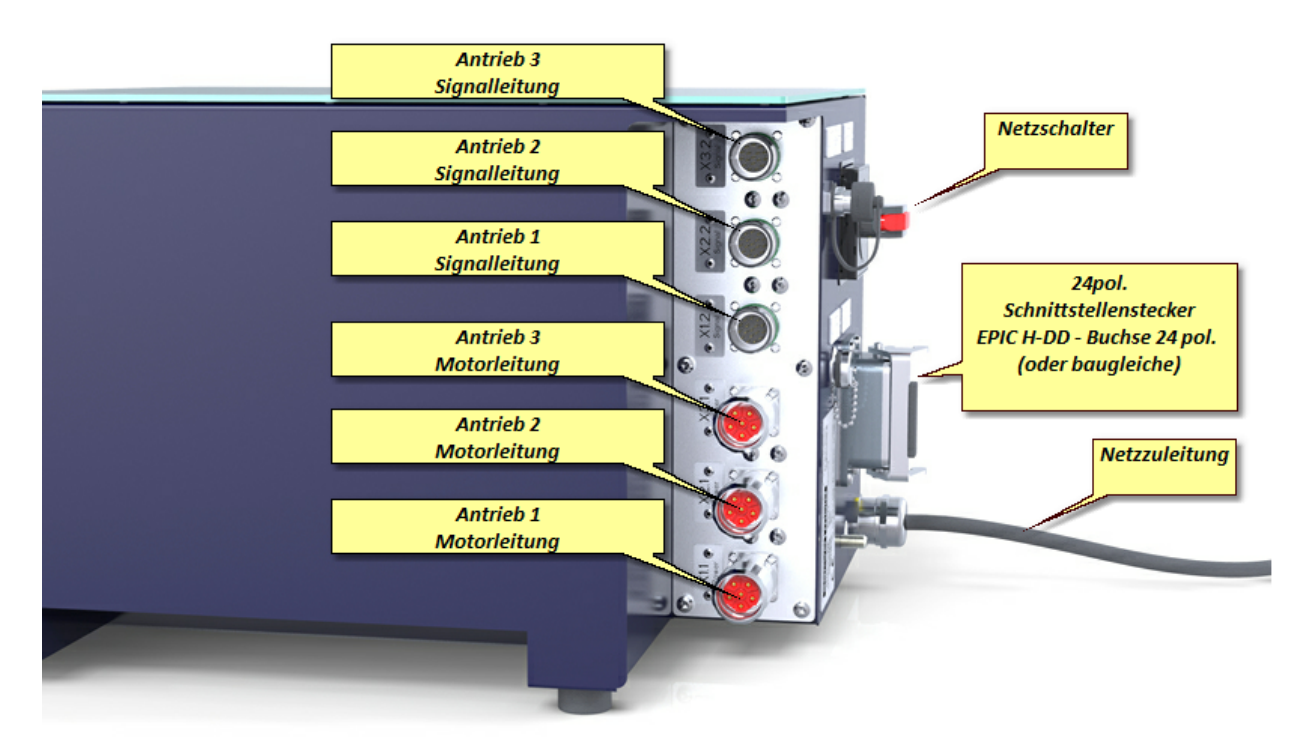

Bild 10 Anschlussdosen Servo-Komplettsteuerung

## 3.1 Funktion

Die Servo-Komplettsteuerung ist ausschließlich konzipiert und gefertigt zum Steuern von

- Servo-Ausschraubeinheiten "Einzel" (SAE), "Doppel" (SAD) und "Vierfach" (SAV)
- Servo-Multi-Antrieben (SMA) zum Betrieb der Servo-Ausschraubeinheit "Multi" (SAM)
- Servo-Antriebseinheit "Zahnrad" (SAZ) und Servo-Antriebseinheit "Welle" (SAW)
- Servo-Winkelantrieb "Zahnrad" (SWZ) und Servo-Winkelantrieb "Welle" (SWW)
- Servo Linearantrieben "Gewindetrieb" (SLG)
- Servo-Schneckenantrieb "Einzel" (SSE) und "Doppel" (SSD)
- Servoantrieben von Servomold GmbH & Co. KG an Werkzeugen für Spritzgießmaschinen
- Servoantrieben von Servomold GmbH & Co. KG innerhalb der Schutzzone einer Maschine
- durch Servomold GmbH & Co. KG freigegebenen Servoantrieben an Werkzeugen für Spritzgießmaschinen oder innerhalb der Schutzzone einer Maschine

### Vorteile allgemein:

- Extrem wiederholgenaue Dreh- und Linearbewegungen
- Drehmoment und Drehzahl präzise und individuell steuerbar
- · Komplexe Dreh- und Linearbewegungen kombinierbar
- Steuerung individuell konfigurierbar und programmierbar
- Drehmomentgrenzen an Steuerung überwachbar
- Einfachste Bedienung über Touchscreen
- Zuverlässig und sicher, da Steuerung mit integrierter Sicherheitstechnik (Not-Halt und Schutztür)
- Entspricht Schutzklasse IP32
- Unabhängig und flexibel da universell an fast allen gängigen Spritzgießmaschinen verwendbar
- LED Leuchten zur Signalisierung der Betriebszustände
- Fernwartung über Ethernet Schnittstelle möglich

# 3.2 Anschlüsse

Der Anschluss der Servo-Komplettsteuerung erfolgt in drei Abschnitten:

- Elektrischer Anschluss (Anschluss der Servo-Komplettsteuerung an das elektrische Versorgungsnetz)
- Motor Anschluss (Anschluss der Servo-Komplettsteuerung an die Servoantriebe mittels Motor- und Signalleitungen)
- Schnittstellen Anschluss (Anschluss der Steuerleitung der Servo-Komplettsteuerung an die Schnittstellen der Maschine)
- ggf. Bedienteil (SUS-Panel) Anschluss (Anschluss des Bedienteils an die Bedienteil-Schnittstelle der Steuerung)
- ggf. elektrische Verdrahtung der Verbindungsleitung der Master-Steuerung (SUS-Con) mit der Slave-Steuerung (SUS-Con)

(wenn mehr als 4 Antriebe angesteuert werden sollen)

Da sowohl der elektrische Anschluss als auch der Motor Anschluss nur von Elektrofachkräften durchgeführt werden darf, sind die Sicherheitshinweise im Kapitel Sicherheit - Montage, Einbau und Anschluss<sup>24</sup> zu beachten.

Dort finden sie auch genauere Beschreibungen zur richtigen Handhabung der Motor- und Signalstecker. Informationen zum Anschluss an die Schnittstelle der Spritzgießmaschine finden Sie im Kapitel <u>Schnittstellen</u><sup>33</sup>.

# 3.3 Schnittstellen

Die Schnittstellen an der Servo-Komplettsteuerung finden Sie an der Gerätefront und an der Rückseite.

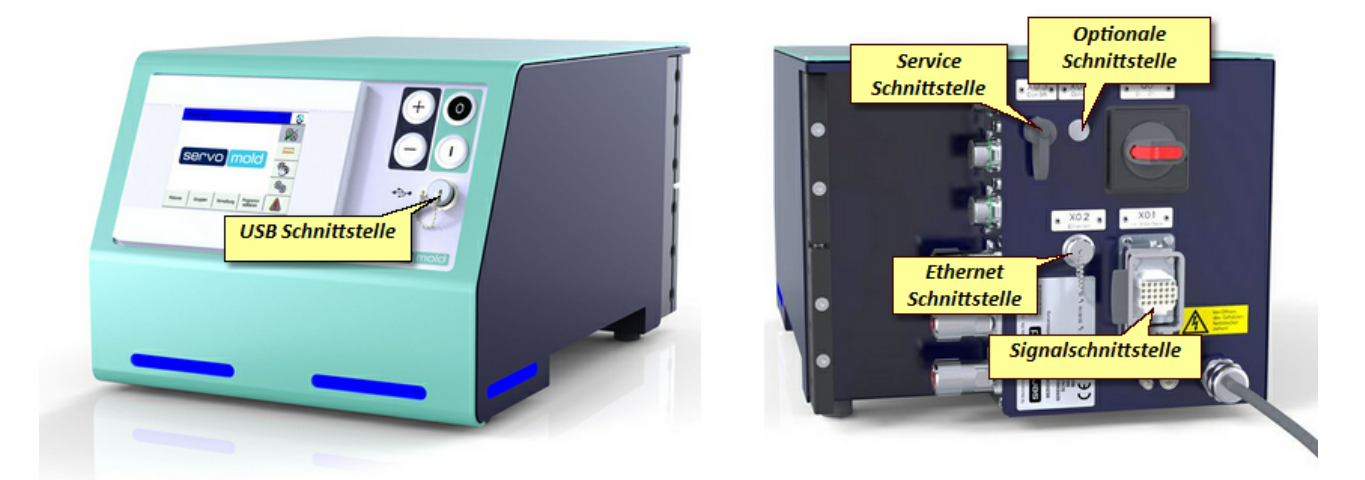

Bild 11 Schnittstellen Servo-Komplettsteuerung

### 3.3.1 Signalschnittstelle

Die wichtigste Schnittstelle zur Kommunikation mit der Spritzgießmaschine oder anderer Maschinen ist die Signalschnittstelle:

| Servo-Komplettsteuerung                                                                  | SKS-3.1 / SKS-3.2 / SKS-3.3                  |
|------------------------------------------------------------------------------------------|----------------------------------------------|
| Geräteseitiger Signalstecker                                                             | EPIC H-DD - Buchse 24 pol. (oder baugleiche) |
| Steuerleitung (Transparent) - Ø 15,3mm - min. Biegeradius (Leitung gelegentlich bew egt) | 300mm                                        |
| Maschinenseitiger Stecker (Empfehlung)                                                   | HAN 24B (oder baugleiche)                    |
| Temperaturbereich der Motor- und Signalleitungen                                         | -40°C +80°C                                  |

Tabelle 9 Anschluss Schnittstellenleitung Servo-Komplettsteuerung SKS-3.1 / SKS-3.2 / SKS-3.3

Diese wird mittels Schnittstellenkabel an eine geeignete Schnittstelle oder an einen speziellen Signalstecker der Spritzgießmaschine angeschlossen.

Folgende Möglichkeiten stehen an den meisten Spritzgießmaschinen zur Verfügung:

- Kernzug-Signale
- Euromap 67 Schnittstelle (ältere Version Euromap 12) (Allgemein auch als Schnittstelle für Roboter oder Handlingsgeräte bekannt)
- Euromap 74 Schnittstelle (neuere Schnittstelle zur Ansteuerung elektrischer Kernzüge)
- Roboterschnittstellen (manche Roboter- oder Handlingssysteme verfügen über eigene Schnittstellen z.B. Arburg)
- Frei programmierbare Ein- und Ausgänge

Der Anschluss an diese Maschinen Schnittstelle hat die Bereitstellung folgender Funktionen zum Ziel:

- Empfang von digitalen Signalen von der Spritzgießmaschine zum Starten der Programmabläufe (Achse A,B,C...verfahren)
- Senden von digitalen Signalen an die Spritzgießmaschine um verschiedene Betriebszustände anzuzeigen (Achse A,B,C... hat bestimmte Position erreicht)
- Verbinden der Not-Halt- und Schutztür-Schnittstelle der Spritzgießmaschine mit den Sicherheitsbausteinen der Servo-Komplettsteuerung

Das Einbinden der Servo-Komplettsteuerung in den Not-Halt und Schutztür-Kreis der Spritzgießmaschine ist zwingend notwendig! Ohne die entsprechenden Freigabesignale der Spritzgießmaschine kann die Servo-Komplettsteuerung nicht betrieben werden.

Da manche Schnittstellen zudem nur eingeschränkte Möglichkeiten bieten die Servo-Komplettsteuerung in den Programmablauf der Spritzgießmaschine zu integrieren, empfehlen wir die Bereitsstellung einer eigenen Schnittstelle zum Anschluss der Servo-Komplettsteuerung

### Servo-Komplettsteuerung als Kernzug

Eine bewährte Methode ist die Verwendung der elektrischen **Kernzugsignale** der Spritzgießmaschine. Dazu werden die elektrischen Signale eines Kernzugs (Kernzug ausfahren, Kernzug einfahren, Kernzug ist ausgefahren, Kernzug ist eingefahren) im Schaltschrank der Spritzgießmaschine abgegriffen und auf einen 24 poligen Stecker (HAN 24B oder baugleiche) gelegt, welcher am Schaltschrank der Spritzgießmaschine angebracht wird. Weiterhin werden zusätzliche Sicherheitsrelais gesetzt, die eine Freigabe der Servo-Komplettsteuerung bei geschlossenem Schutzkreis ermöglichen.

Nachfolgend ist die Belegung des Schnittstellenkabels der Signalschnittstelle beschrieben.

Bild 12 Belegung Schnittstellenkabel

### 3.3.2 USB Schnittstelle

Die Verwendung der USB-Schnittstelle zur Verwaltung von Programmen ist im Kapitel Inbetriebnahme / Programme verwalten <sup>64</sup> beschrieben.

### 3.3.3 Ethernet Schnittstelle

Die Ethernet Schnittstelle kann für einen Remote-Access (Fernzugriff) auf die Servo-Komplettsteuerung genutzt werden. Dabei wird per LAN-Kabel eine Verbindung entweder zum Netzwerk der Firma oder auch zu einem Mobilfunk-Router hergestellt.

Mittels spezieller Software (Remote-Access-Software) kann dann z.B. der Bildschirminhalt des Touchpanels auf einen anderen PC übertragen werden und somit eine Bedienung des Touchpanels von einem anderen PC aus erfolgen.

### 3.3.4 Service Schnittstelle

Diese Schnittstelle ist für einen direkten Zugriff auf die Servoregler vorgesehen. Es ist ein spezielles Datenkabel notwendig welches ausschließlich Mitarbeitern von Servomold GmbH & Co. KG sowie von Servomold GmbH & Co. KG autorisierten Personen zur Verfügung steht.

Um eine Beschädigung der Servoregler zu verhindern, darf die Schutzkappe auf diesem Stecker nicht entfernt werden!

### 3.3.5 Optionale Schnittstelle

Dies betrifft z.B. den Anschluss des Bedienpanels (SUS-Panel) an die Panel-Schnittstelle der Steuerung.

# 3.4 Emmisionsschalldruckpegel

Der A-bewertete äquivalente Emissionsschalldruckpegel beträgt in der Betriebsart Automatik an allen Arbeitsplätzen <70 dB(A).

# 3.5 Grenzwerte der Umgebungsbedingungen

| Grenzwerte der Umgebungsbedingungen    | min.                                                                                     | max.                                                         |
|----------------------------------------|------------------------------------------------------------------------------------------|--------------------------------------------------------------|
| Umgebungstemperatur der Luft           | 5°C                                                                                      | 40°C                                                         |
| Relative Luftfeuchtigkeit der Umgebung | 10%                                                                                      | 90%, Betrieb nur im nichtbetauten und nichtvereisten Zustand |
| Höhenlage                              |                                                                                          | 2000 m über NN                                               |
| Aufstellungsort (Verschmutzung)        | Wettergeschützte Orte, z.B. nicht vollklimatisierte Betriebsräume (Verschmutzungsgrad 3) |                                                              |
| Transport und Lagerung                 | -20°C                                                                                    | 55°C                                                         |

Tabelle 10 Grenzwerte der Umgebungsbedinungen der Servo-Komplettsteuerung

# 3.6 Technische Daten

| Servo-Komplettsteuerung                          | SKS-3.1 / SKS-3.2 / SKS-3.3 |
|--------------------------------------------------|-----------------------------|
| Netzspannung                                     | 3/N/PE AC 400/230V          |
| Netzfrequenz                                     | 50/60 Hz                    |
| Bemessungsstrom                                  | 16A                         |
| Empfohlene Absicherung netzseitig                | 16A                         |
| Empfohlener Querschnitt der Netzanschlussleitung | min. 2,5mm²                 |
| Potentialausgleichsleitung                       | 10mm <sup>2</sup>           |

Tabelle 11 Elektrischer Anschluss Servo-Komplettsteuerung SKS-3.1 / SKS-3.2 / SKS-3.3

| Servo-Komplettsteuerung                                                                      | SKS-3.1 / SKS-3.2 / SKS-3.3 |  |
|----------------------------------------------------------------------------------------------|-----------------------------|--|
| Motorleitung (Orange) - Ø 10,6mm - min. Biegeradius statisch / dynamisch                     | 43mm / 80mm                 |  |
| Signalleitung (Grün) - Ø 8,9mm - min. Biegeradius statisch / dynamisch                       | 36mm / 72mm                 |  |
| Temperaturbereich der Motor- und Signalleitungen                                             | -30°C +80°C                 |  |
| Abriebfest, schnittfest, halogenfrei, ölbeständig / Flammwidrig gem. IEC 60332-1-2 & CSA FT1 |                             |  |

Tabelle 12 Anschluss Motor- und Signalleitungen Servo-Komplettsteuerung SKS-3.1 / SKS-3.2 / SKS-3.3

| Servo-Komplettsteuerung                                                                  | SKS-3.1 / SKS-3.2 / SKS-3.3                  |
|------------------------------------------------------------------------------------------|----------------------------------------------|
| Geräteseitiger Signalstecker                                                             | EPIC H-DD - Buchse 24 pol. (oder baugleiche) |
| Steuerleitung (Transparent) - Ø 15,3mm - min. Biegeradius (Leitung gelegentlich bew egt) | 300mm                                        |
| Maschinenseitiger Stecker (Empfehlung)                                                   | HAN 24B (oder baugleiche)                    |
| Temperaturbereich der Motor- und Signalleitungen                                         | -40°C +80°C                                  |

Tabelle 13 Anschluss Schnittstellenleitung Servo-Komplettsteuerung SKS-3.1 / SKS-3.2 / SKS-3.3

| Servo-Komplettsteuerung | SKS-3.1 / SKS-3.2 / SKS-3.3 |
|-------------------------|-----------------------------|
| LxBxH                   | 570x350x300                 |
| Benötigter Platz LxBxH  | 750x450x350                 |

Tabelle 14 Abmessungen Servo-Komplettsteuerung SKS-3.1 / SKS-3.2 / SKS-3.3

# 3.7 Signalbox

Die Signalbox benötigen Sie zur Inbetriebnahme der Servo-Komplettsteuerung in der Sonderbetriebsart "Prozessbeobachtung" in einer Werkstatt. Sie besteht aus einem Gehäuse und einem daran angeschlossenen Schnittstellenkabel mit einem 24poligen (42poligen) Stecker.

Des weiteren besteht die Signalbox aus einem Schalter der zur Simulation von digitalen Ausgängen geeignet ist sowie einem Not-Halt-Taster um während der Inbetriebnahme einen Nothalt der Antriebe herbeiführen zu können.

Sobald die Signalbox angeschlossen wird erkennt dies die Steuerung automatisch und lässt einen Betrieb der Steuerung nur bei Einstellung der Bedienerebene 2 durch das Inbetriebnahme Personal zu. In allen anderen Bedienerebenen ist kein Betrieb möglich!

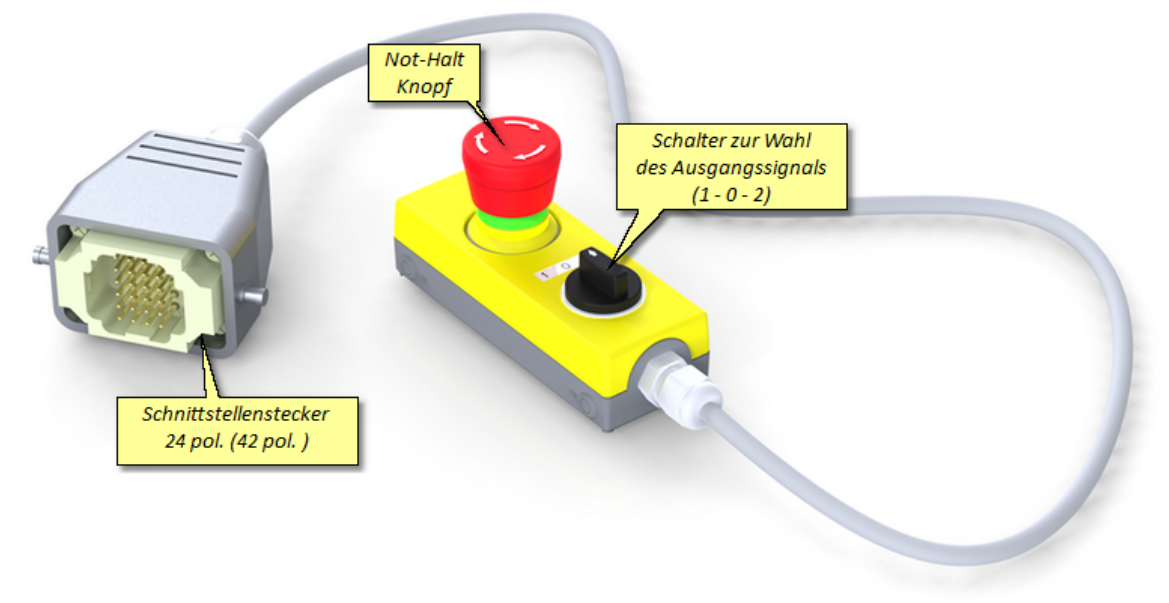

Bild 13 Signalbox
# Kapitel

Original Montageanleitung Version 4.0.0 Servo-Komplettsteuerung SKS-3.1 / SKS-3.2 / SKS-3.3

# 4 Software

Nach dem Starten der Servo-Komplettsteuerung zeigt sich der Hauptbildschirm in der Betriebsart "Einrichten".

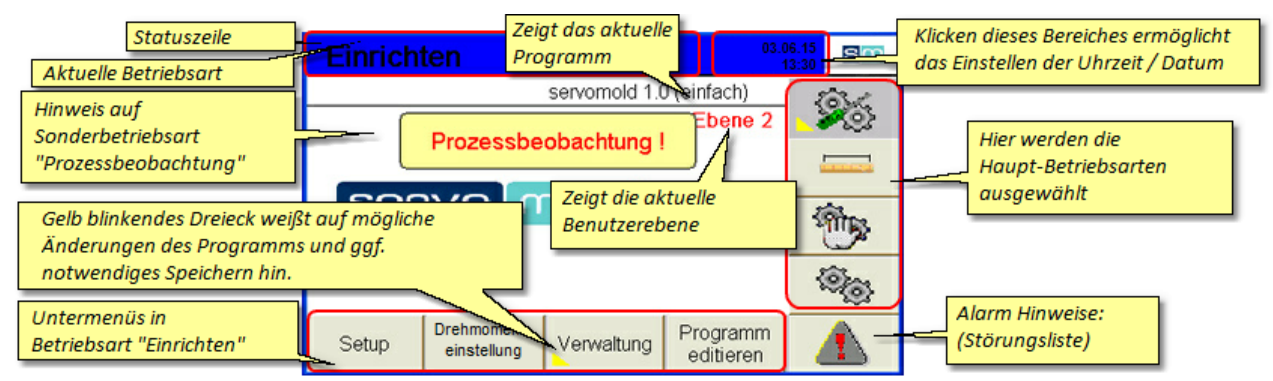

Bild 14 Hauptbildschirm

# 4.1 Betriebsarten

Die Haupt-Betriebsarten werden in der rechten Menüleiste eingestellt - Je nach Zustand der Steuerung und Benutzerebene ist der Zugriff auf die Betriebsarten nur eingeschränkt möglich - so ist z.B. bei einem Nichtreferenzierten Antrieb die Auswahl der Betriebsart "Automatik" nicht möglich.

| Einrichten 19.06.15<br>09:31<br>Servornold-400V | Einrichten - oberste Menü-Ebene, erlaubt Zugriff auf Motor-<br>und Gruppeneinstellungen, Verwaltung (Programme, Sprache,<br>Benutzerebenen) und Programmeditor - Antriebe aus                  |
|-------------------------------------------------|----------------------------------------------------------------------------------------------------|
| Ebene 2                                         | Referenzfahrt - ermöglicht die Durchführung einer<br>automatisierten Referenzfahrt - Antriebe aktiv                                                                                            |
| servo mold                                      | Handbetrieb - für halbautomatischen Programmablauf,<br>Kontrolle der Ein-/ Ausgänge, freies Verfahren der Antriebe<br>(Jog-Betrieb), manuelle Referenzfahrt und Autotuning -<br>Antriebe aktiv |
| Setup Drehmoment Verwaltung Programm ditieren   | Automatik - für den vollautomatischen Programmablauf -<br>Antriebe aktiv                                                                                                    |

Bild 15 Betriebsarten

Die Grundeinstellungen werden in den Untermenüs Setup, Quickset, Verwaltung und im Programm-Editor vorgenommen:

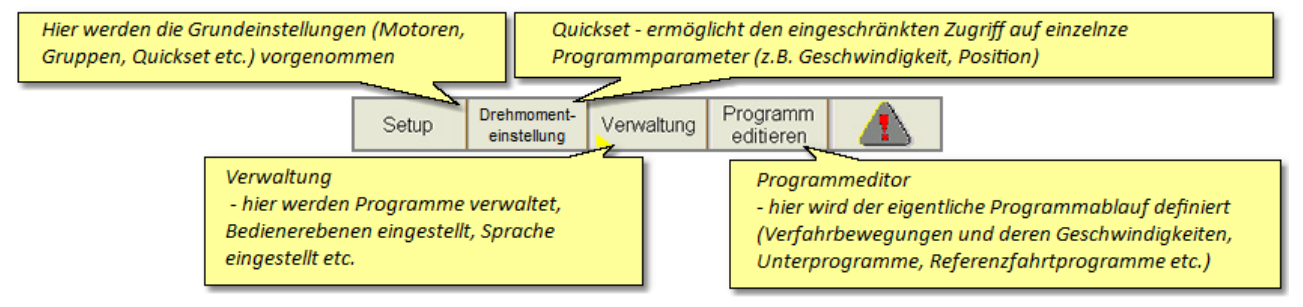

Bild 16 Untermenüs

| Farbe | Betriebsart             | Betriebszustand - LED blinkend                                                      | Betriebszustand - LED statisch    |
|-------|-------------------------|-------------------------------------------------------------------------------------|-----------------------------------|
| blau  | Einrichten              | Bootvorgang der Steuerung                                                           | Relais aktiv - Normaler Zustand   |
| gelb  | Referenz- / Handbetrieb | Antriebe AUS (inaktiv) oder Hinw eis<br>auf Störung (in allen Betriebsarten)        | Antriebe aktiv - Normaler Zustand |
| grün  | Automatik               | Automatik aus                                                                       | Antriebe aktiv - Normaler Zustand |
| rot   | Störung                 | Antriebe inaktiv oder Hinw eis auf Störung<br>bzw . Fehler (in allen Betriebsarten) | nicht vorhanden                   |

Je nach Betriebsart werden die Betriebszustände der Servo-Komplettsteuerung durch unterschiedliche Farben und eine statische oder blinkende Statuszeile bzw. LED-Leuchtband angezeigt:

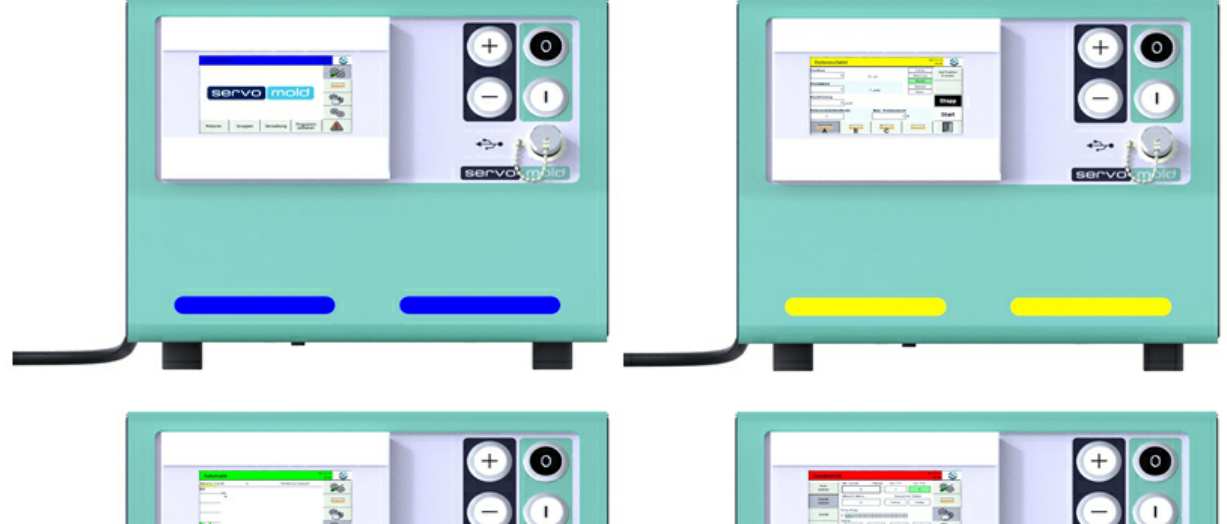

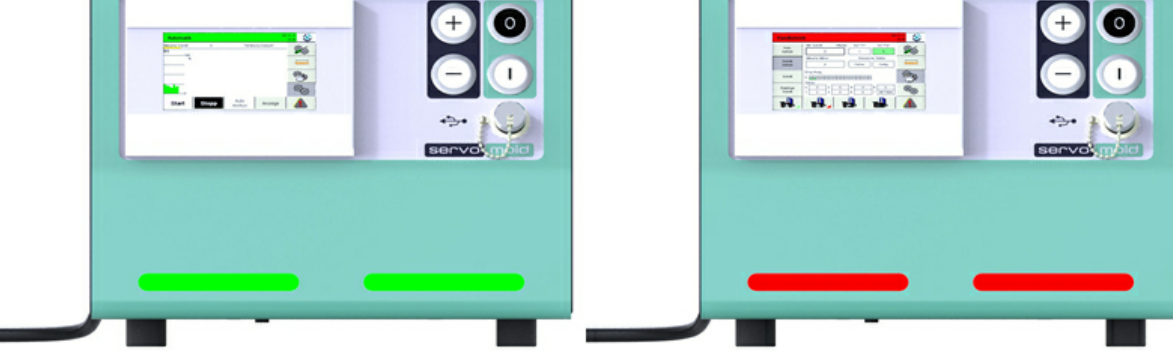

Bild 17 Betriebsarten - LED Leuchtband

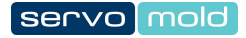

# Kapitel 5

## 5 Inbetriebnahme

In diesem Kapitel erfahren Sie, wie Sie:

- 1. Anschlüsse herstellen 42
- 2. das Gerät einschalten 43,
- 3. <u>Grundeinstellungen</u><sup>45</sup> vornehmen (kontrollieren), wie z.B. <u>Einstellungen der Motoren</u><sup>45</sup> Anwendungseinstellungen<sup>47</sup>, Positionseinstellungen<sup>49</sup>, <u>Drehmomenteinstellungen<sup>51</sup></u>, <u>Handbetriebeinstellungen<sup>49</sup></u>, <u>Aktionseinstellungen<sup>50</sup></u>,
- 4. Schnittstelleineinstellungen <sup>51</sup> überprüfen,
- 5. <u>Antriebseinstellungen 53</u> (Autotuning) vornehmen,
- 6. Achsen bewegen 55
- 7. Programme editieren 59 und
- 8. Programm verwalten 64

Für die verschiedenen Einstellungen müssen Sie die jeweilige Betriebsart 38 auswählen.

Die erste Inbetriebnahme findet dabei immer nach der gleichen Reihenfolge statt - achten Sie auch bei der Verwendung bestehender Programme darauf, alle <u>Grundeinstellungen</u><sup>45</sup> zu kontrollieren und gegebenenfalls anzupassen. Der Schritt Nr. 5 (<u>Autotuning</u>)<sup>54</sup> muss in jedem Fall bei einem Wechsel der Antriebe bzw. bei der Verwendung der Steuerung an einem anderen Werkzeug durchgeführt werden.

In vielen Fällen findet die erste Inbetriebnahme in der Werkstatt statt, um das Zusammenspiel von mechanischen und elektrischen Komponenten zu testen, Einstellungen und gegebenenfalls Korrekturen vorzunehmen. Hierbei gelten besondere Bedingungen bezüglich der möglicherweise noch nicht aktiven Schutzeinrichtungen!

Um die Sicherheit während der Inbetriebnahme in einer Werkstatt zu gewährleisten, ist ein Betrieb nur in der Sonderbetriebsart "Prozessbeobachtung" möglich.

Dazu sind folgende Schritte notwendig:

- Anschluss der Signalbox (siehe Kapitel Signalbox <sup>36</sup>)
- Einstellen der Bedienerebene 2 durch das Inbetriebnahme Personal

Durch die Signalbox kann der Inbetriebnehmer direkten Einfluss auf den Not-Halt der Antriebe nehmen und gegebenenfalls diese sofort zum Stillstand bringen. Die Inbetriebnahme der Servo-Komplettsteuerung darf ausschließlich durch <u>das Inbetriebnahme Personal</u><sup>21</sup> erfolgen!

### 5.1 Anschlüsse herstellen

Der Anschluss der Servo-Komplettsteuerung erfolgt in drei Abschnitten:

- Elektrischer Anschluss (Anschluss der Servo-Komplettsteuerung an das elektrische Versorgungsnetz)
- Motor Anschluss (Anschluss der Servo-Komplettsteuerung an die Servoantriebe mittels Motor- und Signalleitungen)
- Schnittstellen Anschluss (Anschluss der Steuerleitung der Servo-Komplettsteuerung an die Schnittstellen der Maschine)
- ggf. Bedienteil (SUS-Panel) Anschluss (Anschluss des Bedienteils an die Bedienteil-Schnittstelle der Steuerung)
- ggf. elektrische Verdrahtung der Verbindungsleitung der Master-Steuerung (SUS-Con) mit der Slave-Steuerung (SUS-Con)

(wenn mehr als 4 Antriebe angesteuert werden sollen)

Da sowohl der elektrische Anschluss als auch der Motor Anschluss nur von Elektrofachkräften durchgeführt werden darf, sind die Sicherheitshinweise im Kapitel Sicherheit - Montage, Einbau und Anschluss<sup>24</sup> zu beachten.

Dort finden sie auch genauere Beschreibungen zur richtigen Handhabung der Motor- und Signalstecker.

Informationen zum Anschluss an die Schnittstelle der Spritzgießmaschine finden Sie im Kapitel <u>Schnittstellen</u> 33.

Erfolgt die Inbetriebnahme nicht an der Spritzgießmaschine sondern in einer Werkstatt, besteht der **Schnittstellen Anschluss** im Anschließen der **Signalbox**<sup>36</sup>.

|          | 1                                                                                                    | INFO | Signalbox<br>Die Signalbox muss während der Inbetriebnahme in einer Werkstatt anstelle<br>des Schnittstellenkabels der Spritzgießmaschine angeschlossen werden. |  |  |
|----------|----------------------------------------------------------------------------------------------------|------|----------------------------------------------------------------------------------------------------|--|--|
| • [      | <ul> <li>Der Anschluss der Signalbox ermöglicht den Betrieb der Servo-Komplettsteuerung in einer Werkstatt.</li> </ul>                                                            |      |                                                                                                    |  |  |
| • N<br>F | <ul> <li>Mit Hilfe des Signal-Schalters lassen sich Ausgangssignale der Spritzgießmaschine simulieren und können zum Starten des<br/>Programmablaufes genutzt w erden.</li> </ul> |      |                                                                                                    |  |  |

• Der Not-Halt Taster bietet die Möglichkeit eines schnellen Stopps der Antriebe

Achten Sie auch bei der Inbetriebnahme in der Werkstatt darauf, dass die Leitungen nicht beschädigt werden!

Verlegen Sie die Leitungen so, dass sie keine Gefahr für Personen darstellen (Sturzgefahr!)

Um Verwechslungen der Motor- und Signalleitungen zu vermeiden sollten Sie diese eindeutig beschriften! (Motor 1, Motor 2, Signal 1, Signal 2, usw.)

# 5.2 Einschalten

Nachdem die Anschlüsse Ordnungsgemäß hergestellt und von einer Elektrofachkraft überprüft wurden, können Sie die Servo-Komplettsteuerung am Netzschalter einschalten.

Hierbei wird nur die Spannungsversorgung zu den Servoreglern hergestellt - die Servoregler sind jedoch noch nicht aktiviert.

Beim Einschalten der Servo-Komplettsteuerung am Netzschalter, wird die SPS-Steuerung gestartet. Der Boot-Vorgang dauert ca. 1 Minute - anschließend finden Sie folgenden Startbildschirm vor:

Die Benutzerebene 4 ist voreingestellt und erlaubt nur eingeschränkten Zugriff auf die Funktionen der Steuerung.

Um die Inbetriebnahme der Servo-Komplettsteuerung vornehmen zu können, müssen Sie zuerst in die Benutzerebene 2 wechseln.

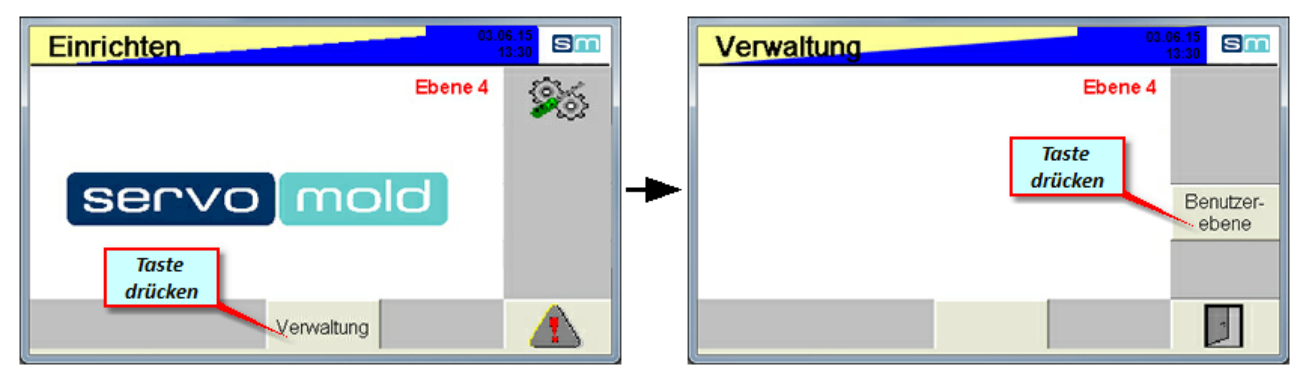

Bild 18 Einrichten - Benutzerebene 6 - Antriebe inaktiv

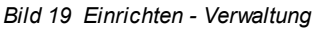

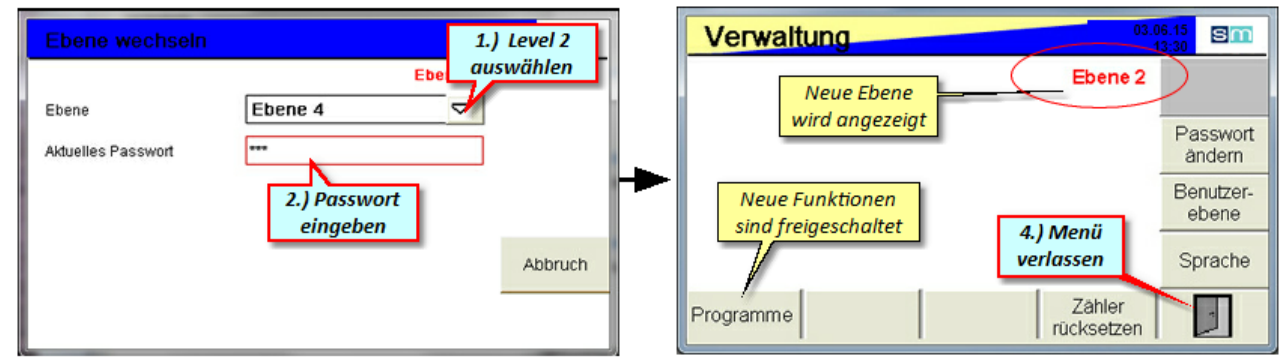

Bild 20 Einrichten - Verwaltung - Benutzerebene ändern

Bild 21 Einrichten - Verwaltung - Benutzerebene 2

Nach dem Verlassen des Verwaltungs-Menüs haben Sie jetzt vollen Zugriff auf die Funktionen zur Inbetriebnahme.

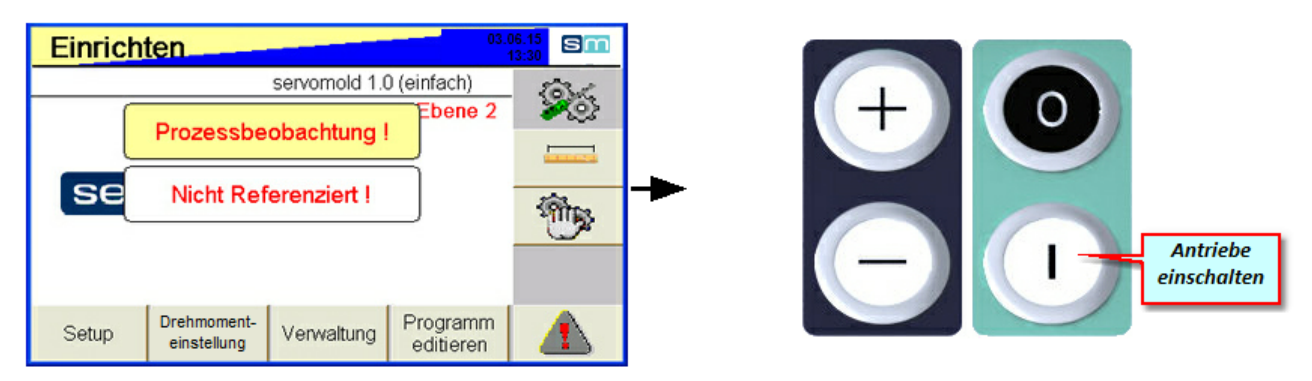

Bild 22 Einrichten - Benutzerebene 2 - Antriebe inaktiv

Das gelb-blaue Blinken des oberen Balkens zeigt Ihnen an, dass die Antriebe noch nicht aktiv sind. Ein weiterer Hinweis auf die inaktiven Antriebe, ist das blaue Blinken des LED-Leuchtbandes an der Gerätevorderseite.

Sobald die Antriebe eingeschalten werden (Sicherheitsrelais aktiviert), wechselt die Anzeige zu blau - statisch.

| Einrich                 | ten                         |            |                        |   | Sm       |
|-------------------------|-----------------------------|------------|------------------------|---|----------|
| Ar                      | nzeigebalken<br>zu blau-sta | wechselt   | ) (einfach)<br>Ebene 2 |   | <u> </u> |
|                         |                             |            |                        |   |          |
| Se Nicht Referenziert ! |                             |            |                        | 1 | <u>.</u> |
|                         |                             |            |                        |   |          |
| Setup                   | Drehmoment-<br>einstellung  | Verwaltung | Programm<br>editieren  |   |          |

Bild 23 Einrichten - Benutzerebene 2 - Antriebe aktiv

# 5.3 Benutzerebene auswählen

Die Benutzerebenen sind von Werk aus mit Passwörtern geschützt.

Um die jeweilige Benutzerebene zu ändern, müssen Sie wie in den Bildern beschrieben vorgehen.

Die von Werk aus definierten Passwörter wurden bei Auslieferung übermittelt und sollten dringend durch eigene Passwörter ersetzt werden.

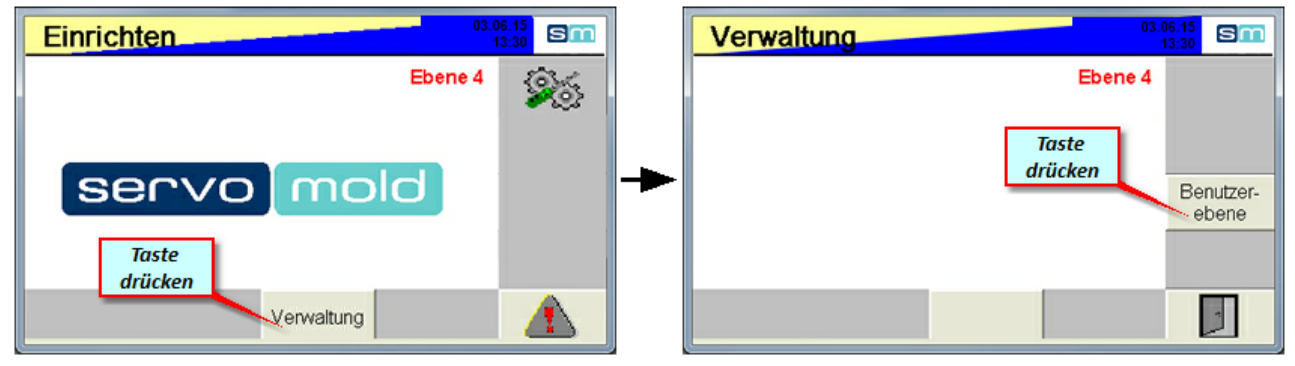

Bild 24 Einrichten - Benutzerebene 4 - Antriebe inaktiv

Bild 25 Einrichten - Verwaltung

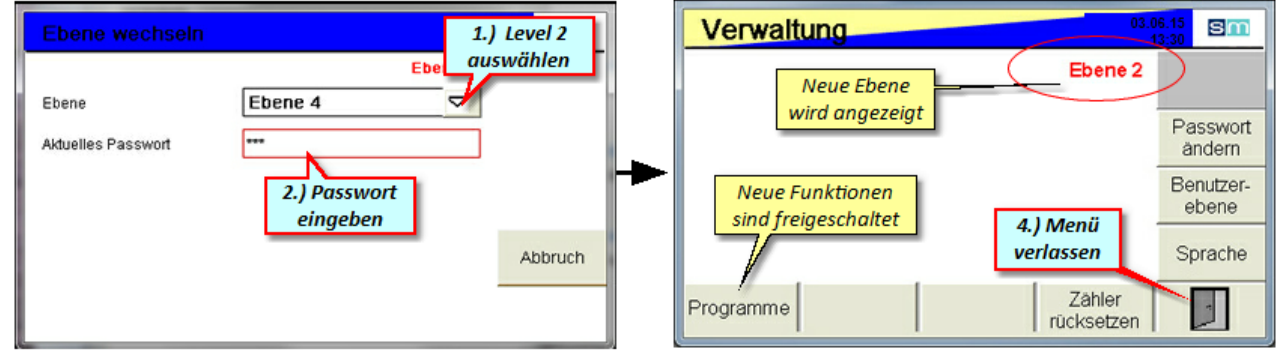

Bild 26 Einrichten - Verwaltung - Benutzerebene ändern

Bild 27 Einrichten - Verwaltung - Benutzerebene 2

# 5.4 Grundeinstellungen

In diesem Kapitel erfahren Sie, wie Sie die Grundeinstellungen der Servo-Komplettsteuerung vornehmen, falls kein vorhandenes Programm geladen wird. Im Normalfall werden Sie jedoch auf bereits bestehende Programme zurückgreifen und diese editieren. Auch bei der Verwendung bestehender Programme müssen die Grundeinstellungen sorgfältig editiert und kontrolliert werden!

Grundsätzlich werden die folgenden Einstellungen in die Kapitel Motoren 45, Gruppen 46 und PLC 50 unterteilt.

Immer dann, wenn im Programmablauf Änderungen vorgenommen wurden (bzw. der Bediener in das Menü Setup / Motoren oder Gruppen wechselt), erscheint auf der Einrichten-Taste ein gelbes Dreieck - dies ist der Hinweis dass gegebenenfalls die vorgenommenen Änderungen gespeichert werden müssen. Die Software unterscheidet jedoch nicht ob diese Änderungen auch durchgeführt wurden, auch der kurze Wechsel in das Menü Gruppe wird als Einleiten einer Änderung verstanden und lässt das gelb blinkende Dreieck erscheinen.

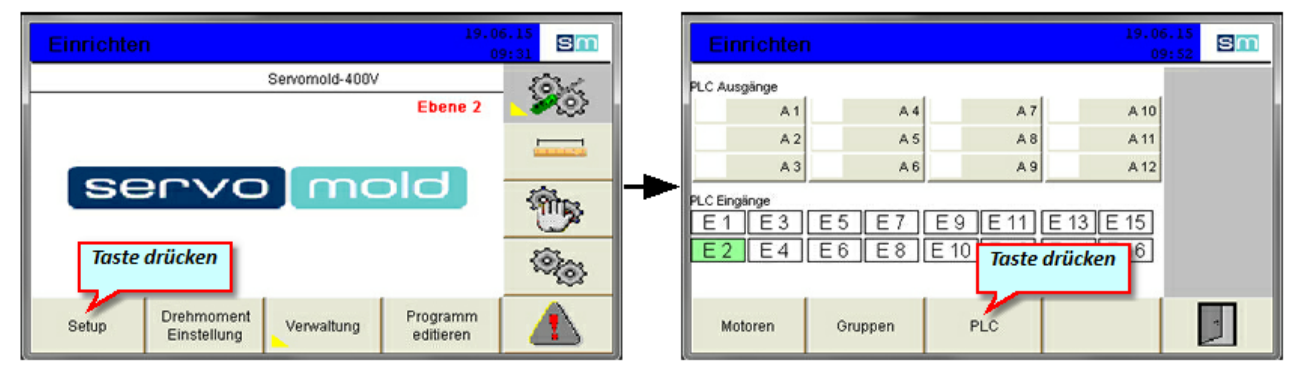

Bild 28 Einrichten - Setup

#### 5.4.1 Einstellungen Motoren

In diesem Kapitel erhalten Sie Informationen zu den Einstellungen der Motoren.

Die an den Anschlussdosen angeschlossenen Motoren müssen dem jeweiligen Programm zugeordnet werden. Wenn diese Zuordnung einmal durchgeführt wurde, wird sie mit dem jeweiligen Programm abgespeichert und beim Laden des Programmes automatisch vorgenommen.

Bitte prüfen Sie vor dem Starten der Programme ob die Zuordnung noch gültig ist - falls andere Motoren zur Verwendung kommen, muss die Auswahl der Motoren erneut vorgenommen werden.

Durch deaktivieren der Achse (grüner Haken wird weggenommen) kann ein Motor für bestimmte Zwecke aus der Bewegung der Gruppe ausgeschlossen werden.

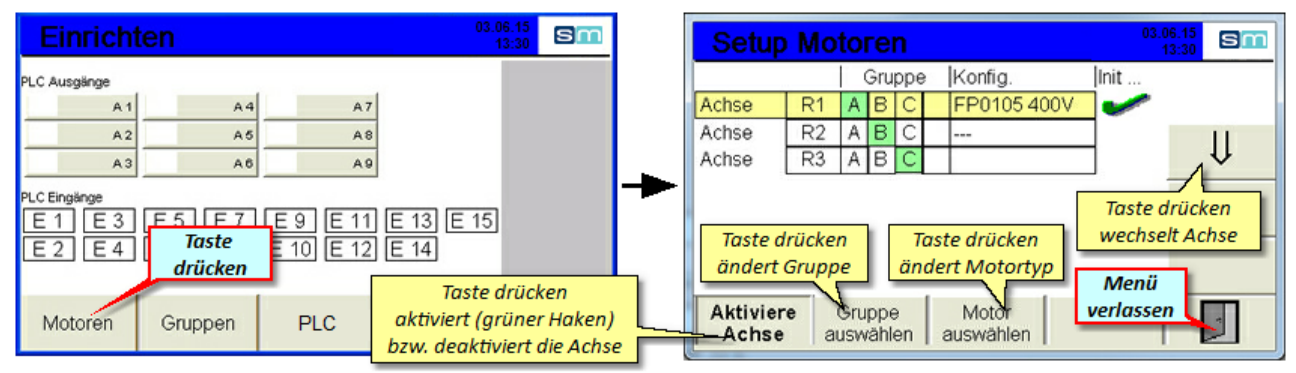

Bild 29 Einrichten - Motoren

Bild 30 Setup - Motoren

#### 5.4.2 Einstellungen Gruppen

In diesem Kapitel erhalten Sie Informationen zu den Einstellungen der Gruppen.

Eine Gruppe ist die Zusammenfassung von Motoren wenn sich diese synchron verhalten sollen. Sobald ein Motor im Menü Motoren <sup>45</sup> einer Gruppe zugeordnet ist, "erbt" er alle Parameter dieser Gruppe.

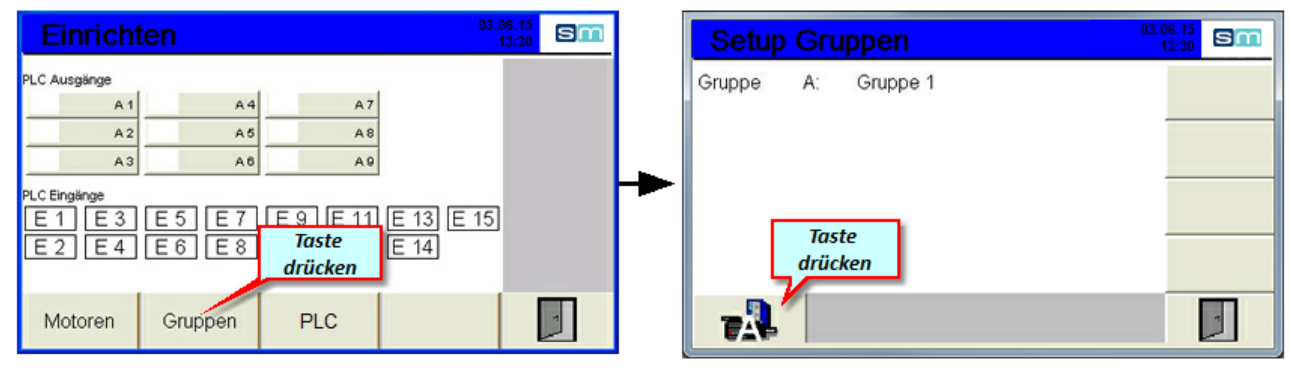

Bild 31 Einrichten - Gruppen

Bild 32 Setup - Gruppen

Nach dem Wechsel in die jeweilige Gruppe können Sie für diese Gruppe geltenden Einstellungen und Parameter festlegen.

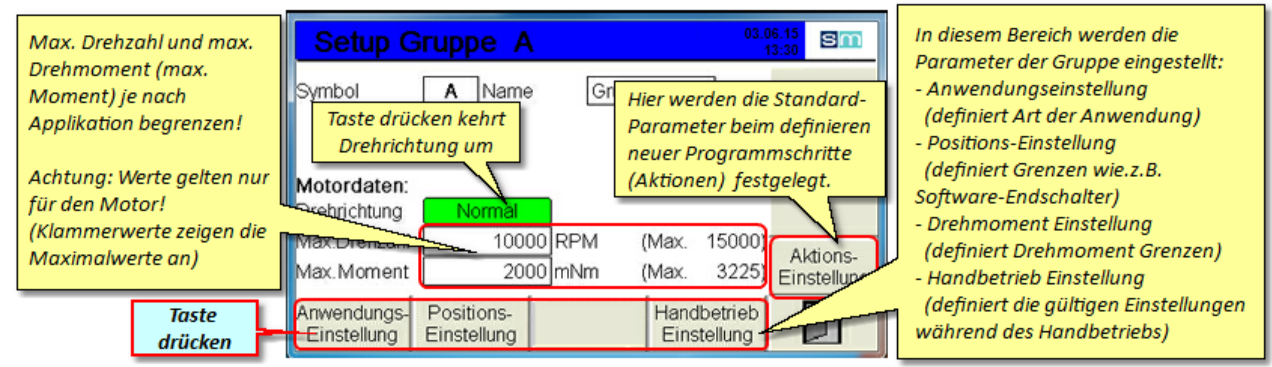

Bild 33 Setup - Gruppe A

Als Drehrichtung ist grundsätzlich "Normal" voreingestellt - dies bedeutet - mit Blick auf die Motorwelle ist die positive Drehrichtung im Uhrzeigersinn.

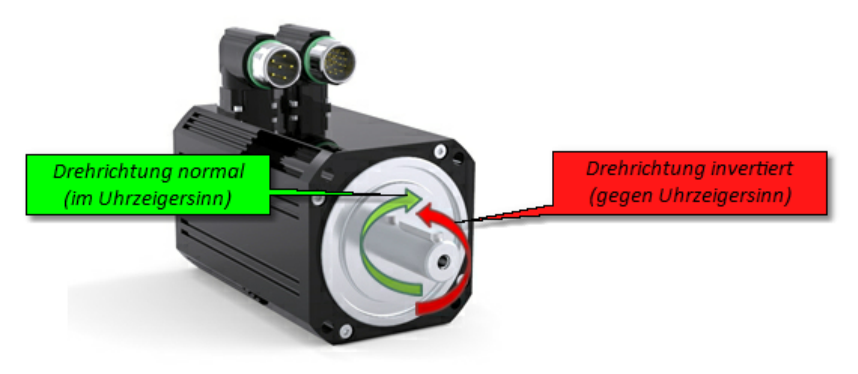

Bild 34 Motor - Drehrichtung

#### 5.4.2.1 Anwendungseinstellungen

Die Anwendungseinstellungen ermöglichen es, durch Eingabe verschiedener Parameter, den Faktor für die Anzahl der Motorumdrehungen (Resultierender Faktor) zu berechnen. Damit ist es möglich, beim späteren Programm mit reelen Werten für das Anfahren von Positionen zu operieren.

Die Eingabe der Ausdrehlänge bzw. Verfahrweg hat jedoch keinen Einfluss auf die im Programm festgelegten Positionswerte - dies dient lediglich zur Information über die benötigte Anzahl der Motorumdrehungen um die gesamte Bewegung durchzuführen. (Bei Änderung des Wertes Ausdrehlänge bzw. Verfahrweg bleibt der resultierende Faktor gleich)

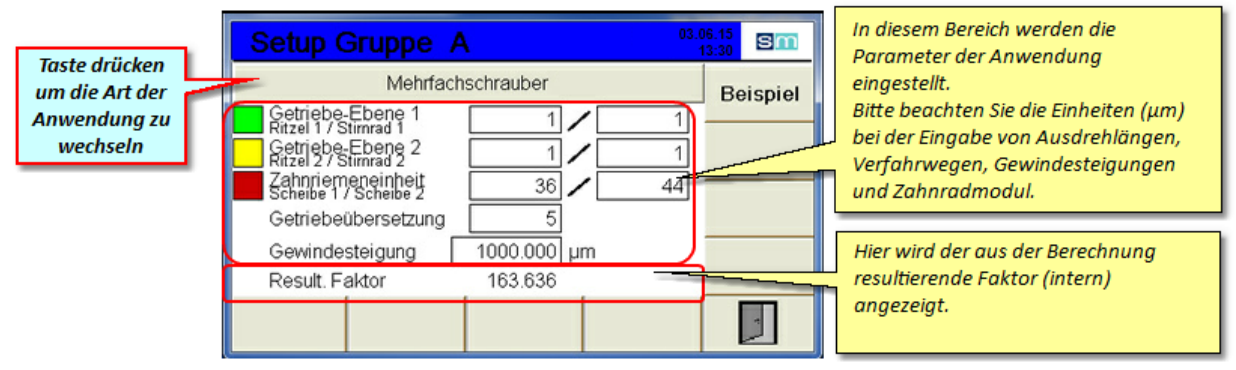

Bild 35 Setup - Gruppe A - Mehrfachschrauber

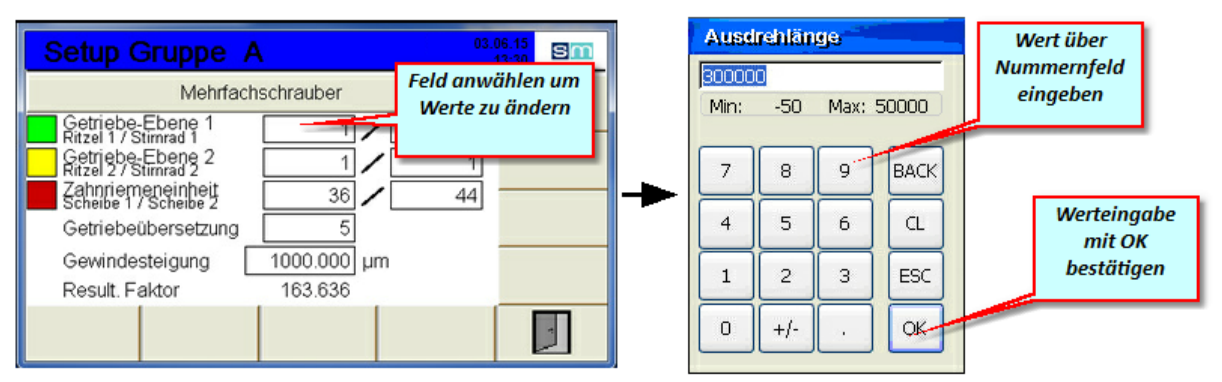

Bild 36 Setup - Gruppe A - Mehrfachschrauber - Werteingabe

Je nach Anwendungsfall können Sie die benötigten Parameter einfach in die Maske der jeweiligen Anwendungsart eingeben:

| Setup Gruppe A<br>Mehrfachschrauber                                                                                                    | Taste drücken um<br>Anwendung zu<br>wechseln | Setup Gruppe A<br>Linearantrieb Zahnstange                                                                                  | Taste drücken um<br>Anwendung zu<br>wechseln |
|----------------------------------------------------------------------------------------------------|----------------------------------------------|----------------------------------------------------------------------------------------------------|----------------------------------------------|
| Getriebe-Ebene 1 1 1<br>Getriebe-Ebene 2 1 1<br>Getriebe-Ebene 2 1<br>Zahnriemeneinheit 36<br>Getriebeübersetzung 5<br>Gewindesteigung 10<br>Taste drücken<br>Menü zu verlas | 1<br>1<br>44<br>ssen                         | Verfahrweg 30000 µm<br>Zähnezahl Ritzel 25<br>Modul 1000.000 µm<br>Getriebeübersetzung 12<br>Motorumdr. 45.8 Result. Faktor | 6544.984                                     |
| Setup Gruppe A                                                                                                    | 03.06.15<br>13:30                            | Setup Gruppe A                                                                                                    | 03.06.15<br>13:30                            |
| Verfahrweg 20000 µm<br>Gewindesteigung 5000.000 µm                                                                                                    | Taste drücken um<br>Anwendung zu<br>wechseln | Getriebe-Ebene 1 1/<br>Ritzel 1 / Stimrad 1<br>Schnecke / Schneckenrad                                                      | Taste drücken um<br>Anwendung zu<br>wechseln |

Bild 37 Setup - Gruppe A - Anwendungen wechseln

#### 5.4.2.2 Positionseinstellungen

Anschließend können Sie die für die Gruppe geltenden Positionseinstellungen vornehmen. Über eine Werteeingabe bei "Min. Positionsgrenze" und "Max. Positionsgrenze" können Sie die Software-Endschalter definieren. Der Antrieb wird diese Positionen dann nicht überfahren.

| Setup Gruppe A 03.06.15 SII                                                     | Setup Gruppe A                                             | 03.06.15<br>13:30 |
|---------------------------------------------------------------------------------|------------------------------------------------------------|-------------------|
| Symbol A Name Gruppe 1                                                          | Standard Positionsparameter<br>Positionsfenster 10 µm      |                   |
| Motordaten:                                                                     | Schleppfehlergrenze 6000 µm                                |                   |
| Max Drehzahl 10000 RPM (Max. 15000)<br>Taste t 2000 mNm (Max. 3225) Einstellung | Min. Positionsgrenze -5μm<br>Max. Positionsgrenze 250000μm |                   |
| Einstellung Einstellung Einstellung                                             |                                                            | -                 |

Bild 38 Setup - Gruppe A - In Positionseinstellungen wechseln

Bild 39 Setup - Gruppe A - Positionseinstellungen

| Zeiteingabe ermöglicht eine                                                                                                  | Setup Gruppe A                                       | 03.06.15<br>13:30    | Sm | Toleranzbereich ab wann das Signal<br>"Position erreicht" an den Antrieb                                                  |
|----------------------------------------------------------------------------------------------------|------------------------------------------------------|----------------------|----|----------------------------------------------------------------------------------------------------|
| Verzögerung des Signals "Position<br>erreicht"                                                                               | Standard Positionsparameter<br>Positionsfenster      | 10 µm                |    | geschickt wird. (Standardwert 10µm)<br>Größerer Wert (z.B. 1000µm)<br>ermöglicht eine schnellere                          |
| Toleranzbereich für die Abweichung                                                                                           | Zeit                                                 | 0 ms                 |    | Signalverarbeitung (Antrieb meldet<br>schon bei 1000µm Position erreicht)                                                 |
| berechneten) zu "realer" Position.<br>Je nach Applikation einzustellen<br>(Massen berücksichtigen)<br>(Standardwert 10000µm) | Zeit<br>Min. Positionsgrenze<br>Max. Positionsgrenze | 0 ms<br>0 µm<br>0 µm |    | Software-Endschalter:<br>Innerhalb dieser Grenzen kann der<br>Antrieb verfahren werden.<br>Achtung: Werte auf Annlikation |
|                                                                                                    |                                                      |                      | -  | anpassen!<br>Eingabe von "0" Werten deaktiviert<br>die Funktion!                                                          |

Bild 40 Setup - Gruppe A - Positionseinstellungen vornehmen

#### 5.4.2.3 Handbetriebeinstellungen

Die Handbetrieb Einstellungen beschreiben die geltenden Parameter während des Handbetriebs. Dies gilt hauptsächlich für die maximal erlaubten Geschwindigkeiten, Beschleunigungen und Verzögerungen sowie das maximale Drehmoment (in mNm) bzw. die maximale Kraft (in N) für die Referenzfahrt.

| Setup Gruppe A 03.06.15<br>13:30 Sin                 | Setup Achse R1 03.05.15<br>13.30                                                                              |  |
|------------------------------------------------------|----------------------------------------------------------------------------------------------------|--|
| Symbol A Name Gruppe 1                               | Handbetrieb Begrenzungen<br>Max. Geschwindigkeit 10000 µm/s                                                   |  |
| Matardatan                                           | Min. Beschleunigung 0 µm/s²<br>Max. Beschleunigung 10000 µm/s²                                                |  |
| Max.Moment 2000 mNm (M Taste Aktions-<br>Einstellung | Min. Verzögerung     0 µm/s²       Max. Verzögerung     10000 µm/s²       Max. Drehmoment / Kraft     500 mNm |  |
| Anwendungs-<br>Einstellung Einstellung Einstellung   |                                                                                                    |  |

Bild 41 Setup - Gruppe A - In Handbetriebeinstellungen wechseln Handbetriebeinstellungen

Bild 42 Setup - Gruppe A -

#### 5.4.2.4 Aktionseinstellungen

Die Aktionseinstellungen werden beim definieren neuer Programmschritte (Aktionen) als Standard-Werte eingetragen - dies ermöglicht die Festlegung "gebräuchlicher" Werte (z.B. bei Beschleunigung und Verzögerung) damit diese nicht immer wieder von neuem eingegeben werden müssen.

| Setup Gruppe A 03.06.15<br>13:30 Sm                                                        | Setup Gruppe A            | 03.06.1<br>13:3         | 5<br>30 Sm |
|--------------------------------------------------------------------------------------------|---------------------------|-------------------------|------------|
| Symbol A Namo Gruppe 1                                                                     | Standard Aktionsparameter |                         |            |
|                                                                                            | Position                  | 0 µm                    |            |
|                                                                                            | Geschwindigkeit           | 10000 µm/s              |            |
|                                                                                            | Drehmoment                | 0 %                     |            |
| Motordaten:                                                                                | Beschleunig.              | 10000 µm/s²             |            |
|                                                                                            | Verzögerung               | 10000 µm/s <sup>2</sup> |            |
| Max.Drenzeni 10000 RPM (Max. 3225) Aktions-<br>Max.Moment 2000 mNm (Max. 3225) Einstellung | Pause "Done"              | <br>0]ms                |            |
| Anwendungs- Positions-<br>Einstellung Einstellung Handbetrieb                              |                           |                         | 2          |

Bild 43 Setup - Gruppe A - In Aktionseinstellungen wechseln

Bild 44 Setup - Gruppe A - Aktionseinstellungen

#### 5.4.3 Einstellungen PLC

In dem PLC Fenster können die Visu- als auch die Ausgänge eingestellt werden.

Hierbei muss von der jeweiligene Ebene in die Ebene 2 gewechselt werden.

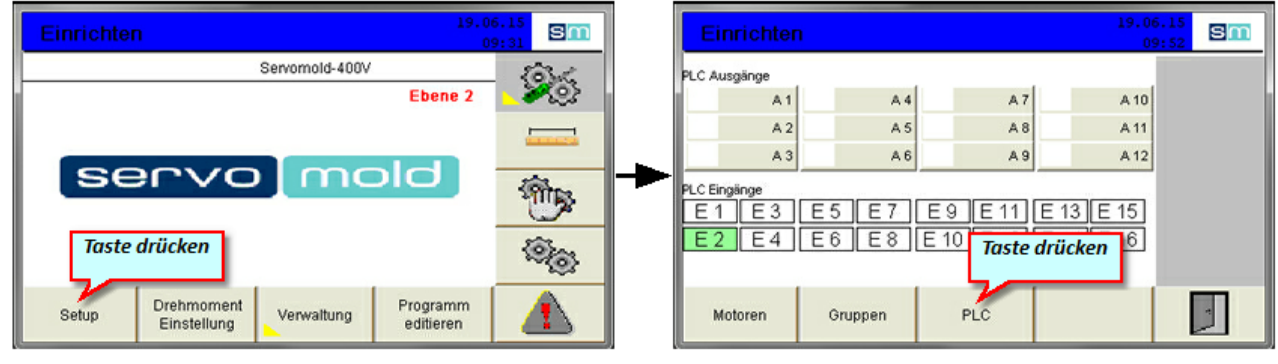

Bild 45 Einrichten - Setup

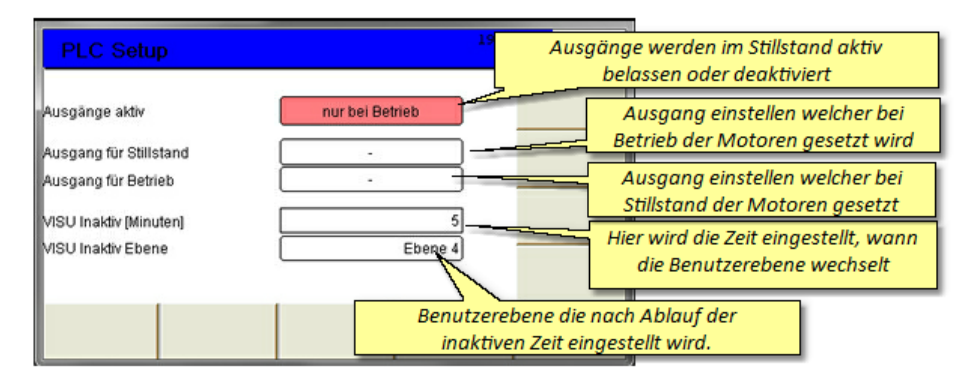

Bild 46 Einrichten - PLC Einstellungen

#### 5.4.4 Drehmomenteinstellungen

Die Drehmoment Einstellungen beschreiben die Grenzen der Drehmoment- und Kraftüberwachung.

Achtung: Diese Werte sind nicht für eine Begrenzung des Drehmoments bzw. der Kraft gedacht, sondern dienen nur zur Überwachung des aktuell anliegenden Drehmoments (Kraft), sowie zur Einleitung entsprechender Aktionen bei Erreichen dieser Grenzen.

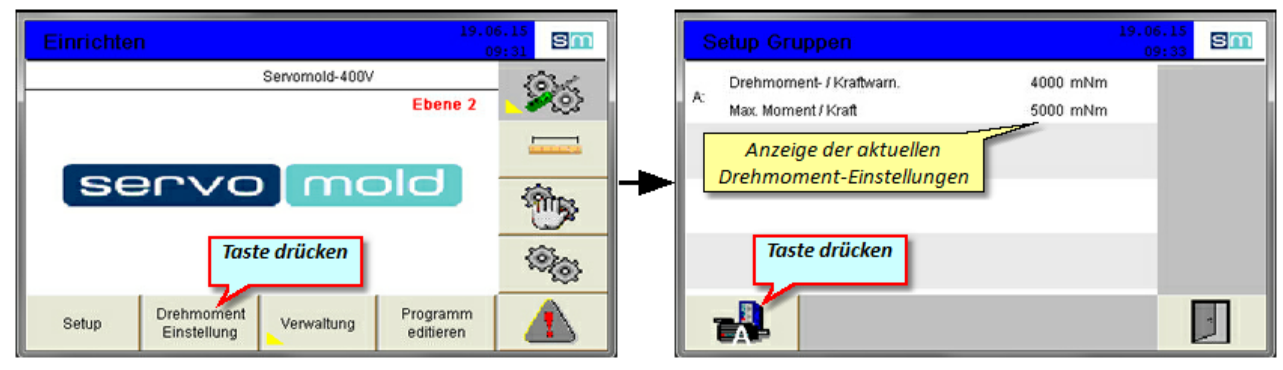

Bild 47 Setup - Gruppe A - Drehmomenteinstellungen

Bild 48 Setup - Gruppe A - Drehmomentüberwachung

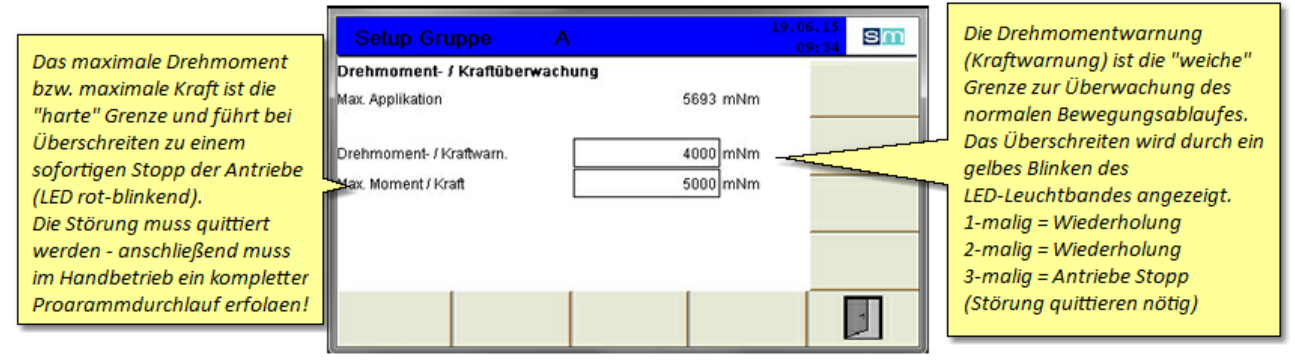

Bild 49 Setup - Gruppe A - Drehmomenteinstellungen vornehmen

Bei Überschreiten der durch Drehmoment- / Kraftwarnung gesetzten Grenzen, wird die Bewegung trotzdem noch zu Ende gebracht - ein Überschreiten des maximalen Drehmomentes (max. Kraft) stoppt die Antriebe sofort.

Je nach Art der Überschreitung ist eine Quittierung der Störung notwendig. Dies kann erst ab Benutzerebene 5 (Bediener 1) durchgeführt werden - somit ist sicher gestellt, dass Störungsmeldungen nicht ohne genauere Betrachtung des Störungsgrundes übergangen werden.

Genauere Hinweise zum Quittieren von Störungen sowie eine Liste der möglichen Störung<sup>92</sup> und deren Bedeutung erhalten Sie im Kapitel Störunge<sup>90</sup>.

### 5.5 Schnittstelleneinstellungen

Wenn die Inbetriebnahme an einer Spritzgießmaschine durchgeführt wird, müssen Sie die Schnittstellen der Spritzgießmaschine und der Servo-Komplettsteuerung zueinander konfigurieren.

Die grundsätzliche Festlegung der Ein- und Ausgänge erfolgte bereits bei der Konfiguration des Schnittstellenkabels und des Schnittstellensteckers an der Spritzgießmaschine. Jetzt muss noch geprüft werden, ob die Signale auch wie benötigt sowohl an der Servo-Komplettsteuerung als auch an der Steuerung der Spritzgießmaschine ankommen.

Dazu haben Sie im Setup die Möglichkeit, die Eingänge zu überprüfen sowie die Ausgänge per Hand zu setzen um somit an der Spritzgießmaschine das Signal zu überprüfen.

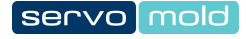

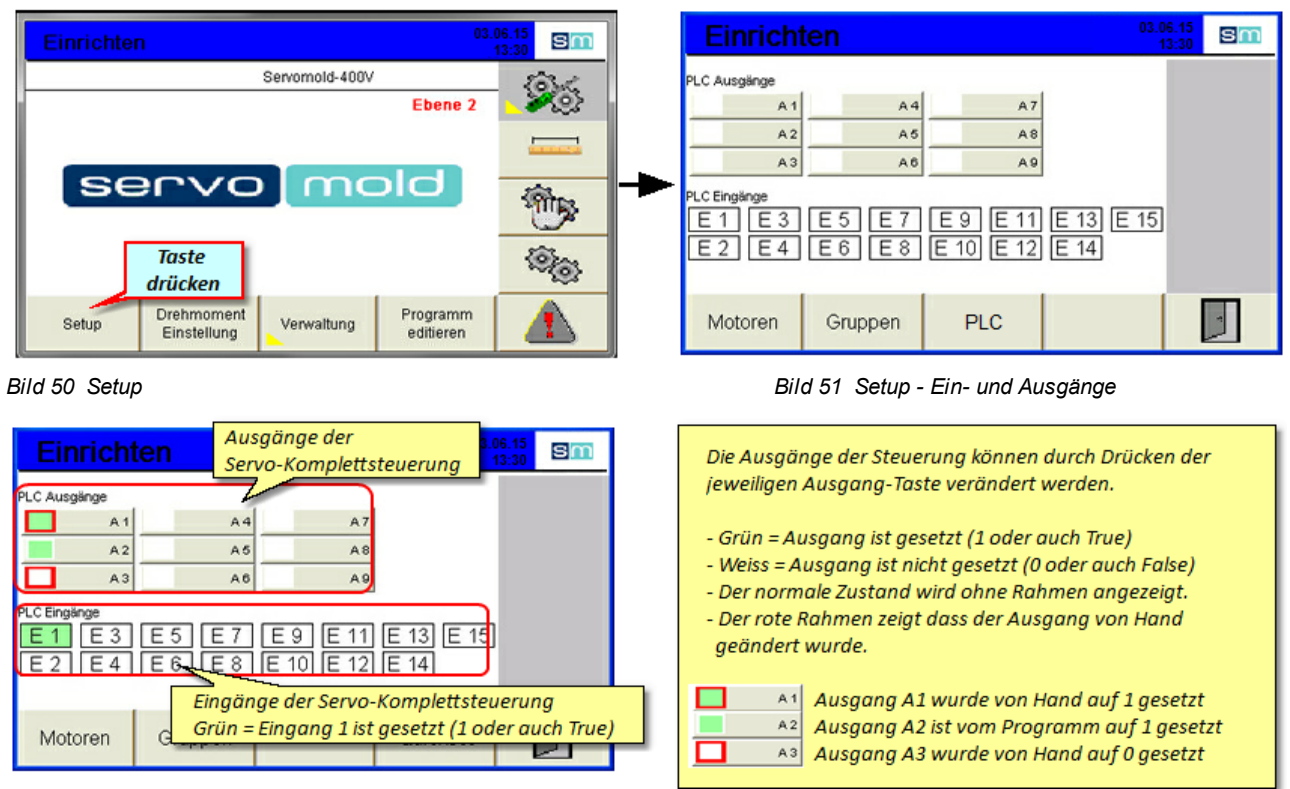

Bild 52 Setup - Ein- und Ausgänge verändern

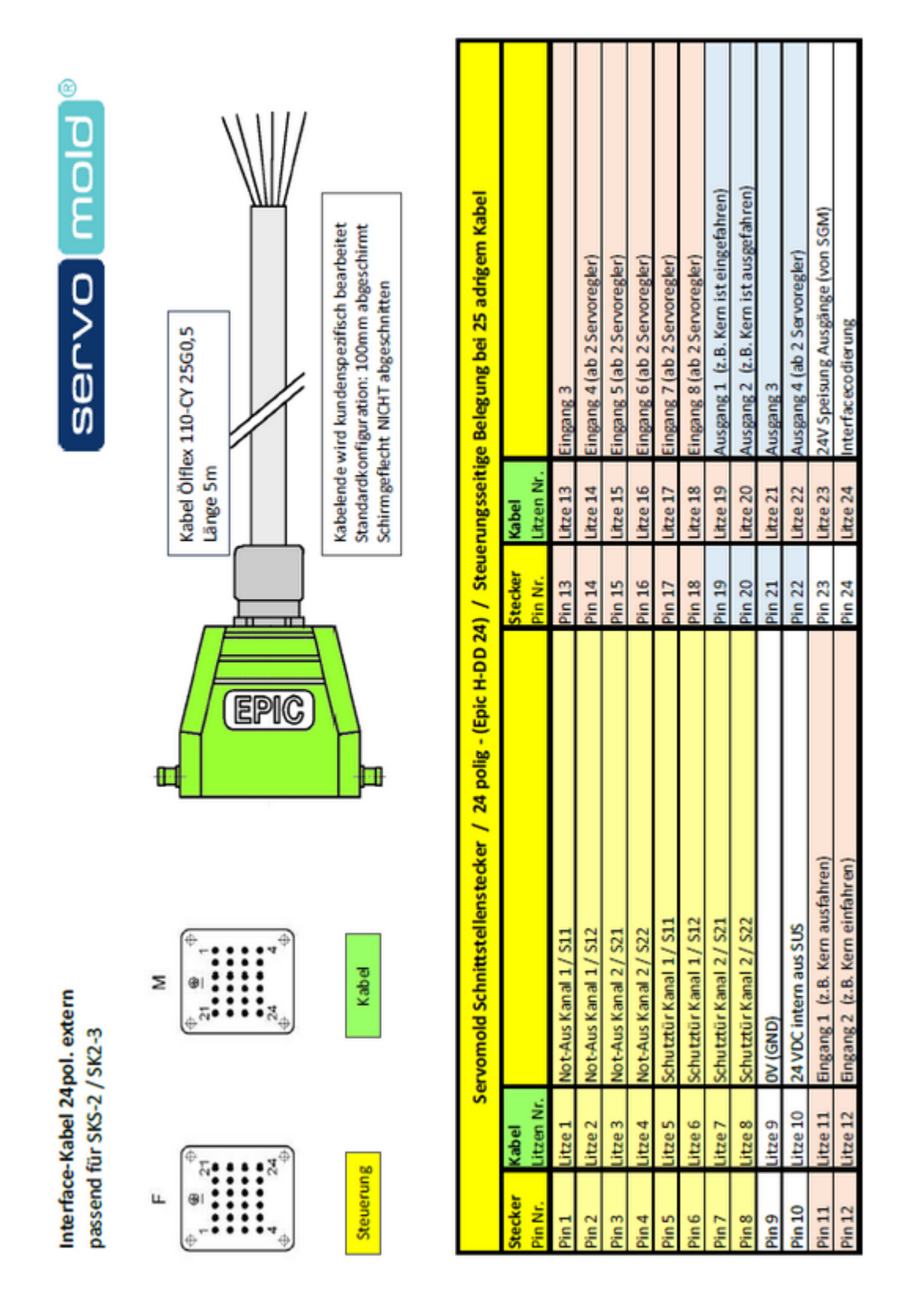

# 5.6 Antriebseinstellungen

Zu den Antriebseinstellungen zählen die Einstellungen, die das Verhalten der Servoregler bezüglich der Massenträgheiten von Motor und Last bestimmen.

Immer dann, wenn die Steuerung mit anderen Motoren oder an anderen Werkzeugen betrieben wird, muss dass Ansprechverhalten der Antriebe (Servoregler) auf die geänderte Situation per Autotuning eingestellt werden. Da z.B. geänderte Massenträgheiten vorliegen (sowohl von Motor, als auch seitens der Last) muss der Antrieb z.B. mehr Strom liefern, um den Motor auf Position zu halten oder auch eine Position punktgenau anzufahren.

Die durch das Autotuning ermittelten Antriebsparameter werden während des Speicherns des Programmes in den permanenten Speicher des Antriebs geschrieben und stehen ab diesem Zeitpunkt auch nach einem Neustart der Steuerung dauerhaft zur Verfügung.

Erst wenn ein anderer Antrieb oder eine geänderte Mechanik (anderes Werkzeug) verwendet wird, muss das Autotuning nochmals durchgeführt werden.

|                                                                                                 | HINWEIS                  | Autotuning<br>Falsche Parameterwerte (Anwendungseinstellungen, max. Drehmoment Motor<br>etc.) verfälschen das Ergebnis des Autotunings! |  |  |
|-------------------------------------------------------------------------------------------------|--------------------------|----------------------------------------------------------------------------------------------------|--|--|
| Verw enden Sie beim Autotuning die Einstellungen (Parameter) Ihrer Anw endung!                  |                          |                                                                                                    |  |  |
| Schaffen Sie alle mechanischen Voraussetzungen, die später auch bei Ihrer Anw endung vorliegen. |                          |                                                                                                    |  |  |
| <ul> <li>Führen Si</li> </ul>                                                                   | e das Autotuning beim ko | mpletten montierten und betriebsbereiten Antrieb durch.                                                                                 |  |  |

Beachten Sie dazu auch die Angaben in den Montage- und Betriebsanleitungen der jeweiligen Antriebseinheiten.

#### 5.6.1 Autotuning

In folgenden Situationen sollte bzw. muss ein Autotuning durchgeführt werden:

- Sollte Nach einer kompletten Wartung des Werkzeuges, da hierbei eventuell die mechanischen Gegebenheiten sich ändern.
- Muss Gleicher Antrieb aber an anderem Werkzeug verbaut.
- Muss Immer dann, wenn die Steuerung an einem anderen Werkzeug (anderem Antrieb) bertrieben wird.

Es gibt keine allgemeingültigen Aussagen, welche Einstellungen des Autotunings bei den jeweiligen Antriebs- und Getriebkonfigurationen zu verwenden sind. Allerdings sollte der Antrieb nicht zu "weich" eingestellt werden da nur mit entsprechend "steif" eingestellten Antrieben ein dynamisches Verhalten möglich ist.

Grundsätzlich gilt:

Schleppfehler = steifere Einstellungen

Überschwingen = weichere Einstellungen

Die "weicheste" Einstellung wäre z.B. Überschwingen - Antiresonanz Die "steifeste" Einstellung wäre z.B. Schleppfehler - Max. Steifigkeit

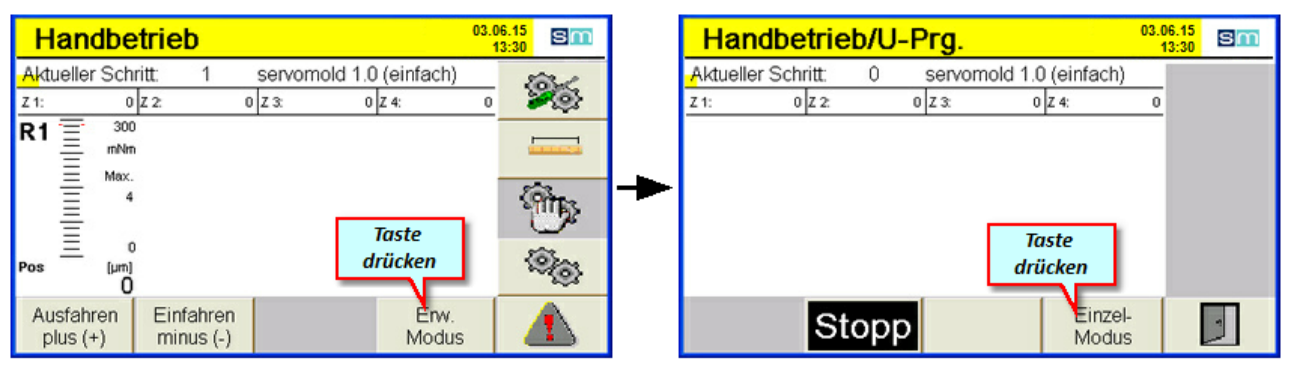

#### Bild 53 Einrichten - Handbetrieb

#### Bild 54 Handbetrieb

Sobald Sie in den Handbetrieb wechseln, ändert sich die Farbe des Menüs sowie des LED-Leuchtbandes auf gelb - dies ist der Hinweis dass die Antriebe jetzt unter Spannung stehen.

Um das Autotuning für die Antriebe vornehmen zu können, wechseln Sie in den erweiterten Modus, Einzel-Modus und wählen sie die entsprechende Achse (A) durch Drücken der Taste aus. Anschließend gelangen Sie durch Drücken der Autotuning Taste in das Untermenü Autotuning.

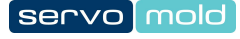

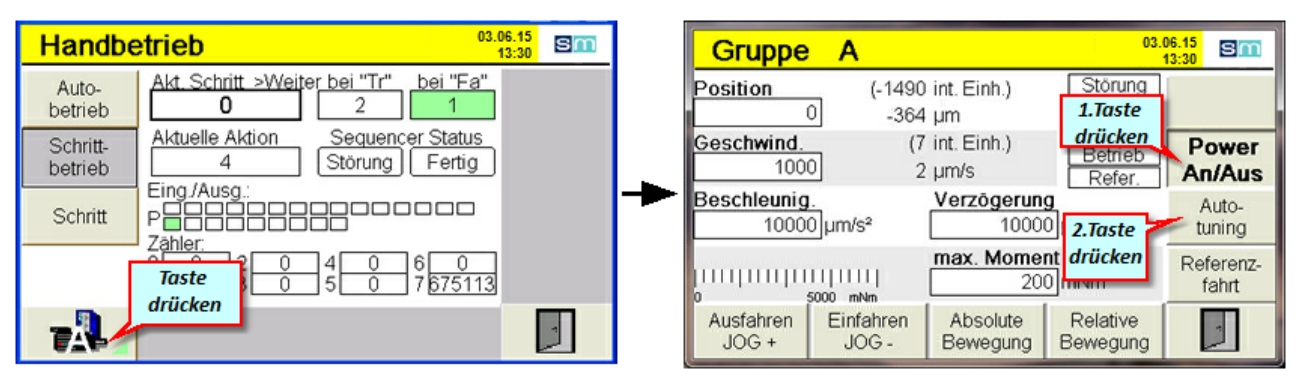

Bild 55 Einrichten - Handbetrieb - Erweiterter Modus

Bild 56 Handbetrieb - Jog-Modus

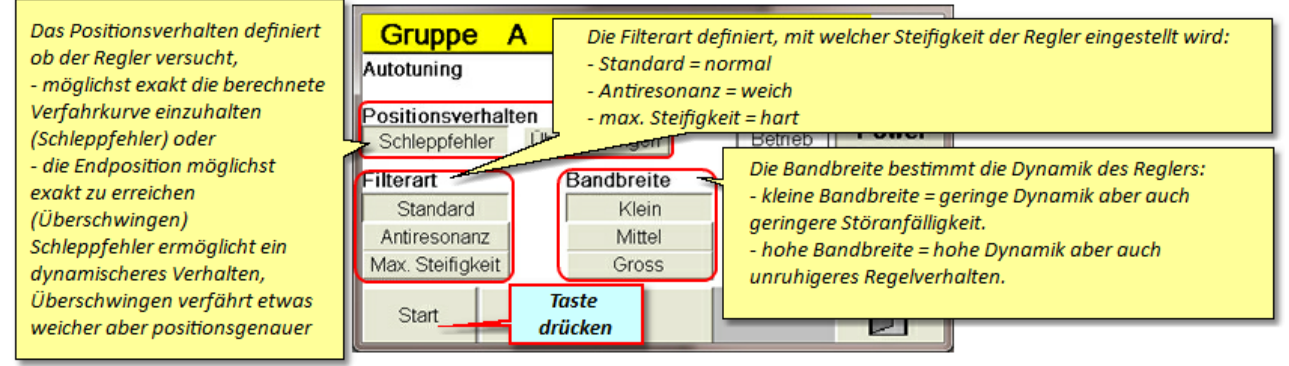

Bild 57 Autotuning Einstellungen

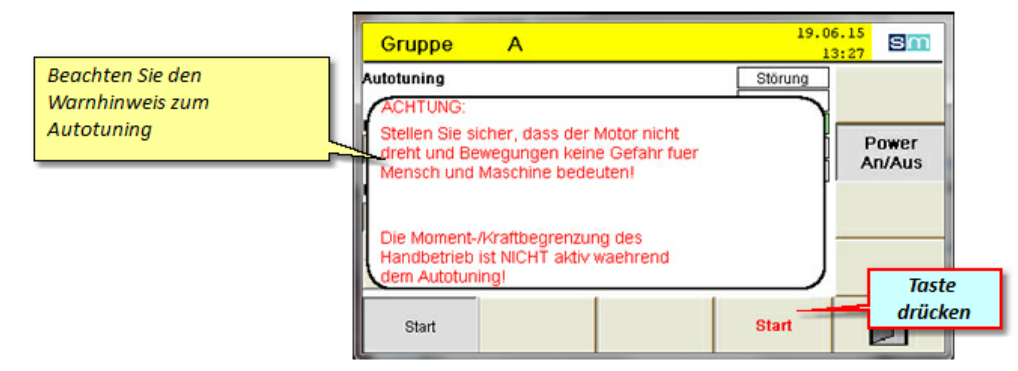

Bild 58 Autotuning starten

# 5.7 Achsen bewegen

Nachdem die Grundeinstellungen vorgenommen wurden, können Sie die Antriebe jetzt schon per Hand verfahren. Achten Sie bitte darauf, dass bei einem nicht referenzierten System die Software-Enschalter ausser Kraft gesetzt sind. Verfahren sie nur langsam und mit geringen Kräften. Achten Sie darauf, dass bei geringen Verzögerungswerten ein Nachlaufen der Antriebe möglich ist!

| HINWEIS                                   |                                                                                                    | Nicht Referenziert<br>Verfahren Sie die Antriebe bei einem nicht referenzierten System besonders<br>vorsichtig um Sachschäden zu vermeiden! |  |  |  |  |
|-------------------------------------------|----------------------------------------------------------------------------------------------------|----------------------------------------------------------------------------------------------------|--|--|--|--|
| • Falsche F                               | • Falsche Parameterw erte können ihr Werkzeug schädigen - überprüfen sie die Werte bevor Sie die Antriebe verfahren.                                                        |                                                                                                    |  |  |  |  |
| <ul> <li>Bei einem<br/>Grenzen</li> </ul> | <ul> <li>Bei einem nicht referenzierten System sind die Software Endschalter inaktiv - achten Sie darauf dass Sie die mechanischen<br/>Grenzen nicht überfahren!</li> </ul> |                                                                                                    |  |  |  |  |

| Handbetrieb                                  | 03.06.13<br>13:30 | 5 Sm     | Handbetrieb/U-Prg.                           | 03.06.15<br>13:30 | sm |
|----------------------------------------------|-------------------|----------|----------------------------------------------|-------------------|----|
| Aktueller Schritt: 1 servomold 1.0 (einfach) |                   | tore.    | Aktueller Schritt: 0 servomold 1.0 (einfach) |                   |    |
| Z 1: 0 Z 2: 0 Z 3: 0 Z 4:                    | 0                 | <b>1</b> | Z 1: 0 Z 2: 0 Z 3: 0 Z 4:                    | 0                 |    |
| R1                                           |                   |          |                                              |                   |    |
| Max.                                         |                   | (Å)      | <b>→</b>                                     |                   |    |
|                                              | . 1               | Supp.    |                                              |                   |    |
| $\equiv 0 \qquad \text{laste} \\ drücken$    |                   | (alera   | Taste                                        |                   |    |
|                                              |                   | ~303     | urucken                                      |                   |    |
| Ausfahren Einfahren Enw.                     |                   |          | Stopp                                        |                   | 4  |
| plus (+) minus (-) Modus                     |                   |          | Modus                                        |                   | 2  |

Wechseln Sie zuerst in den Handbetriebs-Modus

Bild 59 Einrichten - Handbetrieb

Bild 60 Handbetrieb

Sobald Sie in den Handbetrieb wechseln, ändert sich die Farbe des Menüs sowie des LED-Leuchtbandes auf gelb - dies ist der Hinweis dass die Antriebe jetzt unter Spannung stehen.

Um die Antriebe per Handbetrieb verfahren zu können, wechseln Sie in den erweiterten Modus / Einzel Modus und wählen sie die entsprechende Achse (z.B. A) durch drücken der Taste aus.

Prüfen Sie vor der Bewegung nochmals die eingestellten Parameter (besonders Geschwindigkeit, Beschleunigung, Verzögerung und max. Moment / Kraft). Verwenden Sie beim ersten Verfahren nur sehr geringe Werte bei Geschwindigkeit und bei max. Moment / Kraft, um eine Beschädigung der Mechanik zu vermeiden. Für die Beschleunigung und Verzögerung sollten die Werte nicht zu gering gewählt werden, um ein Nachlaufen der Antriebe zu vermeiden.

Durch Drücken der JOG+ und JOG- Taste (bzw. der + und - Taste an der Bedienfront) können Sie jetzt die Antriebe frei verfahren.

| Handbetrieb                                                    | 03.06.15<br>13:30      | Gruppe                       | А                  |                      | 03.                           | 06.15<br>13:30     |
|----------------------------------------------------------------|------------------------|------------------------------|--------------------|----------------------|-------------------------------|--------------------|
| Auto-<br>betrieb Akt. Schritt >Weiter bei "Tr" b               | ei "Fa"<br>1 1.) Werte | Position<br>0                | (-1490<br>         | int. Einh.)<br>µm    | Störung<br>Warnung            |                    |
| Schritt-<br>betrieb Aktuelle Aktion Sequencer :<br>4 Störung F | Status kontrollieren   | Geschwind.<br>1000           | (7                 | int. Einh.)<br>µm/s  | Betrieb<br>Refer.             | Power<br>An/Aus    |
| Schritt P                                                      | a zeigt das benötigte  | Beschleunig.<br>10000        | um/s²              | Verzögerung<br>1000  | )<br>Jum/s²                   | Auto-<br>tuning    |
|                                                                | 675113                 | <u>→↓</u> □1 111 111<br>0 50 | <br>000 mNm        | max. Momen<br>200    | nt <mark>/Kraft</mark><br>mNm | Referenz-<br>fahrt |
| TA                                                             | 2.) Taste<br>drücken   | Ausfahren<br>JOG +           | Einfahren<br>JOG - | Absolute<br>Bewegung | Relative<br>Bewegung          | ~                  |

Bild 61 Einrichten - Handbetrieb - Erweiterter Modus

Bild 62 Handbetrieb - Jog-Modus

Um einen Richtwert für die anschließende Referenzfahrt zu haben, sollten Sie das benötigte Drehmoment / Kraft notieren, bei dem ein Verfahren der Antriebe im Leerlauf möglich ist. Das Drehmoment bzw. die Kraft für die Referenzfahrt sollte jedoch darüber liegen, um eine sichere Referenzierung zu gewährleisten.

#### 5.7.1 Achse referenzieren

Für die Referenzfahrt wechseln sie in das entsprechende Menü:

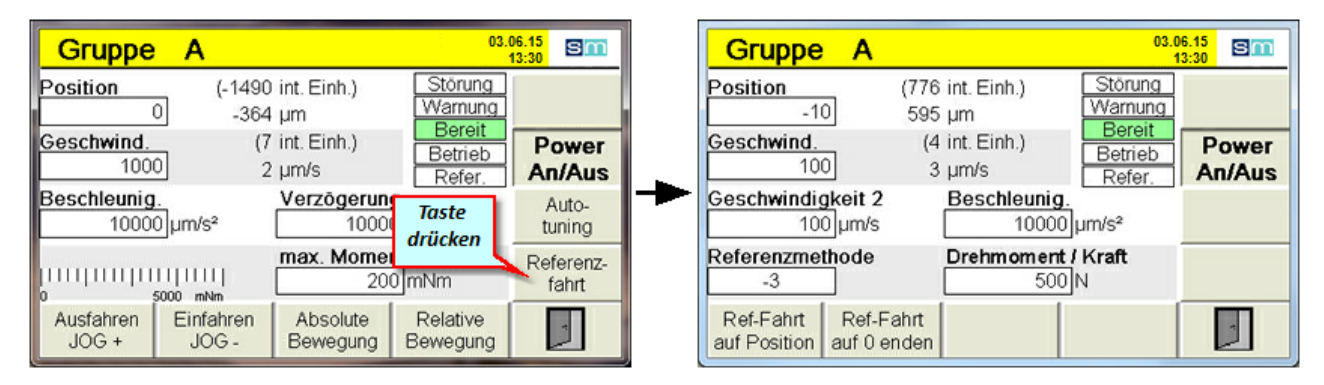

In diesem Menü werden die für die Referenzfahrt relevanten Werte eingestellt. Achten Sie bei der Eingabe des Drehmoments bzw.der Kraft darauf, dass der Antrieb genügend Kraft aufbauen kann um auch sicher die Endposition (Anschlagsposition) zu erreichen.

Falls Drehmoment oder Kraft zu gering eingestellt sind, nimmt das System an, dass der Anschlagspunkt (mechanischer Stopp) schon erreicht wurde - dies kann dazu führen dass Referenzpunkt und Anschlagspunkt nicht übereinstimmen.

Achten Sie bei der Angabe des Positionswertes darauf, dass Sie je nach Referenzfahrtmethode die richtigen Vorzeichen verwenden!

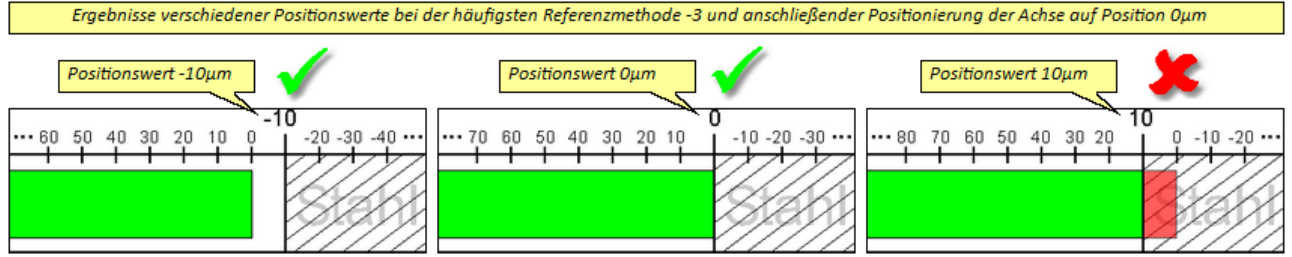

Bild 63 Programmbeispiel - Referenzfahrt - Positionswerte

| (tab)                                                                                                    | HINWEIS                                                                                                    | Referenzfahrt Werte<br>Prüfen Sie vor Start der Referenzfahrt die Werte für Position, Geschwindigkeit,<br>Beschleunigung und max. Drehmoment sowie die Referenzmethode |  |  |
|----------------------------------------------------------------------------------------------------|----------------------------------------------------------------------------------------------------|----------------------------------------------------------------------------------------------------|--|--|
| • Falsche Parameterw erte können ihr Werkzeug schädigen - überprüfen sie die Werte vor Start der Referenzfahrt. |                                                                                                    |                                                                                                    |  |  |
| <ul> <li>Achten si</li> <li>- 3 (Mech</li> </ul>                                                                | <ul> <li>Achten sie darauf, dass je nach Referenzmethode die richtigen Werte als Positionsw ert eingegeben w erden müssen!</li> <li>- 3 (Mechanischer Stopp in negativer Richtung) = 0 oder negativer Wert als Positionsw ert</li> </ul> |                                                                                                    |  |  |

- 4 (Mechanischer Stopp in positiver Richtung) = 0 oder positiver Wert als Positionswert

Durch die Werteingabe bei Position teilen Sie dem System mit, welcher Positionswert bei mechanischem Anschlag vorliegt. Beispiel: -10 bedeutet dass der Referenzpunkt bei Referenzmethode (-3) um -10μm hinter der Referenzfläche liegt. Da der Antrieb im normalen Programmablauf jedoch Position 0 anfährt hat er damit 10μm Abstand zum Festanschlag.

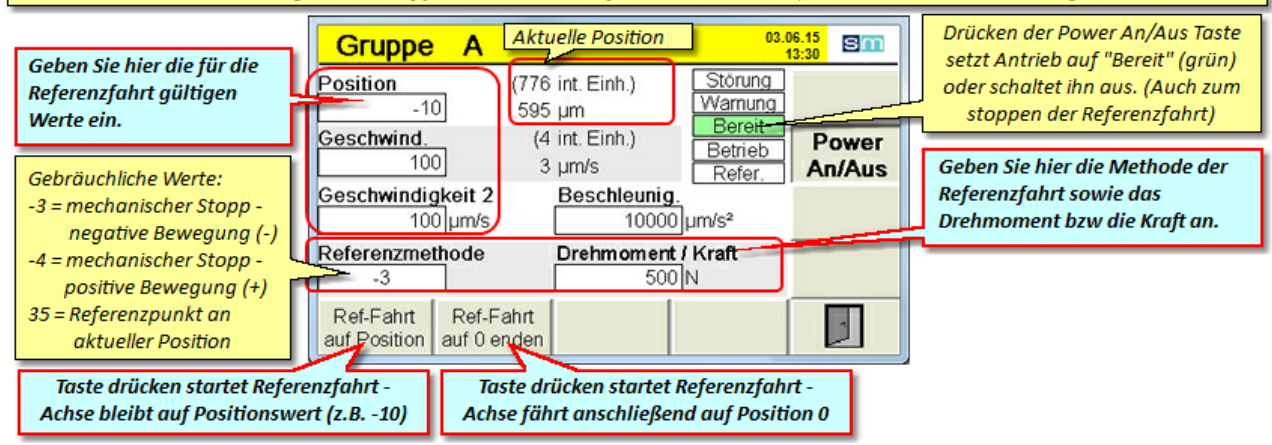

Bild 64 Einrichten - Handbetrieb - Referenzfahrt - Bereit

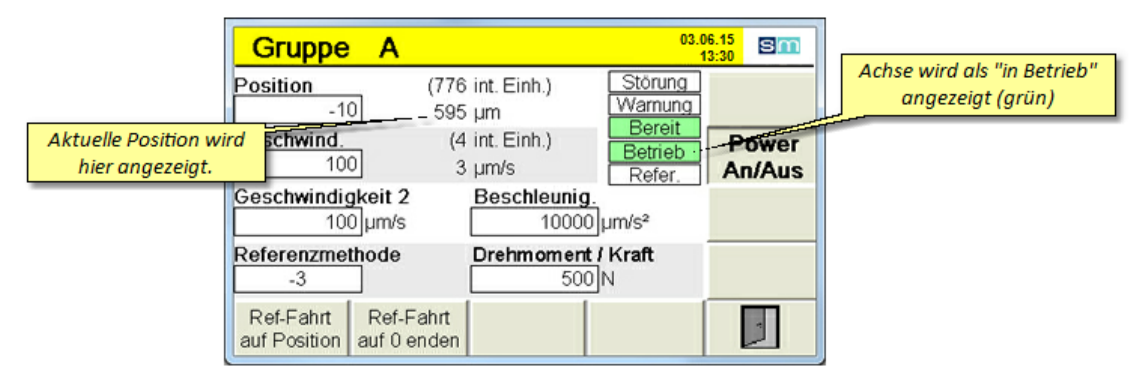

Bild 65 Einrichten - Handbetrieb - Referenzfahrt

|                                                                                                    | Gruppe A                                                     | 03.0<br>1                                                                                                    | 06.15<br>13:30  |                                                 |
|----------------------------------------------------------------------------------------------------|--------------------------------------------------------------|----------------------------------------------------------------------------------------------------|-----------------|-------------------------------------------------|
| Wenn die Referenzfahrt mit<br>der Taste "Ref-Fahrt auf 0<br>enden" gestartet wird, ist<br>die angezeigte Positon<br>anschließend 0 um anstatt | Position (10<br>-10<br>100<br>Geschwindigkeit 2<br>100 µm/s  | -13 int. Einh.) Störung<br>-10 μm Warnung<br>(4 int. Einh.) Bereit<br>3 μm/s Refer<br>Beschleunig.<br>10000 μm/s <sup>2</sup> | Power<br>An/Aus | Achse wird als referenziert<br>angezeigt (grün) |
| -10 μm                                                                                                    | Referenzmethode<br>-3<br>Ref-Fahrt<br>auf Position auf 0 end | Drehmoment / Kraft<br>500 N<br>rt<br>en                                                                                       |                 |                                                 |

Bild 66 Einrichten - Handbetrieb - Achse referenziert

Nach der Referenzierung der Antriebe können die <u>Software Endschalter</u> 49 genutzt werden, um die Bewegung der Achse einzuschränken.

|   | INFO                                                                                                    | Software Endschalter<br>Software Endschalter ermöglichen die Eingrenzung des Verfahrbereiches -<br>damit lassen sich ungewollte Bewegungen über Grenzen hinaus vermeiden. |  |  |
|---|----------------------------------------------------------------------------------------------------|----------------------------------------------------------------------------------------------------|--|--|
| • | <ul> <li>Begrenzen sie den Verfahrbereich des Antriebes indem Sie die Grenzen im Menü: Gruppe / Positions-Einstellung / min max.<br/>Positionsgrenze, festlegen.</li> </ul> |                                                                                                    |  |  |
| • | Der per Software Endschalter festgelegte Verfahrbereich ist immer relativ zu Ihrem Referenzpunkt zu sehen.                                                                  |                                                                                                    |  |  |
| • | Referenzieren Sie die Achsen imme                                                                                                    | er zuerst, bevor Sie diese verfahren.                                                                                                    |  |  |

#### 5.7.2 Achse verfahren

Jetzt können sie die Achse innerhalb der Grenzen der Software-Endschalter verfahren und somit die mechanischen Abläufe überprüfen.

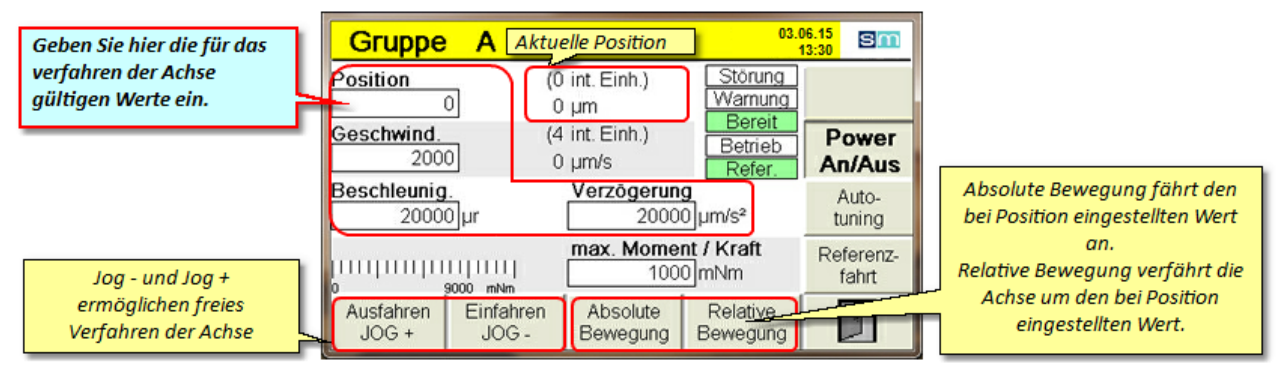

Bild 67 Einrichten - Handbetrieb - Jog-Betrieb

Zu den Jog-Tasten auf dem Touchscreen gibt es auch die Möglichkeit die Plus-Minus-Tasten der Steuerung zu nutzen. Der Antrieb verfährt, solange die Taste gedrückt wird - lässt man die Taste los, stoppt der Antrieb (beachten Sie die eingestellten Beschleunigungen und Verzögerungen und berücksichtigen Sie diese beim manuellen Verfahren.

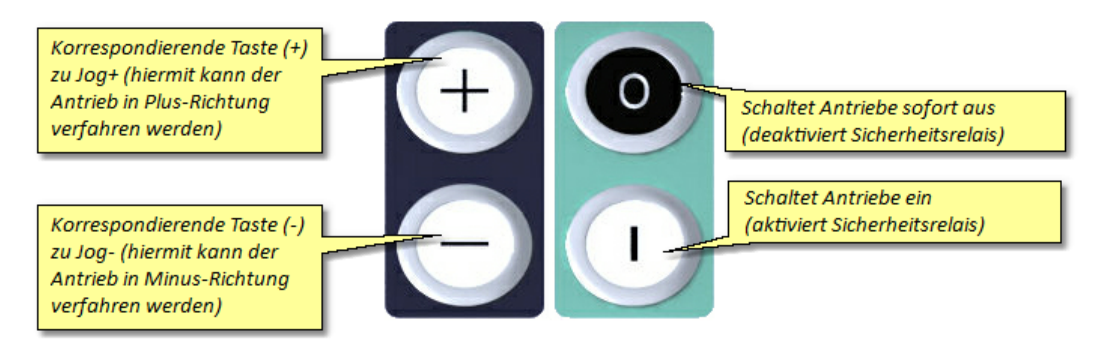

Bild 68 Steuerung Bedientasten

# 5.8 Programme editieren

In diesem Kapitel erhalten Sie Informationen zur Erstellung (Editierung) von Programmen. Die zuvor getätigten Grundeinstellungen bilden die Basis für die folgenden Programme. Es können sowohl komplett neue Programme erstellt werden als auch vorhandene Programme verändert werden (die gebräuchlichste Art und Weise ein Programm zu erstellen).

Weitere Informationen zum Aufbau der Programme finden Sie im Kapitel Programme.<sup>81</sup>

Achten Sie darauf, dass Sie Programme die geändert oder neu erstellt wurden über das Menü Verwaltung<sup>64</sup> - Programm speichern, sichern, damit die getätigten Einstellungen nicht verloren gehen.

| HINWEIS!                                                                                                    | Falsche Maschinenparameter<br>Durch falsch eingestellte Maschinenparameter könnte ein Sachschaden an der<br>Servo-Komplettsteuerung oder am Spritzgießwerkzeug entstehen. |  |  |  |
|----------------------------------------------------------------------------------------------------|----------------------------------------------------------------------------------------------------|--|--|--|
| Das Einstellen der Maschinenparameter und die Inbetriebnahme dürfen nur durch eine sachkundige Person durchgeführt<br>werden!                                               |                                                                                                    |  |  |  |
| Beachten Sie die Angaben zur maximalen Drehzahl / max. Drehmoment der verw endeten Antrieb- / Getriebekombination!                                                          |                                                                                                    |  |  |  |
| Stellen Sie die Maschinenparameter ausschließlich anhand der vom Hersteller zur Verfügung gestellten Montage- und Betriebsanleitung der Antrieb- / Getriebekombination ein! |                                                                                                    |  |  |  |
|                                                                                                    | HINWEIS!<br>tellen der Maschinenparar<br>n Sie die Angaben zur max<br>ie die Maschinenparamete<br>anleitung der Antrieb- / Ge                                             |  |  |  |

Achten Sie darauf, dass ausschließlich das zum jew eiligen Spritzgießwerkzeug gehörende Programm geladen wird!

Original Montageanleitung Version 4.0.0 Serv o-Komplettsteuerung SKS-3.1 / SKS-3.2 / SKS-3.3

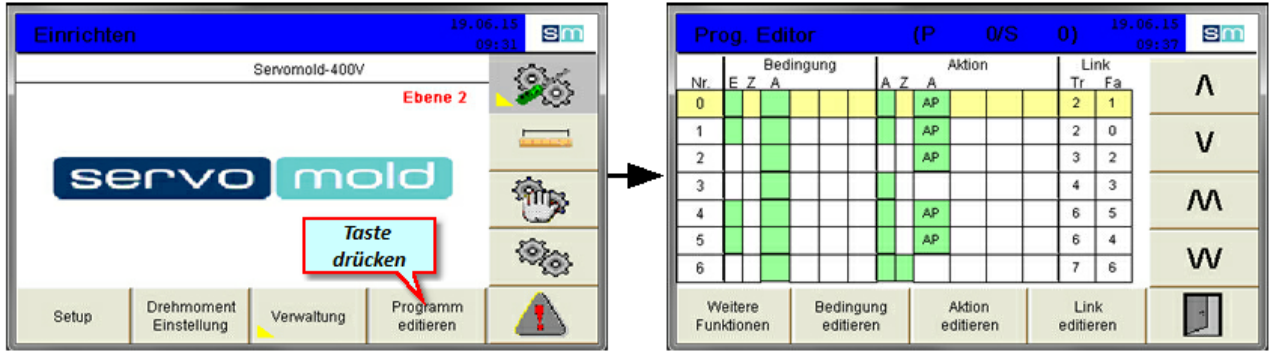

Bild 69 Einrichten - In Programm editieren wechseln

Bild 70 Programmeditor - Übersichtsfenster

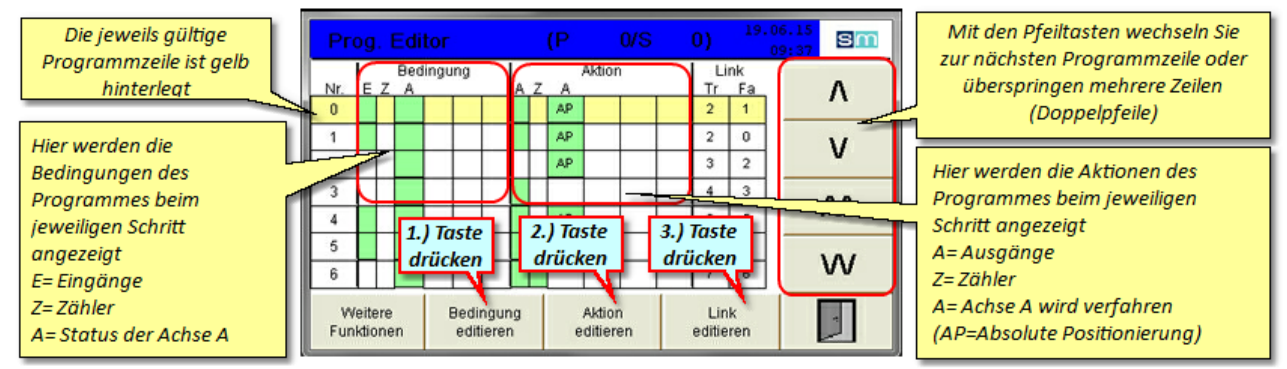

Bild 71 Einrichten - Programmeditor

#### 5.8.1 Bedingungen

Der Bedingungseditor zeigt an, welche Bedingungen erfüllt sein müssen um die im Feld Aktion festgelegten Einstellungen durchzuführen.

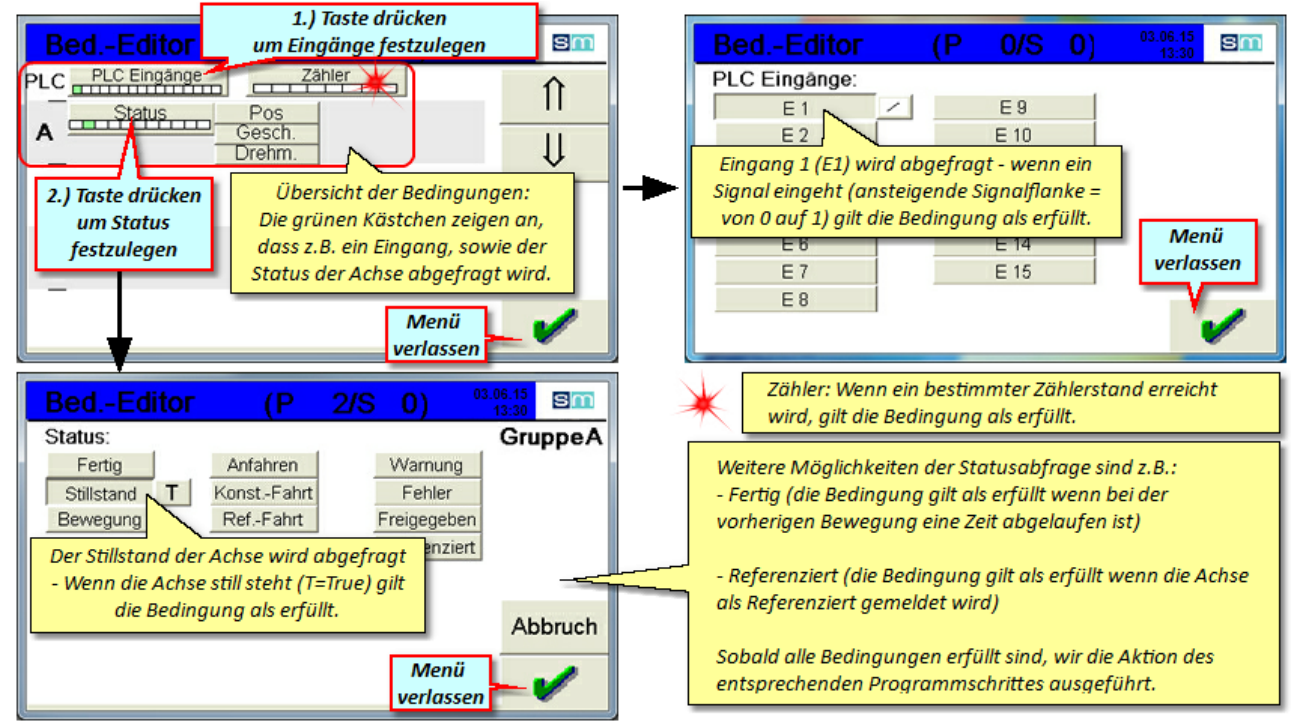

Bild 72 Bedingungseditor

#### 5.8.2 Aktionen

Der Aktionseditor ermöglicht die Festlegung verschiedener Aktionen - Voraussetzung für das Starten der Aktion ist die Erfüllung der Bedingungen im jeweiligen Programmschritt.

Eine Aktion kann z.B. das Anfahren einer bestimmten Position sein, aber auch das Stoppen eines Antriebes oder das Ausführen einer Referenzfahrt.

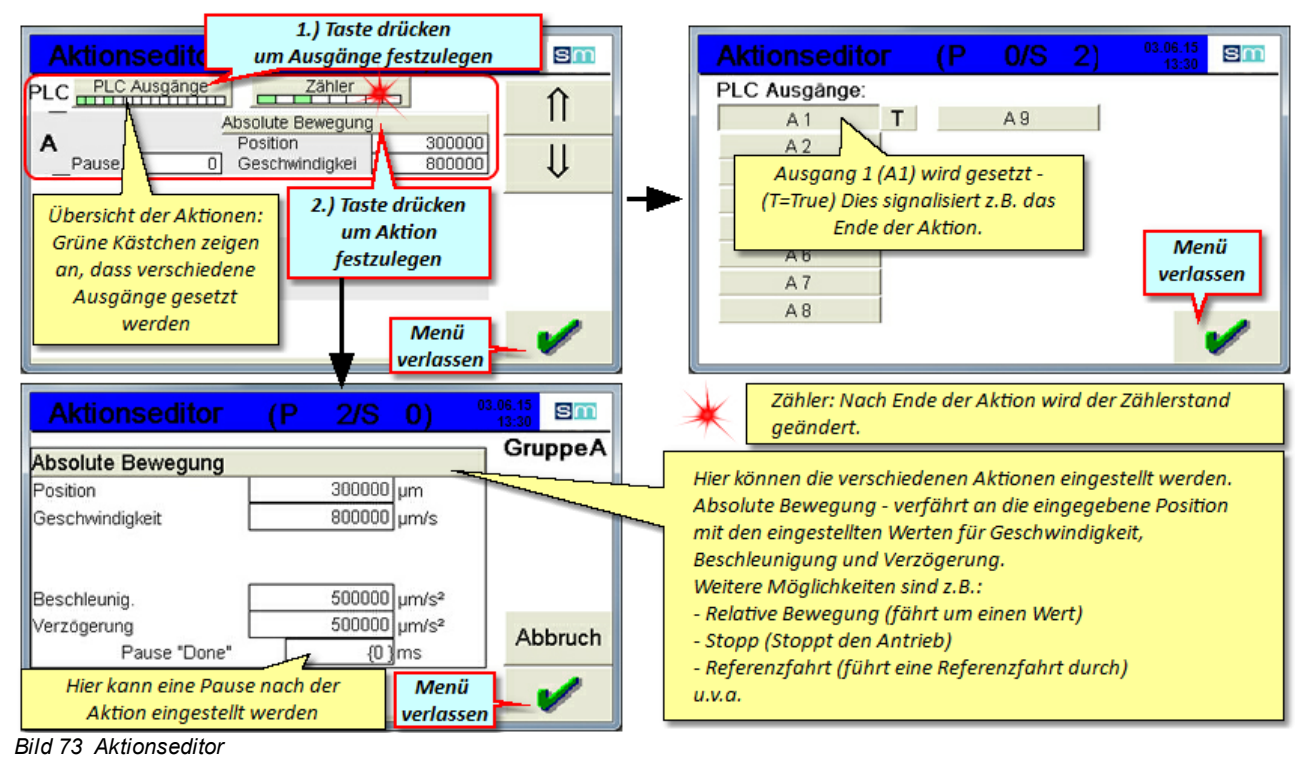

**ACHTUNG:** Die eingestellte Verzögerung Pause "Done" wird nur dann wirksam, wenn die nächste (folgende) Bedingung im Status der Achse das "Fertig" Signal überprüft.

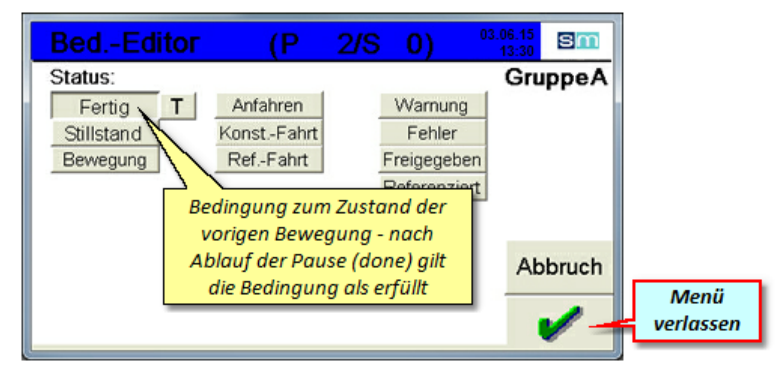

Bild 74 Bedingungseditor - Status - Fertig

#### 5.8.3 Links

Unter Links versteht man das Ziel einer Bedingung, je nachdem ob diese als Erfüllt (T=True) oder Nicht-Erfüllt (F=False) gemeldet wird. Das Ziel des Links ist dabei die angegebene Programmzeile (Nr. 0,1,2 usw.)

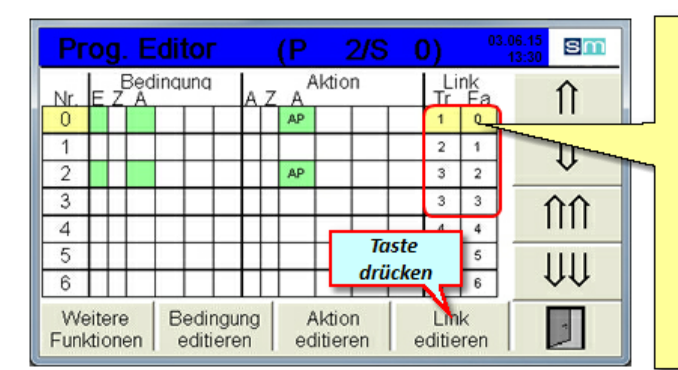

Die Links zeigen an, welcher Programmschritt bei erfüllen (T=True) oder nicht-erfüllen (F=False) der Bedingungen ausgeführt wird.

So wird bei nicht-erfüllen der Bedingung in Schritt Nr. 0 sofort wieder der Schritt Nr. 0 ausgeführt, solange, bis die Bedingung als erfüllt (T= True) gemeldet wird - Dann wird Schritt Nr. 1 ausgeführt.

Das Abprüfen dieser Bedingungen wird alle 50ms durchgeführt - so können auch während einer Aktion weitere Bedingungen abgeprüft werden.

(z.B. Eingang 1= False, um bei Signalabfall sofort die Motoren zu stoppen)

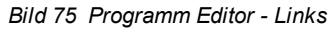

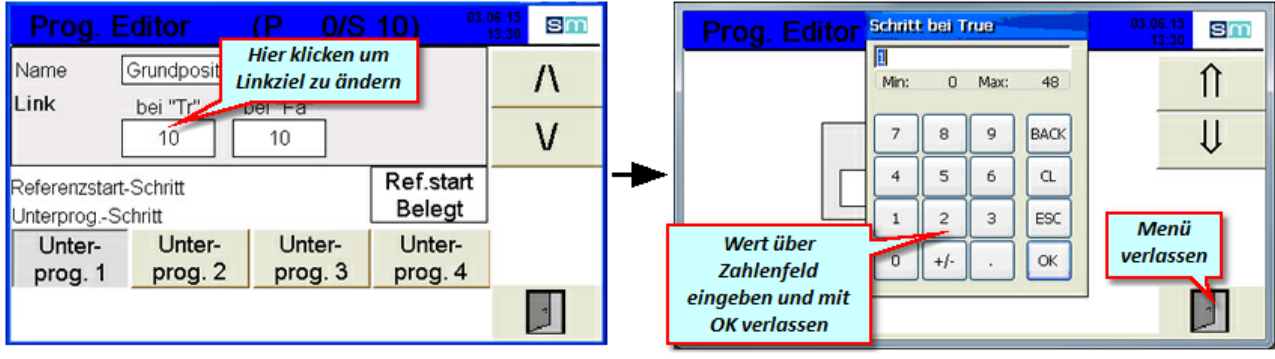

Bild 76 Programm Editor - Linkziel

Bild 77 Programm Editor - Linkziel ändern

Mit Hilfe der Links lassen sich die Programme strukturieren und in Programmblöcke unterteilen - so können in den ersten Programmzeilen Bedingungen abgefragt werden, die je nach Zustand zu einem bestimmten Programmblock springen. Beispiel hierfür wäre z.B. die automatische Referenzierung (Programm prüft ob die Achse als referenziert gemeldet wird - wenn nicht, wird eine Aktion "Referenzierung" ausgeführt, die im Hauptprogramm als Unterprogramm in einer entsprechenden Programmzeile beginnt. Falls die Achse als referenziert gemeldet wird überspringt das Programm diese Aktion und beginnt sofort mit den eigentlichen Bewegungen)

Somit lassen sich Programme unterschiedlicher Komplexität erstellen die auf vielfältige Situationen reagieren und somit zu einem sicheren Ablauf des Programmes führen.

#### 5.8.4 Unterprogramme

Mit Unterprogrammen haben Sie die Möglichkeit spezielle Abläufe und Funktionen zu programmieren.

Dies kann z.B. das Anfahren einer Grundposition sein oder auch eine spezielle Referenzfahrt.

Das jeweilige Unterprogramm wird im Editor nach einer leeren Programmzeile begonnen. Es endet wie das Hauptprogramm durch eine leere Programmzeile. Über die Funktion "Link editieren" wird anschließend das Unterprogramm benannt und ein Programmplatz vergeben.

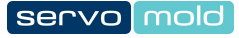

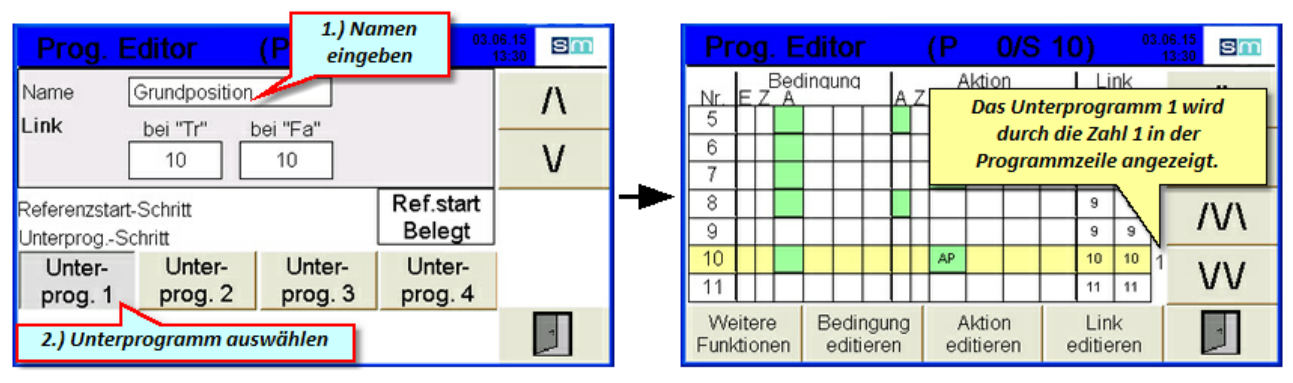

Bild 78 Programm Editor - Unterprogramm definieren

Bild 79 Programm Editor - Unterprogramm

Das Unterprogramm erscheint im Modus Handbetrieb / erweiterter Modus und kann dort ausgewählt werden.

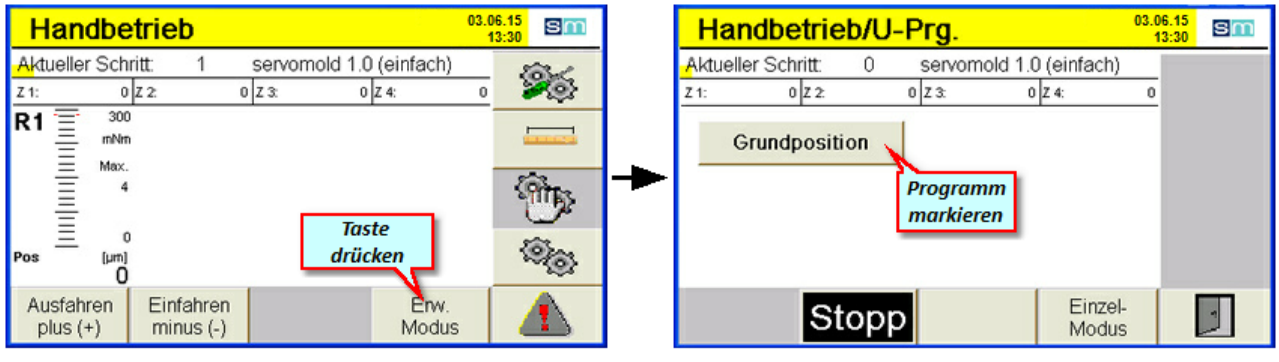

Bild 80 Programm Editor - Erweiterter Modus

Bild 81 Programm Editor - Unterprogramm wählen

Das markierte Unterprogramm kann anschließend gestartet werden.

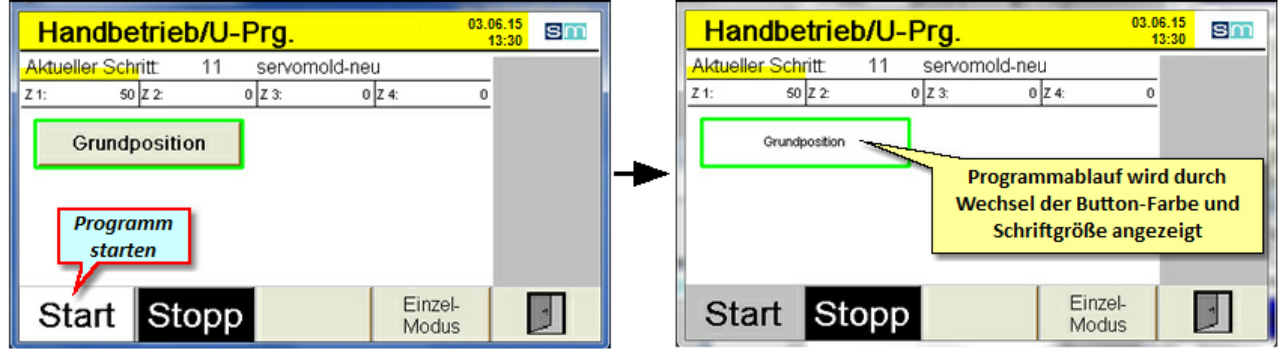

Bild 82 Programm Editor - Unterprogramm starten

Bild 83 Programm Editor - Unterprogramm Programmablauf

#### 5.8.5 Editor weitere Funktionen

Unter "Weitere Funktionen" sind Möglichkeiten gegeben um einzelne Programmzeilen (Programmschritte) kopieren, einfügen, neu erstellen oder auch löschen zu können. Desweiteren gibt es eine "Undo" Funktion die eine versehentlich getätigte Aktion rückgängig macht.

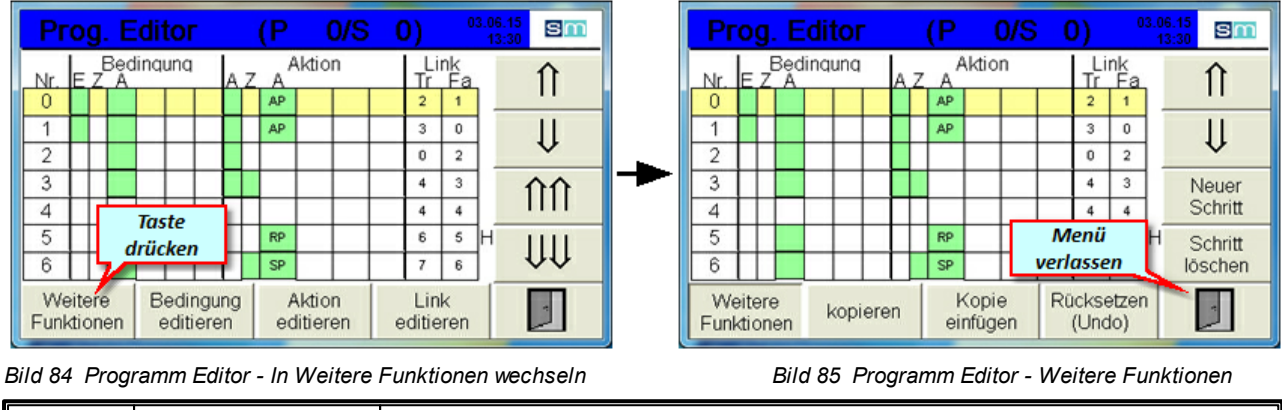

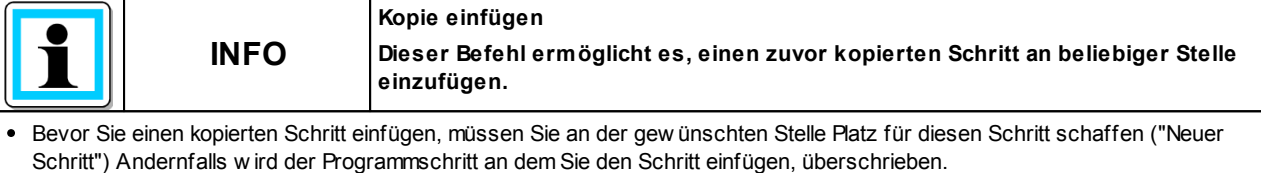

# 5.9 Programme verwalten

Zur Verwaltung von Programmen stehen sowohl interne als auch externe (USB) Speicherplätze zur Verfügung. Die internen Speichermöglichkeiten umfassen aktuell 100 Speicherplätze - extern können beliebig viele Programme auf USB-Stick abgelegt werden.

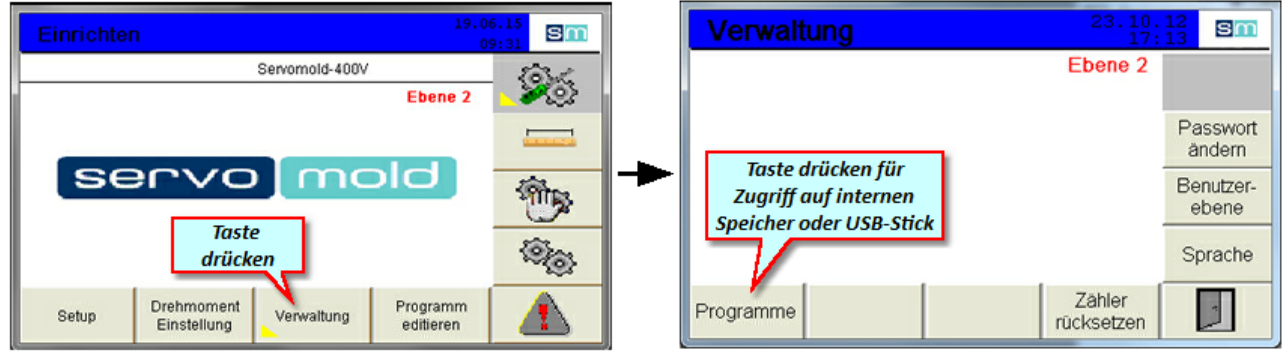

Bild 86 Einrichten - Verwaltung

Bild 87 Verwaltung

#### 5.9.1 Programme speichern

Wenn neue Programme erstellt wurden oder bestehende Programme geändert wurden, müssen diese Programme gespeichert werden. Wenn Sie das Programm nach der Änderung von Werten oder Parametern nicht speichern, gehen diese Änderungen beim Ausschalten der Steuerung verloren.

Zum Ändern von Programmnamen wählen Sie einfach das Programm mit den Pfeiltasten an (gelbe Markierung) und drücken die Taste "Programmname"

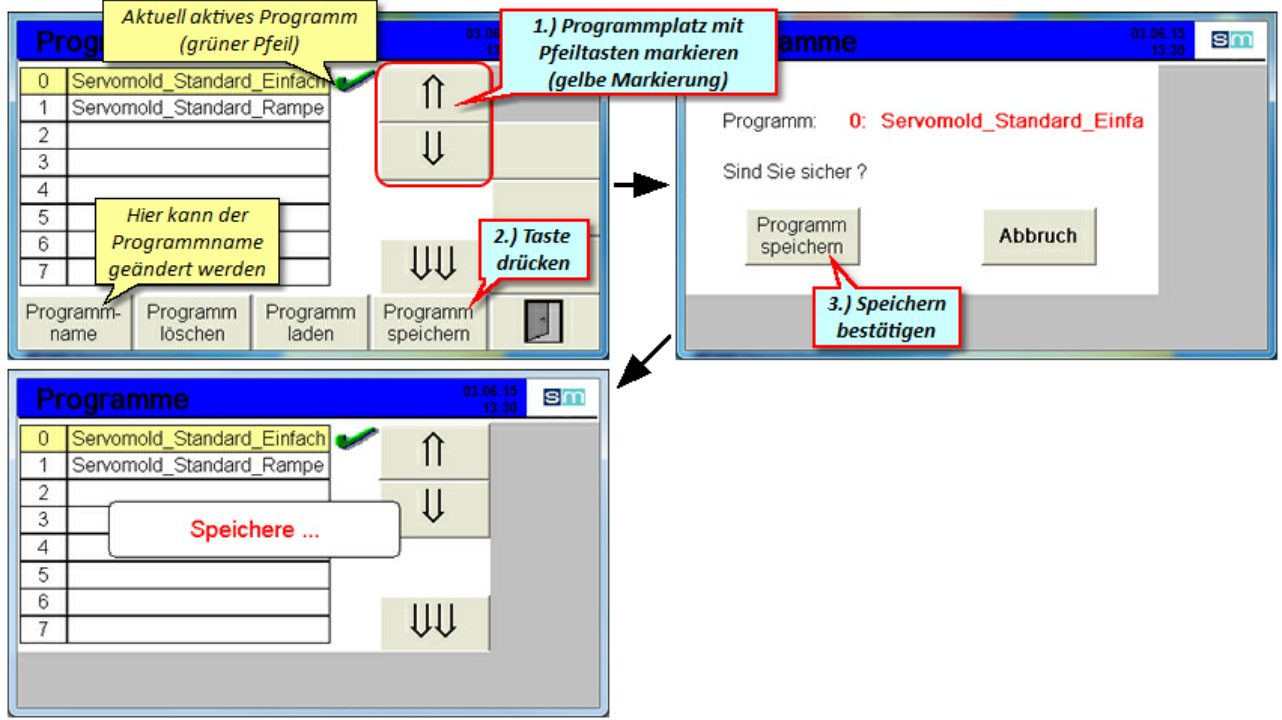

Bild 88 Programme speichern

#### 5.9.2 Programm neu erstellen

Zum Erstellen neuer Programme wählen Sie den nächsten leeren Speicherplatz (gelbe Markierung und drücken die Taste "Programmname". Anschließend können Sie das aktuelle (im Speicher befindliche) Programme unter neuem Namen speichern.

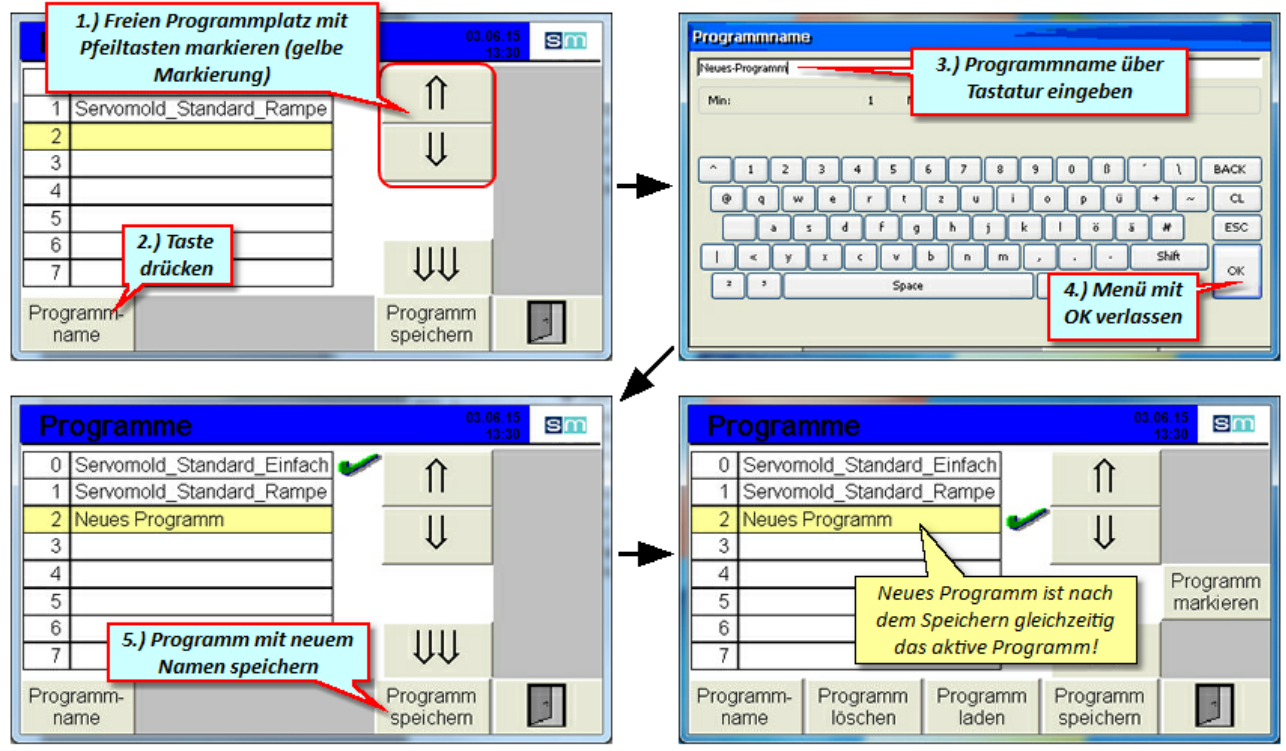

Bild 89 Neues Programm erzeugen

#### 5.9.3 Programme laden

Beim Einschalten der Steuerung wird immer das zuletzt gültige Programm geladen - Falls Änderungen an Programmparametern vorgenommen wurden, werden diese mit geladen. Falls diese Änderungen nicht zuvor abgespeichert wurden, gehen Sie beim Laden eines Programmes verloren.

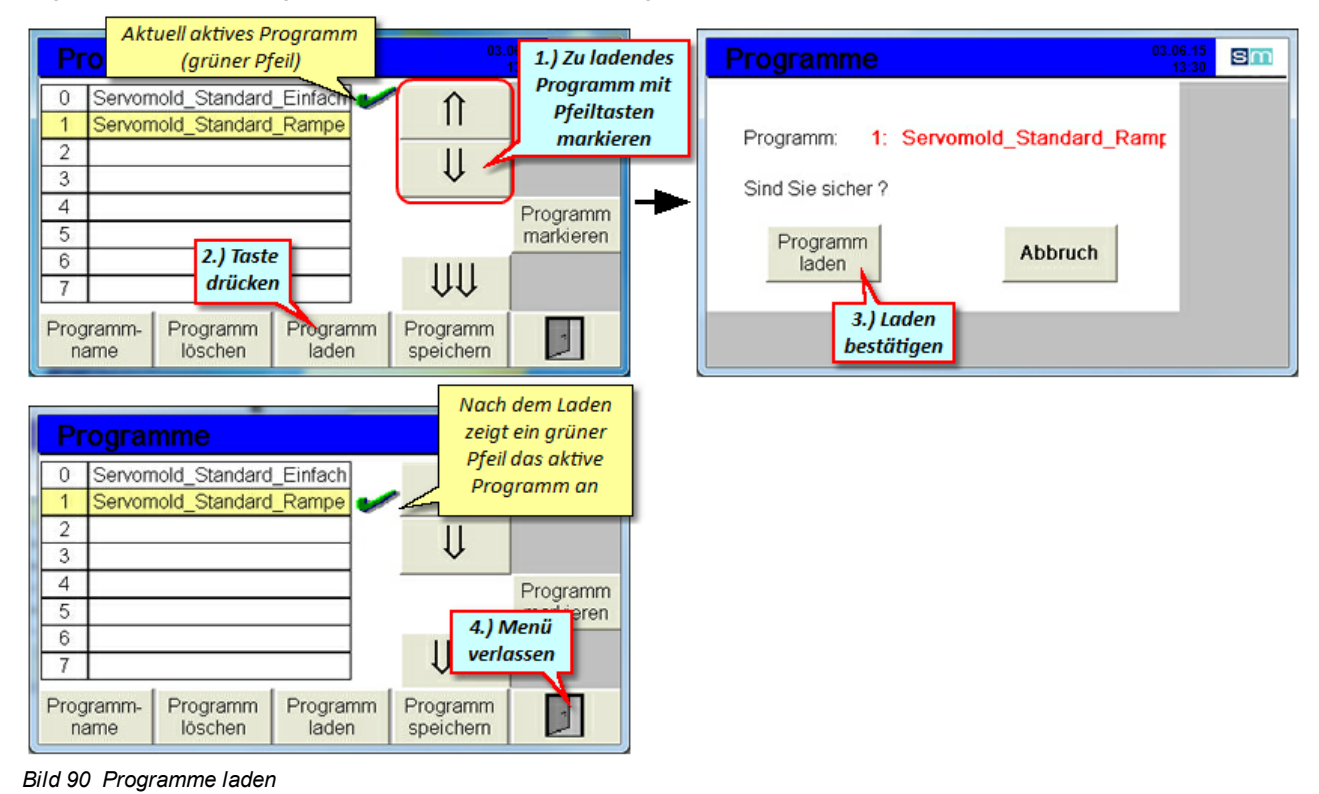

#### 5.9.4 Programme löschen

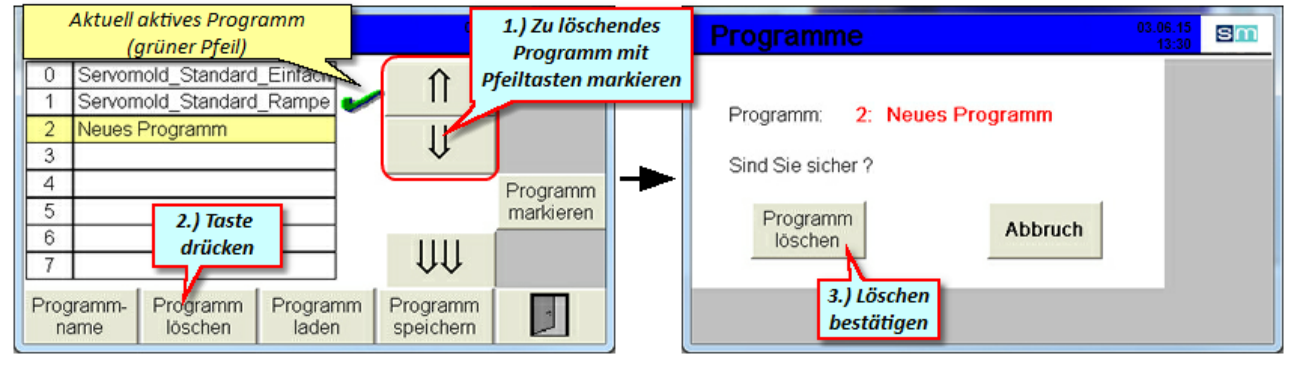

Bild 91 Programme löschen

#### 5.9.5 Programme sichern

Zur Sicherung aller, im internen Speicher befindlichen Programme, müssen sie zuerst einen USB-Stick in den USB-Anschluss auf der Gerätevorderseite stecken. Anschließend erscheint im Menü links oben die Taste "Datensicherung"

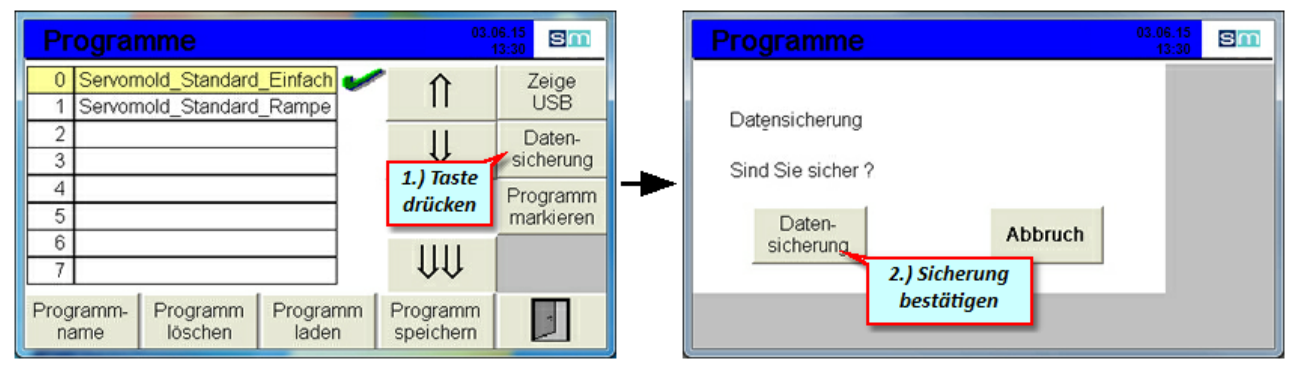

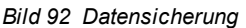

#### 5.9.6 **Programme auf USB**

Wenn ein USB Stick angeschlossen wird, erscheinen im Programm-Menü zusätzliche Funktionen - damit können auf USB befindliche Programme angezeigt, benannt oder auch gelöscht werden.

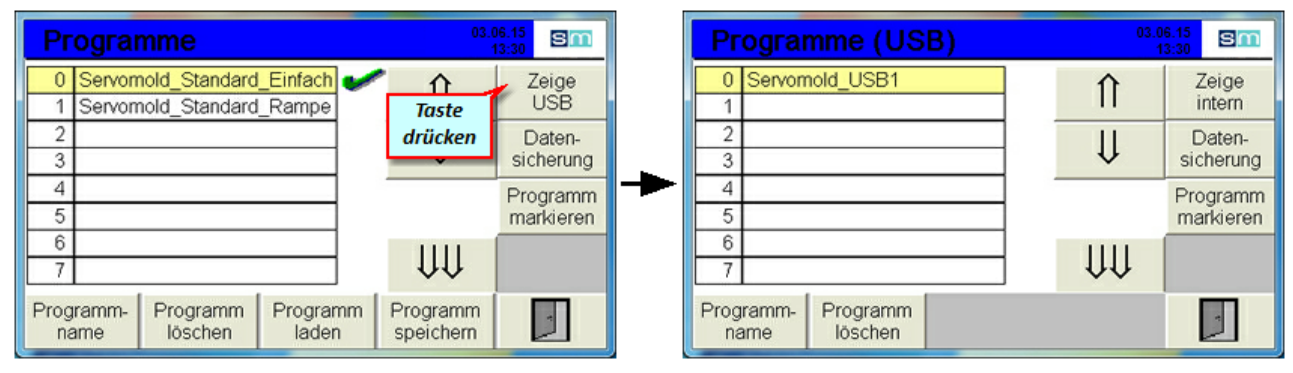

Bild 93 Programme auf USB-Stick

#### 5.9.7 Programme von USB kopieren

Um ein Programm vom USB-Stick in den internen Programmspeicher zu kopieren, wird dieses Programm zuerst markiert und anschließend an einen freien Speicherplatz kopiert.

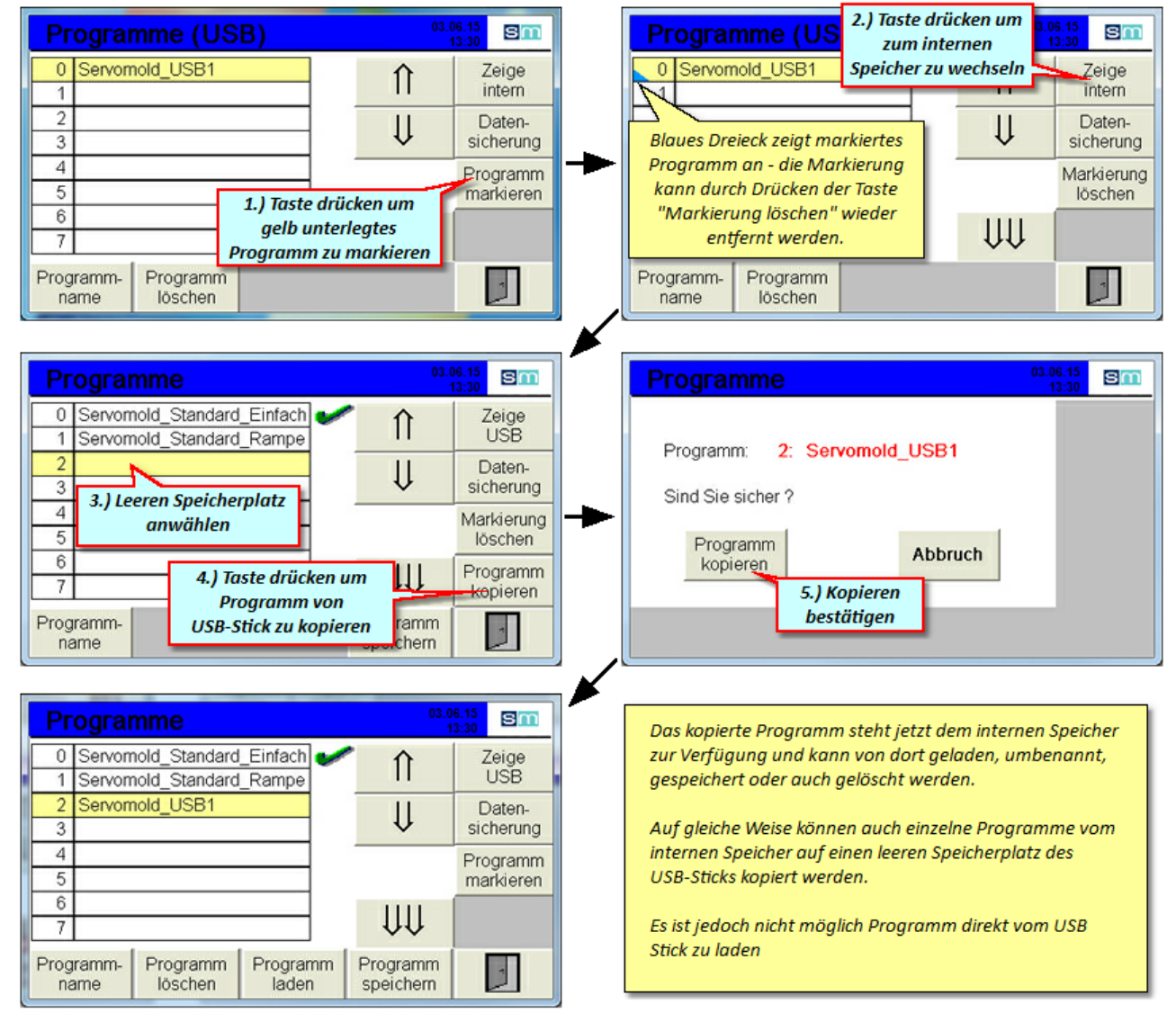

Bild 94 Programme von USB-Stick kopieren

Original Montageanleitung Version 4.0.0 Serv o-Komplettsteuerung SKS-3.1 / SKS-3.2 / SKS-3.3

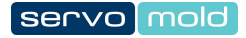

# Kapitel 6

# 6 Betrieb

In diesem Kapitel erhalten Sie Informationen zum "normalen" Betrieb der Servo-Komplettsteuerung. Die hier beschriebenen Funktionen können in den Benutzerebenen 4,5 und 6 durchgeführt werden.

Alle darüber hinausgehenden Funktionen wie z.B. das Verfahren der Antriebe im Jog-Modus oder das editieren von Programmen, setzen das Einschalten der Benutzerebenen 2 oder 3 voraus. Informationen zu den Funktionen erhalten Sie im Kapitel Inbetriebnahme.

Beachten Sie die im Kapitel <u>Sicherheit</u><sup>12</sup> gegebenen Sicherheitshinweise sowie die Hinweise zum <u>zugelassenen</u> Bedienungspersonal<sup>17</sup>, zu Sicherheitseinrichtungen<sup>14</sup> und Arbeitsplätzen<sup>16</sup>.

Achten Sie insbesondere auch darauf dass Sie beim Laden von Programmen das für das jeweilige Werkzeug geeignete Programm laden!

|                                                                                                    | HINWEIS! | Falsche Maschinenparameter<br>Durch falsch eingestellte Maschinenparameter könnte ein Sachschaden an der<br>Servo-Komplettsteuerung oder am Spritzgießwerkzeug entstehen. |  |
|----------------------------------------------------------------------------------------------------|----------|----------------------------------------------------------------------------------------------------|--|
| <ul> <li>Das Einstellen der Maschinenparameter und die Inbetriebnahme d ürfen nur durch eine sachkundige Person durchgef ührt</li> </ul> |          |                                                                                                    |  |

• Das Einstellen der Maschinenparameter und die inbetriebhanne durren nur durch eine sachkundige Person durchgerunit werden!

• Beachten Sie die Angaben zur maximalen Drehzahl / max. Drehmoment der verw endeten Antrieb- / Getriebekombination!

 Stellen Sie die Maschinenparameter ausschlie
ßlich anhand der vom Hersteller zur Verf
ügung gestellten Montage- und Betriebsanleitung der Antrieb- / Getriebekombination ein!

Achten Sie darauf, dass ausschließlich das zum jew eiligen Spritzgießw erkzeug gehörende Programm geladen wird!

# 6.1 Einschalten

Beim Einschalten der Servo-Komplettsteuerung am Netzschalter, wird die SPS-Steuerung gestartet. Der Boot-Vorgang dauert ca. 1 Minute - anschließend finden Sie folgenden Startbildschirm vor:

Die Benutzerebene 4 ist voreingestellt und erlaubt nur eingeschränkten Zugriff auf die Funktionen der Steuerung.

Falls Sie die Steuerung zum ersten Mal starten, lesen Sie bitte die Hinweise im Kapitel <u>Inbetriebnahme</u><sup>41</sup>. Falls Sie die Inbetriebnahme schon durchgeführt haben oder die Steuerung im Normalbetrieb betreiben möchten, sollten Sie zuerst in die Benutzerebene 4 wechseln (Einrichter) um das richtige Programm zu laden.

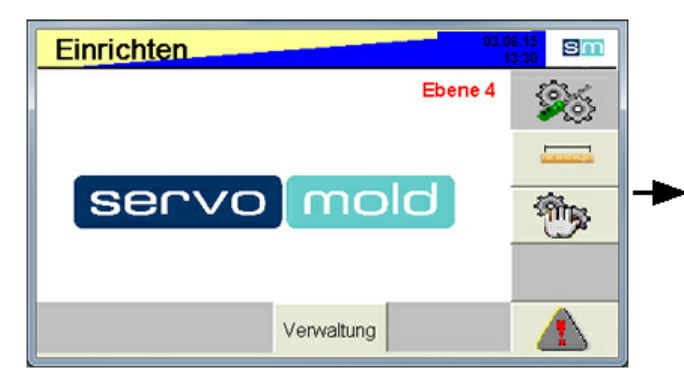

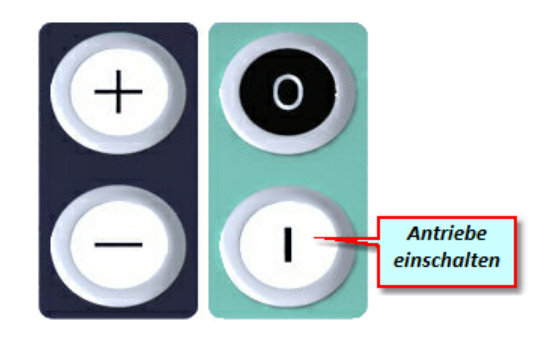

Bild 95 Einrichten - Benutzerebene 4 - Antrieb inaktiv

Das gelb-blaue Blinken des oberen Balkens zeigt Ihnen an, dass der Antrieb noch nicht aktiv ist. Ein weiterer Hinweis auf die inaktiven Antriebe, ist das blaue Blinken des LED-Leuchtbandes an der Gerätevorderseite.

Sobald der Antrieb eingeschalten wird (Sicherheitsrelais aktiviert), wechselt die Anzeige zu blau - statisch.

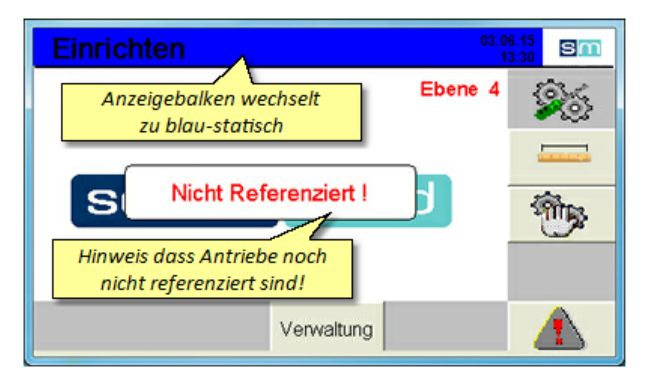

Bild 96 Einrichten - Benutzerebene 4 - Antrieb aktiv
#### 6.2 Programm laden

Laden Sie jetzt das zum Spritzgießwerkzeug gehörende Programm in die Steuerung - dies kann sowohl vom internen Speicher erfolgen als auch von einem externen USB-Speicherstick. In der nachfolgenden Beschreibung gehen wir davon aus dass das Programm vom internen Speicher geladen wird.

Beim Einschalten der Steuerung wird immer das zuletzt gültige Programm geladen - Falls Änderungen an Programmparametern vorgenommen wurden, werden diese mit geladen. Falls diese Änderungen nicht zuvor abgespeichert wurden, gehen Sie beim Laden eines Programmes verloren.

Hierbei wird bei einer Gearinganwendung automatisch die Kopplung deaktiviert.

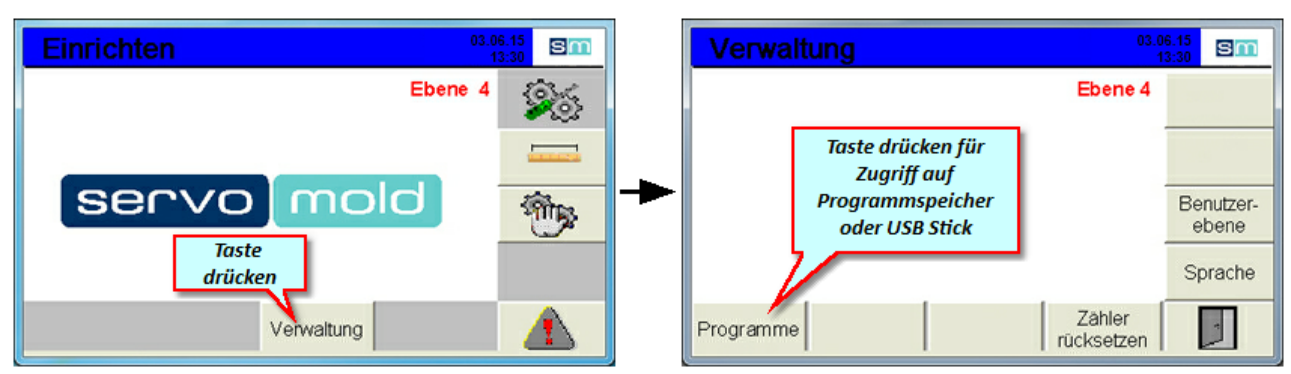

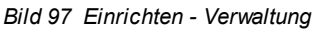

Bild 98 Verwaltung

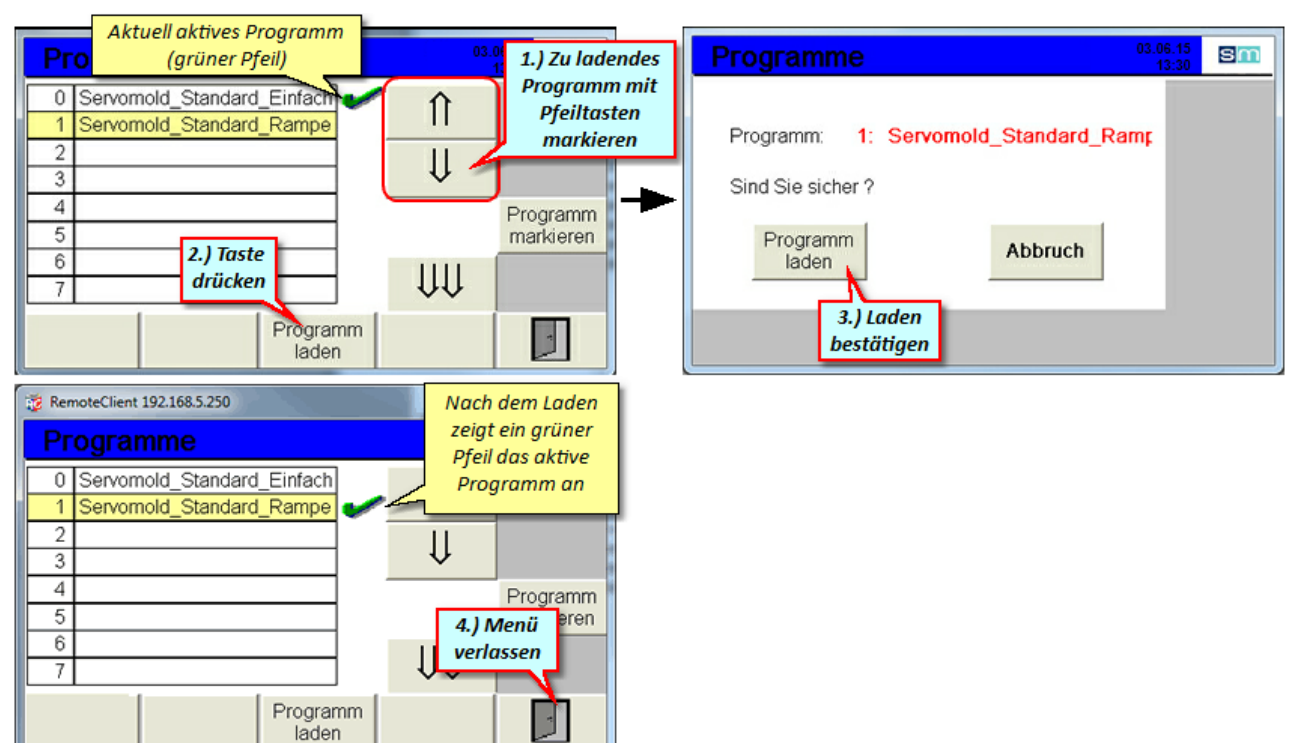

Bild 99 Programm laden

#### 6.3 Autotuning

In folgenden Situationen sollte bzw. muss ein Autotuning durchgeführt werden:

- Sollte Nach einer kompletten Wartung des Werkzeuges, da hierbei eventuell die mechanischen Gegebenheiten sich ändern.
- Muss Gleicher Antrieb aber an anderem Werkzeug verbaut.
- Muss Immer dann, wenn die Steuerung an einem anderen Werkzeug (anderem Antrieb) bertrieben wird.

Es gibt keine allgemeingültigen Aussagen, welche Einstellungen des Autotunings bei den jeweiligen Antriebs- und Getriebkonfigurationen zu verwenden sind. Allerdings sollte der Antrieb nicht zu "weich" eingestellt werden da nur mit entsprechend "steif" eingestellten Antrieben ein dynamisches Verhalten möglich ist.

Grundsätzlich gilt:

Schleppfehler = steifere Einstellungen Überschwingen = weichere Einstellungen

Die "weicheste" Einstellung wäre z.B. Überschwingen - Antiresonanz Die "steifeste" Einstellung wäre z.B. Schleppfehler - Max. Steifigkeit

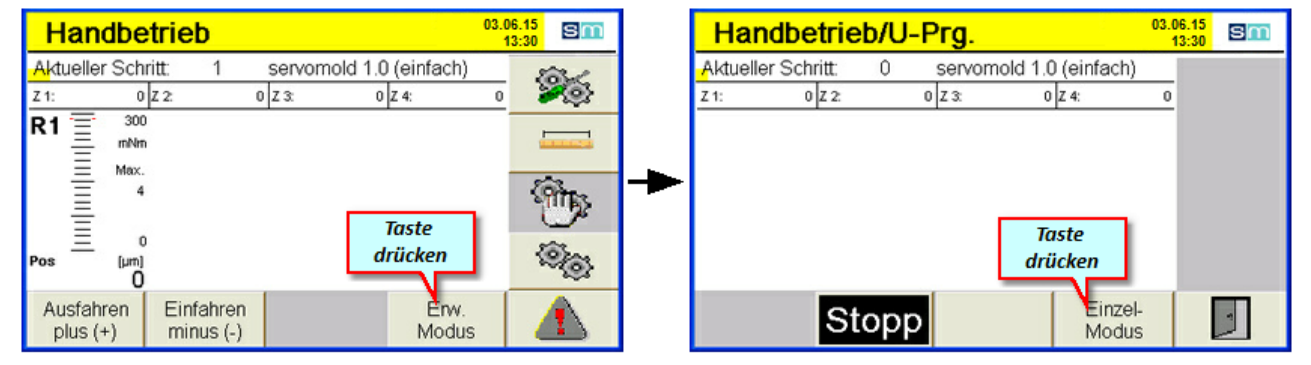

Bild 100 Einrichten - Handbetrieb

Bild 101 Handbetrieb

Sobald Sie in den Handbetrieb wechseln, ändert sich die Farbe des Menüs sowie des LED-Leuchtbandes auf gelb - dies ist der Hinweis dass die Antriebe jetzt unter Spannung stehen.

Um das Autotuning für die Antriebe vornehmen zu können, wechseln Sie in den erweiterten Modus, Einzel-Modus und wählen sie die entsprechende Achse (A) durch Drücken der Taste aus. Anschließend gelangen Sie durch Drücken der Autotuning Taste in das Untermenü Autotuning.

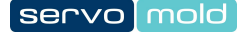

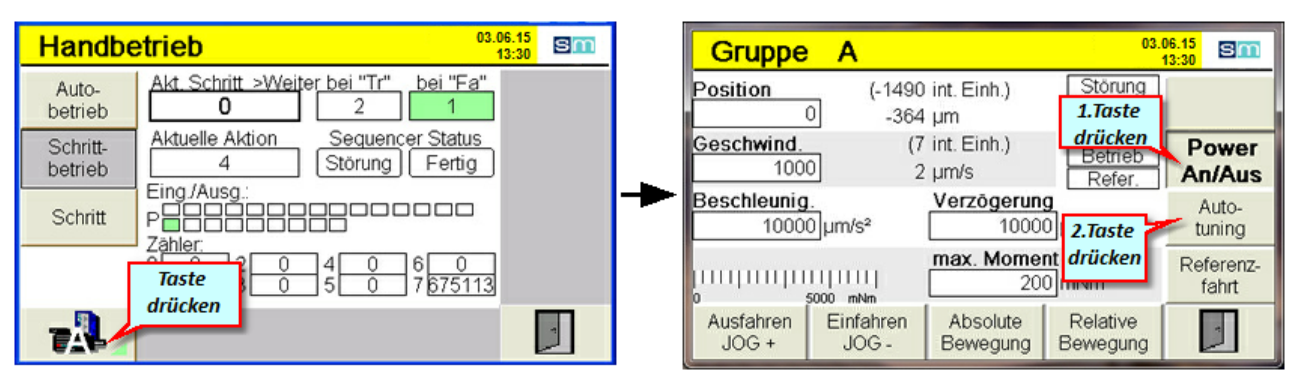

Bild 102 Einrichten - Handbetrieb - Erweiterter Modus

Bild 103 Handbetrieb - Jog-Modus

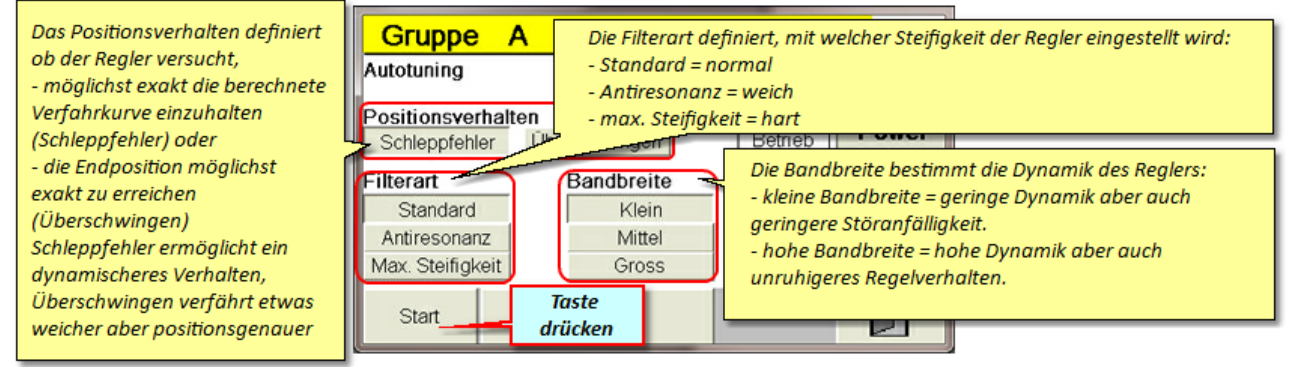

Bild 104 Autotuning Einstellungen

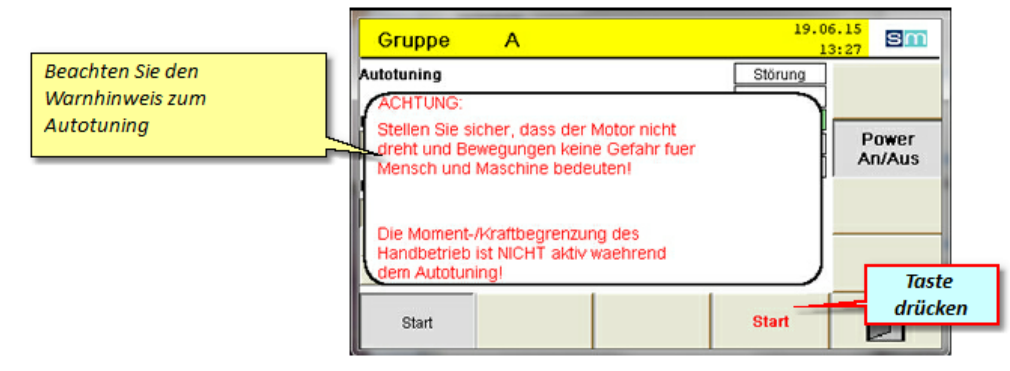

Bild 105 Autotuning starten

#### 6.4 Referenzierung

Im Kapitel Inbetriebnahme / Achse referenzieren<sup>57</sup> haben wir die Referenzfahrt für einzelne Achsen vorgenommen.

Da (je nach Verwendung der Antriebe) die Referenzierung unter Umständen auch das Einhalten einer bestimmten Reihenfolge während des Referenzierens erforderlich macht, ist es empfehlenswert, die Referenzierung als festes Programm im gesamten Programmablauf zu definieren.

Dies hat den Vorteil, dass auch während des Betriebes (z.B. nachdem das Spritzgießwerkzeug komplett erwärmt ist) eine automatische Referenzierung durchgeführt werden kann. Man könnte z.B. die Referenzfahrt nach einer definierten Anzahl von Zyklen durchführen.

Die Referenzfahrt kann aber auch jederzeit vom Bediener oder Einrichter selbst eingeleitet werden, wenn dieser eine erneute Referenzierung für erforderlich hält.

03.06.15 sm sm Referenzfahrt Aktueller Schritt: Test\_Zahnstange Ebene 4 26 23 Z 2 0 Z 3: 0 Z 4: Z 1: R1 Taste 100 drücken Max Nicht Referenziert ! 0% SAINES Saul B Pos [µm] Verwaltung Start Stopp

Im nachfolgenden wird der halbautomatische Start der Referenzfahrt erklärt.

Bild 106 Einrichten - Referenzfahrt

Bild 107 Referenzfahrt

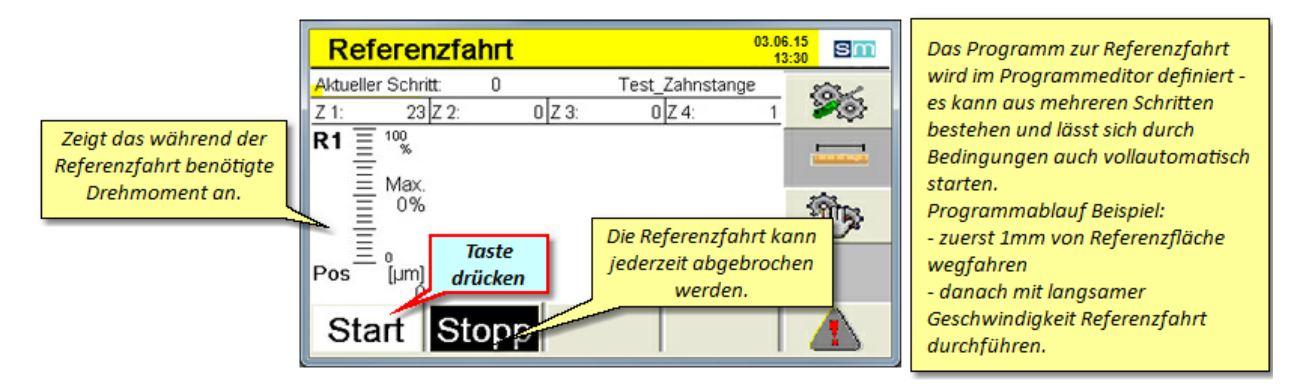

Bild 108 Referenzfahrt - halbautomatisch

Beachten Sie dazu auch die Hinweise zum Referenzfahrtprogramm im Kapitel <u>Programme / Programmbeispiel</u> <u>Referenzfahrt.</u><sup>87</sup>

#### 6.5 Handbetrieb

Der Handbetrieb Modus ermöglicht das einfache Ein- und Ausdrehen der Antriebe. Dabei wird das im Programmeditor zuvor festgelegte Programm abgearbeitet - der Handbetrieb simuliert lediglich das setzen der Eingangssignale durch die Spritzgießmaschine.

Eine weitere Möglichkeit ist das Drücken der Plus-Minus Taster an der Steuerung.

Ausfahren = Plus (+) Einfahren = Minus (-)

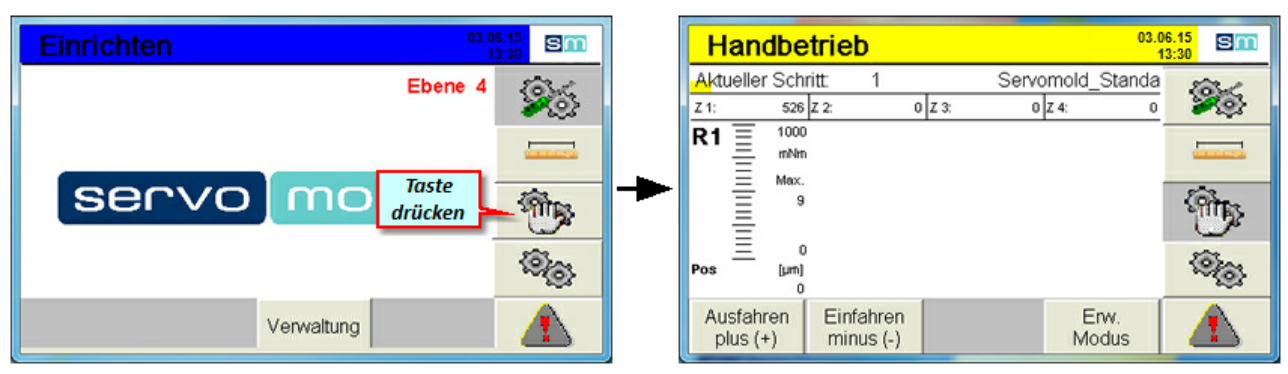

Bild 109 Einrichten - Handbetrieb

Bild 110 Handbetrieb

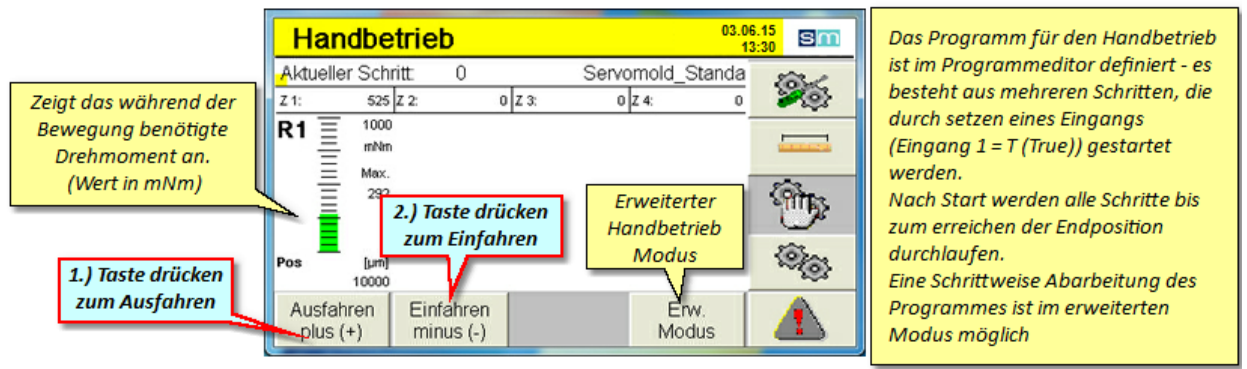

Bild 111 Handbetrieb - Ausdrehen / Eindrehen

Auch im Handbetriebsmodus reagiert die Steuerung auf etwaige Signale der Spritzgießmaschine - somit kann auch in der obersten Handbetriebsebene ein vollautomatischer Ablauf erfolgen.

#### 6.6 Automatik

Beim Wechsel in den Automatikbetrieb wartet die Steuerung auf die im Programm festgelegten Signale zum Starten des Programmablaufes. Wenn Sie in den Automatikmodus wechseln, werden Tasten "Einrichtmodus" und "Referenzfahrt" ausgeblendet um eine unbeabsichtigte Unterbrechung des Programmablaufes zu vermeiden. Um dennoch in den Einrichtmodus zu gelangen, müssen Sie zuvor in den Handbetriebmodus wechseln. Das Ablaufprogramm wird dabei nicht unterbrochen.

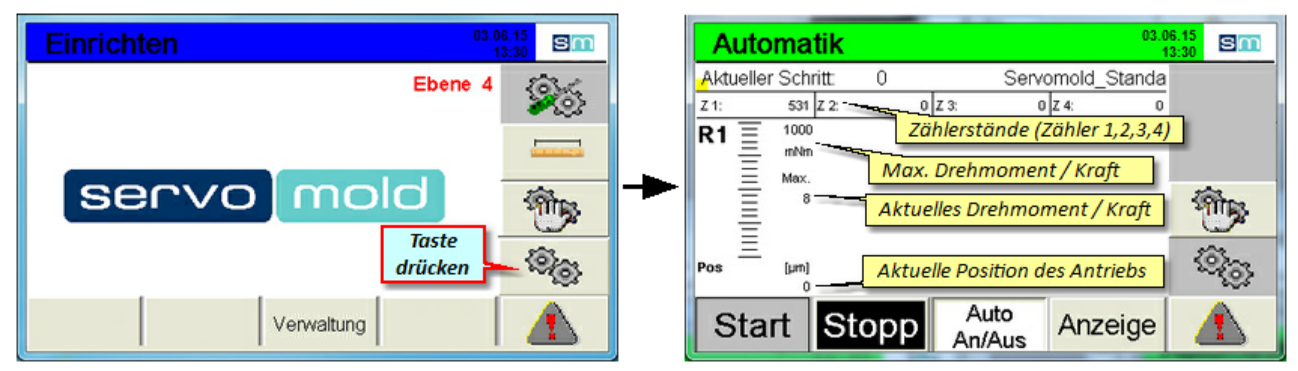

Bild 112 Einrichten - Automatik

Bild 113 Automatik

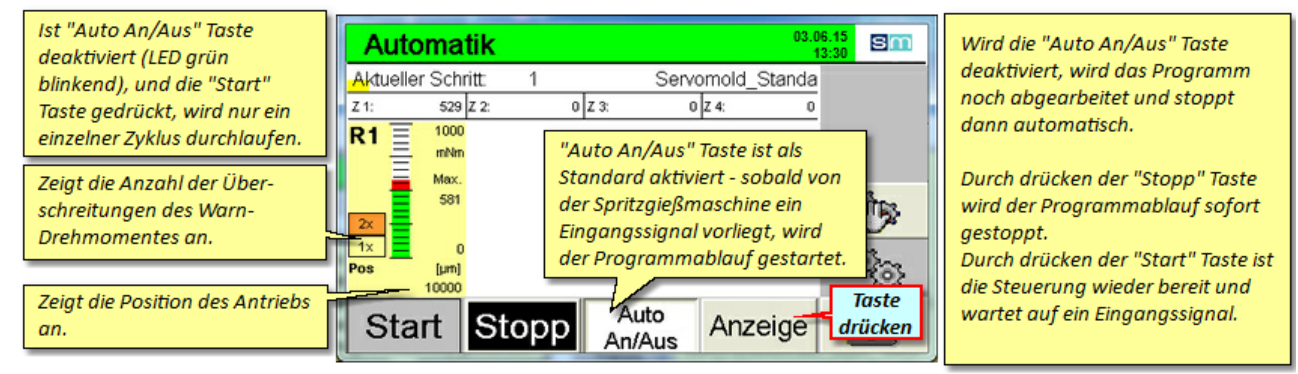

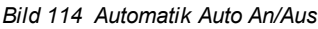

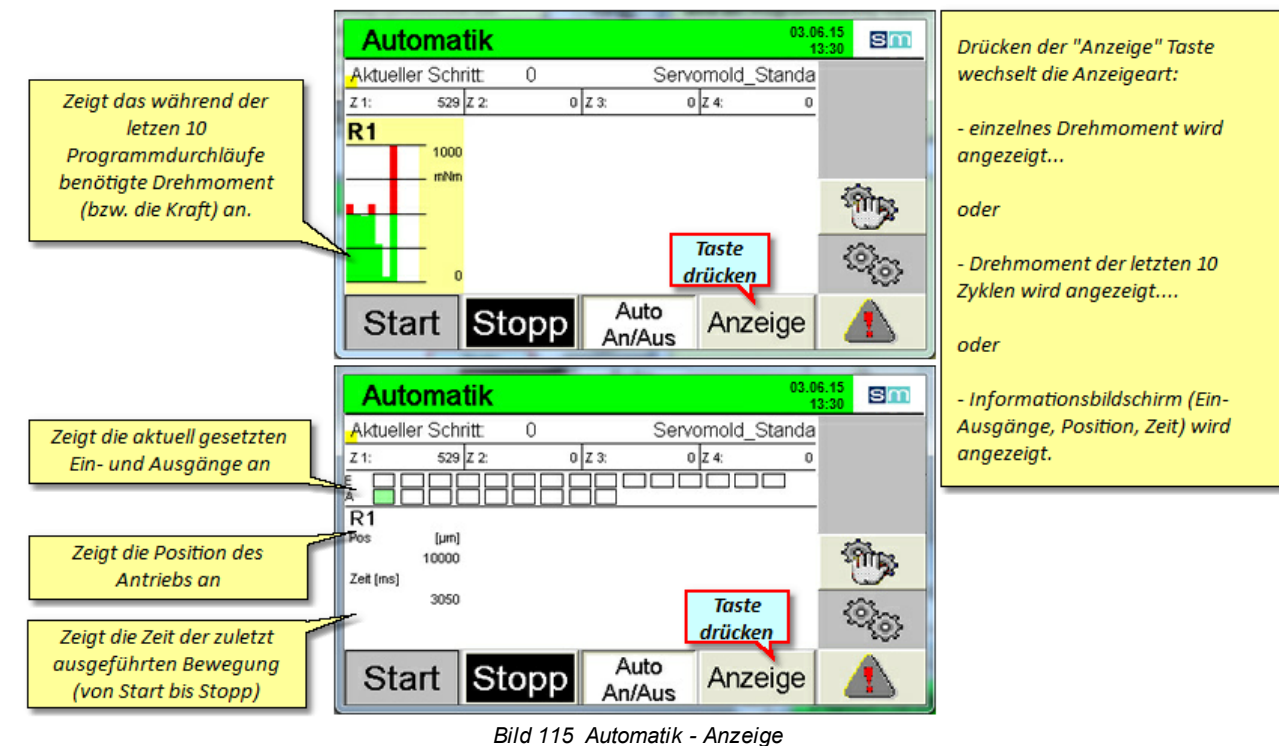

#### Original Montageanleitung Version 4.0.0 Servo-Komplettsteuerung SKS-3.1 / SKS-3.2 / SKS-3.3

#### 6.7 Ausschalten

Zum Ausschalten der Steuerung, warten Sie bis der aktuelle Zyklus an der Spritzgießmaschine beendet ist oder deaktivieren Sie die "Auto An/Aus" Taste und warten sie bis der aktuelle Zyklus beendet wurde. Wechseln Sie dann in den Handbetriebsmodus und anschließend in den Einrichtmodus. Nachdem Sie die Antriebe ausgeschaltet haben, können Sie den Netzschalter auf Aus drehen.

|          | HINWEIS!                                                            | Ausschalten<br>Die Folgen eines Ausschaltens im aktiven Zustand der Steuerung können<br>Sachschäden an den Servoreglern sein. |  |  |  |  |  |  |
|----------|---------------------------------------------------------------------|----------------------------------------------------------------------------------------------------|--|--|--|--|--|--|
| Wechseln | Wechseln Sie vor dem Auschalten der Steuerung in den Einrichtmodus. |                                                                                                    |  |  |  |  |  |  |

• Schalten sie die Servoregler vor dem Ausschalten der Steuerung stromlos (0-Knopf).

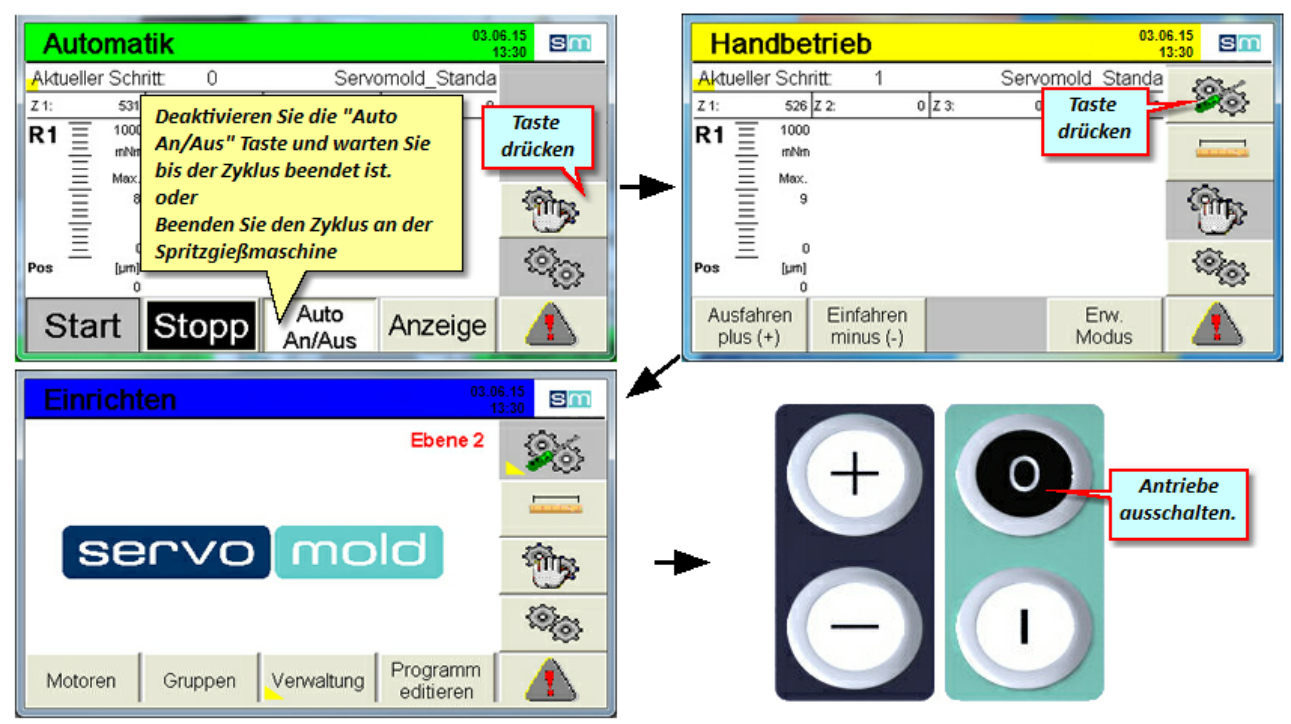

Bild 116 Automatik stoppen

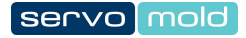

# Kapitel

#### 7 Programme

In diesem Kapitel erhalten Sie Hinweise zur Erstellung von Programmen sowie Programmbeispiele. Die Programmbeispiele dienen nur zur Veranschaulichung - bitte prüfen sie vor Übernahme von Programmzeilen in Ihr Programm ob der Programmablauf in Ihrem spzeziellen Fall so möglich ist.

Programme können sowohl im internen als auch in einem externen Speicher (USB) abgelegt werden. Informationen dazu erhalten Sie im Kapitel Inbetriebnahme / Programme <sup>64</sup> verwalten oder im Kapitel Betrieb / Programm Iaden.

#### 7.1 Programmaufbau

Der Programmablauf wird im Programmeditor definiert. Weitere Hinweise zum Editieren von Programmen erhalten Sie im Kapitel Inbetriebnahme / Programme editieren <sup>59</sup>.

Jede Programmzeile definiert einen Programmschritt der sich aus den Abschnitten "Bedingung", "Aktion" und "Link" zusammensetzt.

Wenn die Bedingung erfüllt ist (T=True), wird die Aktion gestartet und sofort der unter "Link Tr" angegebene Programmschritt angesprungen.

Wenn die Bedingung nicht erfüllt ist (F=False), wird keine Aktion gestartet und der unter "Link Fa" angegebene Programmschritt angesprungen.

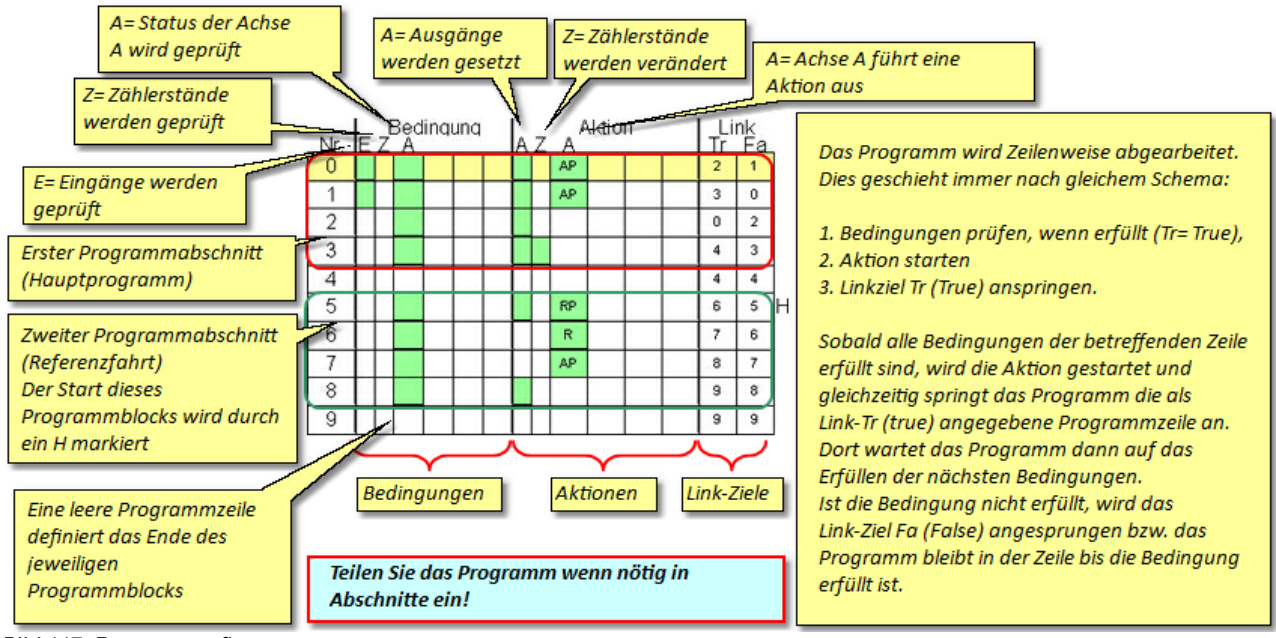

Bild 117 Programmaufbau

|   | 1                                                                                                    | INFO                     | Programmablauf<br>Die Erstellung eines schematischen Programmablaufs vereinfacht die<br>anschließende Umsetzung des Programms im Programmeditor. |  |  |  |  |  |
|---|----------------------------------------------------------------------------------------------------|--------------------------|----------------------------------------------------------------------------------------------------|--|--|--|--|--|
| • | Definiere                                                                                                    | n Sie den gew ünschten P | rogrammablauf in einem vereinfachten Schema                                                                                                    |  |  |  |  |  |
| ٠ | Halten Sie alle Überlegungen schriftlich fest, um im Nachhinein die Funktion des Programms einfacher überprüfen zu können.            |                          |                                                                                                    |  |  |  |  |  |
| • | Unterteilen Sie das Programm in einzelne Abschnitte - dies verbessert die Überschaubarkeit und erleichtert Änderungen am<br>Programm. |                          |                                                                                                    |  |  |  |  |  |

#### 7.2 Programmfunktionen

Hier erhalten Sie einen Überblick über die wichtigsten Befehle und Funktionen zum Erstellen von Programmen. Diese Funktionen sind unterteilt in die Bereiche:

- Bedingungen (Status der Eingänge Status der Achsen, Status von Zählern
- Aktionen (Ausgänge setzen, Zählerstände verändern, Achsen bewegen oder stoppen)
- Links (zum Anspringen bestimmter Programmzeilen, zum Strukturieren des Programms)

#### 7.2.1 Programmfunktion Bedingungen

Bedingungen werden benötigt, um den Zustand einer Achse abzufragen, **bevor** eine entsprechende Aktion durchgeführt wird.

Bedingungen können z.B. sein:

- Status der Eingänge
- Status der Achse
- Status eines Zählers
- Parameter einer Achse

#### Status der Eingänge:

| PLC Eingänge: |          | Alle Status werden durch einen Signalzustand definiert.                                                             |
|---------------|----------|----------------------------------------------------------------------------------------------------|
| EO            | Т        |                                                                                                    |
| E 1           | F        | T= True (Signal liegt an)                                                                                           |
| E 2           | $\sim$   | F= False (kein Signal)<br>Chainanda Sienala (Sienalaura Jan anthiala anna O ant 1)                                  |
| E 3           |          | Stelgende Flanke (Signal von low duf nigh = von 0 duf 1)<br>Fallende Flanke (Signal von high auf low = von 1 auf 0) |
| E 4           | $\times$ | Beliebige Flanke (nicht zu empfehlen!)                                                                              |

Bild 118 Bedingungen - Eingänge

#### Status der Achse:

| Status:    |   |            |              | Die gebräuchlichsten Statusgbfragen bei Achsen sind                               |
|------------|---|------------|--------------|-----------------------------------------------------------------------------------|
| Fertig     | Т | Anfahren   | Warnung      | "Fertig - True" (Das Ende der Pause einer vorhergehenden Bewegung wird als        |
| Stillstand |   | KonstFahrt | Fehler       | erfüllte Bedingung betrachtet)                                                    |
| Bewegung   |   | RefFahrt   | Freigegeben  |                                                                                   |
|            |   |            | Referenziert | Stillstana - Irue' (Die vornergenenae bewegung wurde beendet - Achse steht still) |

Bild 119 Bedingungen - Achsensatus

#### Status eines Zählers:

 Zahl 4
 1
 Bedingung ist erfüllt wenn der Zähler 4 den Wert 1 hat.

 Bild 120 Bedingungen - Achsensatus
 Tim er

 INFO
 Tim er

 Der Zähler Nr. 8 ist als Timer definiert - Der Wert des Timers wird in Millis ek unden angegeben.

 • Nutzen Sie den Timer um bestimmte Aktionen nach einer definierten Zeitspanne zu starten.

 • Wenn der Timer auf 0 gesetzt wird (Zähler 8 = 0) wird er sofort wieder gestartet.

 • Bei nachfolgenden Programmschritten kann dieser Zähler als Bedingung gesetzt werden (Zähler 8 > 500)

#### Parameter einer Achse:

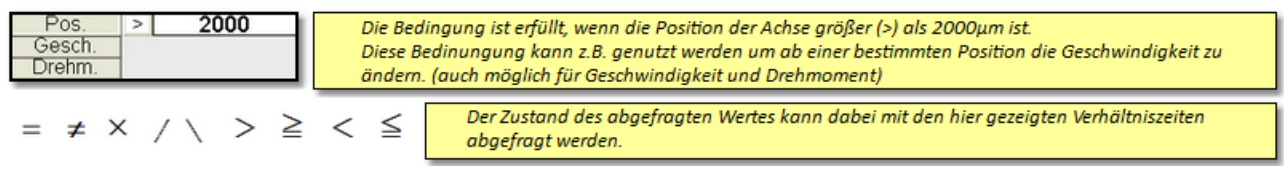

Bild 121 Bedingungen - Achsensatus

#### 7.2.2 Programmfunktion Aktionen

Aktionen ermöglichen die Zustandsänderung einer Achse **wenn** (True) die in diesem Programmschritt definierte Bedingung erfüllt ist.

Aktionen können z.B. sein:

- Status der Ausgänge verändern
- Zustand der Achse durch eine Bewegung verändern
- Status eines Zählers verändern

#### Status der Ausgänge:

| I | PLC Ausgänge | :        | Hier kann der Zustand der Ausgänge verändert werden (um z.B. zu signalisieren, dass eine Bewegung  |
|---|--------------|----------|----------------------------------------------------------------------------------------------------|
|   | A 0          | Т        | abgeschlossen ist (True) oder dass die Bewegung stattfindet (False)                                |
| I | A 1          | F        | T= True (Signal liegt an)                                                                          |
| Ľ | A 2          | /        | F= False (kein Signal)                                                                             |
| ľ | A 3          | /        | Steigende Flanke ( Signal von low auf high = von 0 auf 1)                                          |
| Ļ | A4           | $\times$ | Fallende Flanke (signal von nign auf low = von 1 auf 0)<br>Beliebige Flanke (nicht zu empfehlen!!) |

Bild 122 Programmfunktion Aktionen - Ausgänge ändern

#### Zustand der Achse verändern:

| Absolute Bewegung                    | Stoppe Antrieb                      |                                                                    |
|--------------------------------------|-------------------------------------|--------------------------------------------------------------------|
| Position 10000 µm                    |                                     | Dies sind die gebräuchlichsten Aktionen mit welchen                |
| Geschwindigkeit 5000 µm/s            |                                     | der Antrieb (die Achse) bewegt wird:                               |
| An eine Position                     |                                     |                                                                    |
|                                      |                                     | <ul> <li>Absolute Bewegung (an eine bestimmte Position)</li> </ul> |
| Beschleunig. 20000 µm/s <sup>2</sup> |                                     | - Relative Bewegung (um einen bestimmten Wert)                     |
| Verzögerung 20000 µm/s <sup>2</sup>  | Verzögerung 30000 µm/s <sup>2</sup> | - Referenzfahrt (zur Durchführung einer automatisierten            |
| Pause "Done" 0 ms                    | Pause "Done" 0 ms                   | Referenzfahrt)                                                     |
| Relative Bewegung                    | Keine                               | - Stoppe Antrieb (Stoppt den Antrieb wenn die                      |
| Position 0 µm                        |                                     | angegebenen Bedingungen eintreffen                                 |
| Geschwindigkeit 10000 µm/s           |                                     | - Keine /Es wird keine Aktion durchgeführt -                       |
| Um einen Wert                        |                                     | Standardeinstellung)                                               |
| Beschleunig. 30000 µm/s <sup>2</sup> |                                     |                                                                    |
| Verzögerung 30000 µm/s <sup>2</sup>  |                                     |                                                                    |
| Pause "Done" 0 ms                    |                                     |                                                                    |
| Referenzfahrt                        |                                     |                                                                    |
| Position -10 µm                      | Beispiel Referenzfahrt nach Method  | le -3:                                                             |
| Geschwindigkeit 1 100 µm/s           | - definiert den Wert der beim Anfah | ren einer Anschlaasfläche angenommen wird                          |
| Geschwindigkeit 2 100 µm/s           | acjiniere ach were ach beim Anjar   | nen einer Anseinagspläche angehömmen wird.                         |
| Referenzmethode -3                   | Ween die Desition het Kentelst wit  | des Asselles Bäcks als 100 and definited word day                  |
| Beschleunig. 5000 µm/s <sup>2</sup>  | wenn die Position bei Kontakt mit   | aer Anschlagjiache als -10µm aefiniert Wird, und das               |
| Drehmoment 2000 mNm                  | Programm später die Position 0 an   | fährt, so sind 10μm Abstand zur Anschlagfläche                     |
| Pause "Done" 0 ms                    | vorhanden.                          |                                                                    |
| Bild 123 Programmfunktion Aktionen   | - Zustand der Achse verändern       |                                                                    |

Weitere Informationen dazu finden Sie im Kapitel Inbetriebnahme / Programme editieren / Aktionen 61

#### Status eines Zählers verändern:

| Zähler: |   |   |
|---------|---|---|
| Zähl 1  | = | 0 |
| Zähl 2  | + | 1 |
| Zähl 3  | - | 2 |

Der Zählerstand wird auf Wert 1 gesetzt. Der Zählerstand kann außerdem um einen bestimmten Wert erhöht (+) oder verringert (-) werden.

Bild 124 Programmfunktion Aktionen - Zähler ändern

Original Montageanleitung Version 4.0.0 Serv o-Komplettsteuerung SKS-3.1 / SKS-3.2 / SKS-3.3

#### 7.2.3 Programmfunktion Links

Durch Links haben Sie die Möglichkeit das Programm zu strukturieren sowie bestimmte Programmzeilen je nach Zustand einer Bedingung (True oder False) anzuspringen. Desweiteren wird der Programmbereich definiert, der die Referenzfahrt beinhaltet oder Bereiche definiert die Unterprogramme enthalten.

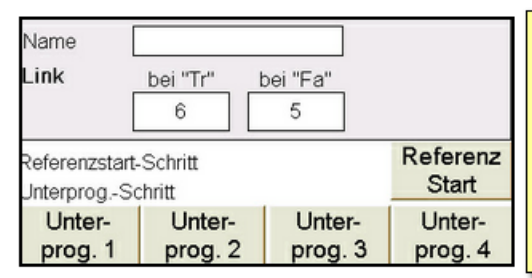

Hier kann das jeweilige Linkziel, je nach Zustand der Bedingung dieses Schrittes angegeben werden. Referenzstart-Schritt gibt die Schrittnummer an, bei der im Programm der Bereich der Referenzfahrt beginnt. Dieser Programmschritt wird bei Auswahl des Menüs "Referenzfahrt" und bei START der Referenzfahrt angesprungen Zum auswählen des Referenzstart-Schrittes wird die entsprechende Programmzeile markiert und anschließend über Link editieren und drücken des Buttons "Referenz Start" definiert.

Bild 125 Programmfunktion Links

#### 7.3 Programmbeispiel Einfach

|     |                              |  |  |  |  |   |       |   |  |          |                                                                              | Das nachfolgende Programmbespiel zeigt eine einfache Möglichkeit zum Aus- und Eindrehen      |
|-----|------------------------------|--|--|--|--|---|-------|---|--|----------|------------------------------------------------------------------------------|----------------------------------------------------------------------------------------------|
| Nr. | Nr E Z A A A Z A Aktion Link |  |  |  |  |   | Aktic | n |  | nk<br>Fa | von Gewindekernen - es kann jedoch auch für Linearbewegungen genutzt werden. |                                                                                              |
| 0   |                              |  |  |  |  |   | AP    |   |  | 1        | 1                                                                            | Ein Besonderheit ist permanente Abfrage aller Eingänge.                                      |
| 1   |                              |  |  |  |  |   | AP    |   |  | 2        | 2                                                                            | Wenn kein Einaanassianal vorlieat (Bedinaunaen sind "False") werden die Zeilen 0 bis 3 immer |
| 2   | П                            |  |  |  |  |   |       |   |  | 0        | 3                                                                            | wieder (als Schleife) durchlaufen.                                                           |
| 3   |                              |  |  |  |  | Π |       |   |  | 4        | 0                                                                            | Wenn ein Eingangssignal vorliegt (Bedingung ist "True") wird beim Ausführen der Aktionen     |
| 4   |                              |  |  |  |  | Π |       |   |  | 4        | 4                                                                            | gleichzeitig ein Zähler (Merker) gesetzt, der markiert, welche Bewegung ausgeführt wurde.    |
|     |                              |  |  |  |  |   |       |   |  |          | Τ                                                                            | Die nachfolgende Abfrage der Zahler ermoglicht dann das Setzen des jeweiligen Ausganges.     |

Bild 126 Programmbeispiel - Einfach - Programmübersicht

| Schritt Nr. | 0 - | Bei Signal a | n Eingang 1 | wird Position | 10000um | angefahren  | (Ausdreh      | beweauna)  |
|-------------|-----|--------------|-------------|---------------|---------|-------------|---------------|------------|
| ••••••      | •   |              |             |               |         | angerain en | () .ao ai oii | son ogang, |

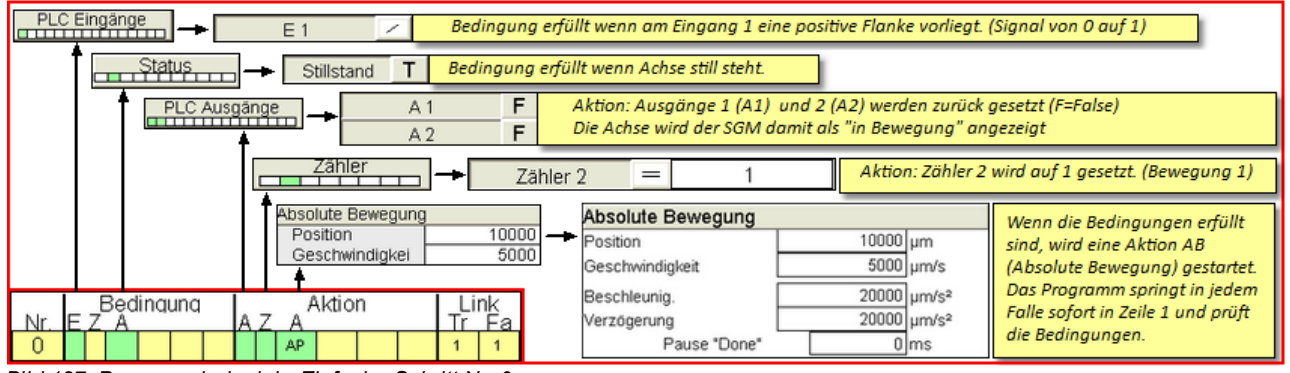

Bild 127 Programmbeispiel - Einfach - Schritt Nr. 0

#### Schritt Nr. 1 - Bei Signal an Eingang 2 wird Position 0µm angefahren (Eindrehbewegung)

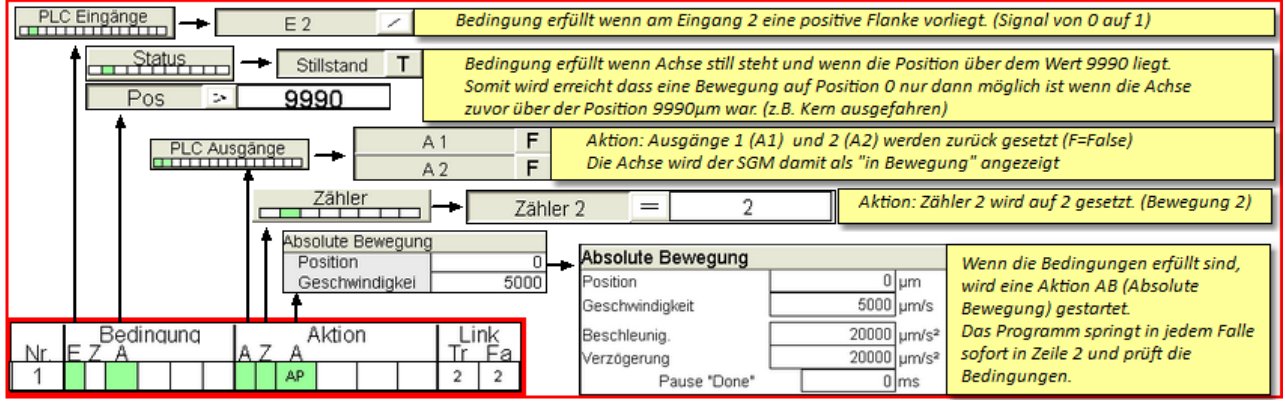

Bild 128 Programmbeispiel - Einfach - Schritt Nr. 1

# Schritt Nr. 2 - Wenn die Bewegungen aus Schritt Nr. 0 fertig ist, wird der entsprechende Ausgang gesetzt (Kern ausgefahren)

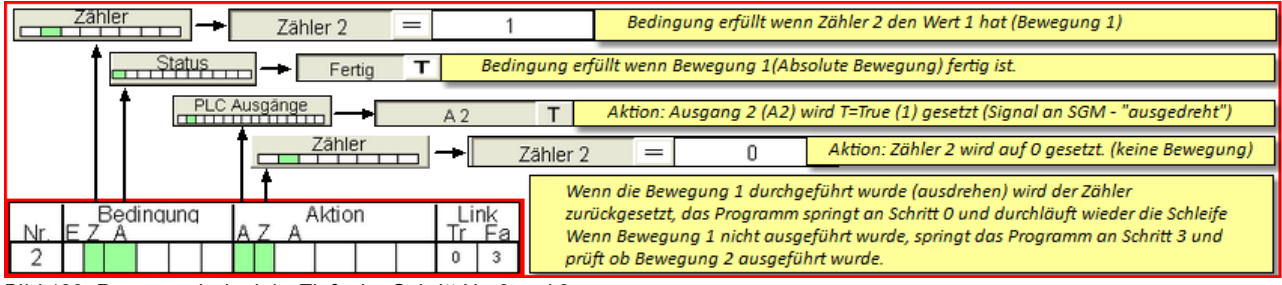

Bild 129 Programmbeispiel - Einfach - Schritt Nr. 2 und 3

Schritt Nr. 3 - Wenn die Bewegungen aus Schritt Nr. 1 fertig ist, wird der entsprechende Ausgang gesetzt (Kern eingefahren)

| Zähler Zähler 2 = 2                                                                   | Bedingung erfüllt wenn Zähler 2 den Wert 2 hat (Bewegung 2)                                                                                                    |
|---------------------------------------------------------------------------------------|----------------------------------------------------------------------------------------------------|
| ► Status → Fertig <b>T</b> Bedingung er                                               | füllt wenn Bewegung 2 (Absolute Bewegung auf Position 0) fertig ist.                                                                                                    |
| PLC Ausgänge A 1 T                                                                    | Aktion: Ausgang 1 (A1) wird T=True (1) gesetzt (Signal an SGM - "eingedreht")                                                                                                    |
| Zähler Zähler 1                                                                       | + 1 Aktionen: Zähler 1 wird um 1 erhöht (Zykluszähler)                                                                                                    |
| Zähler 2                                                                              | = 0 Zahler 2 wird auf 0 gesetzt. (keine Bewegung)                                                                                                    |
| Bedingung     Aktion     Link       Nr. E Z A     A Z A     Tr Fa       3     4     0 | enn Bewegung 2 durchgeführt wurde (eindrehen) wird der Zähler zurückgesetzt,<br>s Programm springt an Schritt 4 (Programmende) und beginnt von vorne.<br>enn Bewegung 2 nicht ausgeführt wurde, springt das Programm an Schritt 0 und<br>rchläuft die Schleife erneut (kein Programmende) |
| Bild 130 Programmbeispiel - Einfach - Schritt Nr. 2 und 3                             |                                                                                                    |

Schritt Nr. 4 - Leere Programmzeile definiert das Programmende - Das Programm beginnt von vorne.

#### 7.4 Programmbeispiel Referenzfahrt

| Nr. | ΕZ        | Be<br>Z A | dina | unq | Αž | z A | Aktio | n | Li<br>Tr | nk<br>Fa |    | Das nachfolgende Programmbespiel zeigt ein Unterprogramm zur Durchführung einer<br>automatisierten Referenzfahrt.                                                |
|-----|-----------|-----------|------|-----|----|-----|-------|---|----------|----------|----|----------------------------------------------------------------------------------------------------|
| 5   |           |           |      |     |    | RP  |       |   | 6        | 5        | н  | Das Kejerenzjanrtprogramm wird durch Angabe der Kejerenzstart-schritt Nr. im Link-Editor<br>definiert und durch ein H an der ersten Programmzeile gekennzeichnet |
| 6   |           |           |      |     |    | R   |       |   | 7        | 6        |    | Wenn die Betriebsart Referenzfahrt aewählt wird, sprinat das Proaramm automatisch an die                                                                         |
| 7   |           |           |      |     |    | AP  |       |   | 8        | 7        |    | mit H markierte Programmzeile und startet das Programm durch Drücken der START Taste.                                                                            |
| 8   | $\square$ |           |      |     |    |     |       |   | 9        | 8        | 11 |                                                                                                    |
| 9   |           |           |      |     | Π  |     |       |   | 9        | 9        | 1  | Es können jedoch auch noch zusätzliche Bedingungen hinzugefügt werden (z.B. die Abfrage                                                                          |
|     |           |           |      |     |    |     |       |   |          |          |    | eines Eingangssignals)                                                                                                    |

Bild 131 Programmbeispiel - Referenzfahrt - Übersicht

Schritt Nr. 5 - Durch Drücken der START Taste in der Betriebsart Referenzfahrt, wird das Programm bei Zeile Nr. 5 gestartet

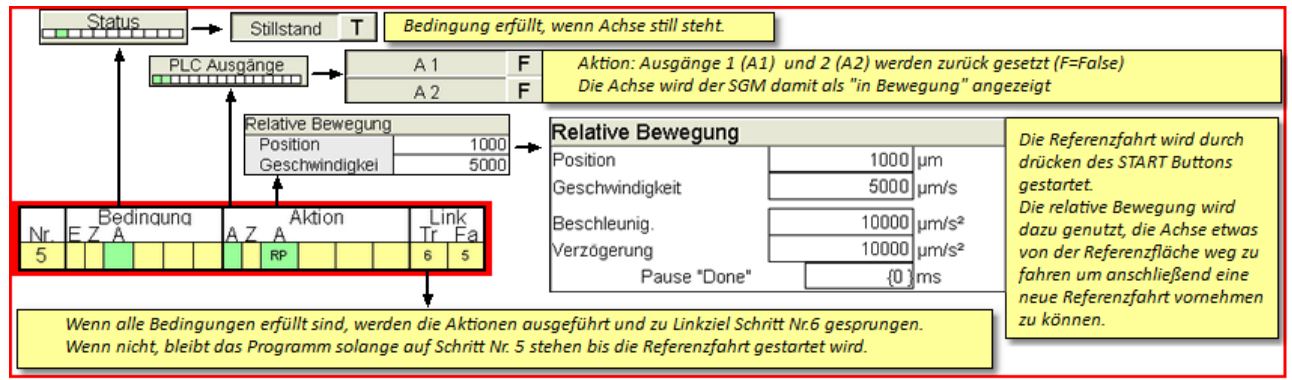

Bild 132 Programmbeispiel - Referenzfahrt - Schritt Nr. 5

Schritt Nr. 6 - Hier ist die eigentliche Referenzfahrt definiert.

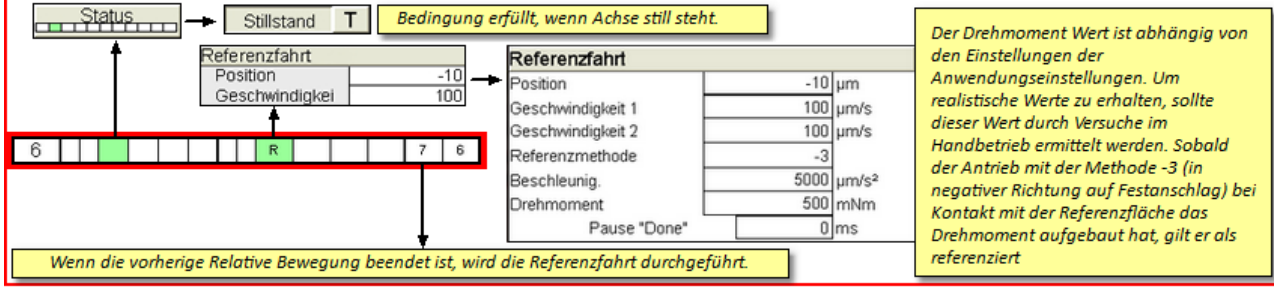

Bild 133 Programmbeispiel - Referenzfahrt - Schritt Nr. 6

Achten Sie bei der Angabe des Positionswertes darauf, dass Sie je nach Referenzmethode die richtigen Vorzeichen verwenden!

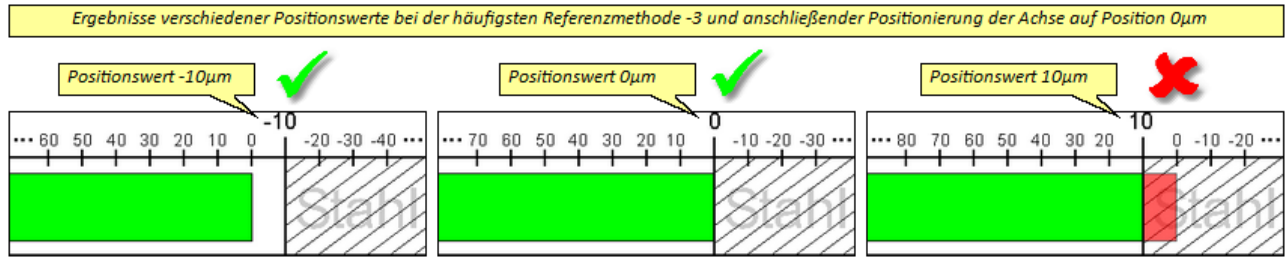

Bild 134 Programmbeispiel - Referenzfahrt - Positionswerte

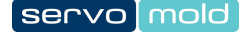

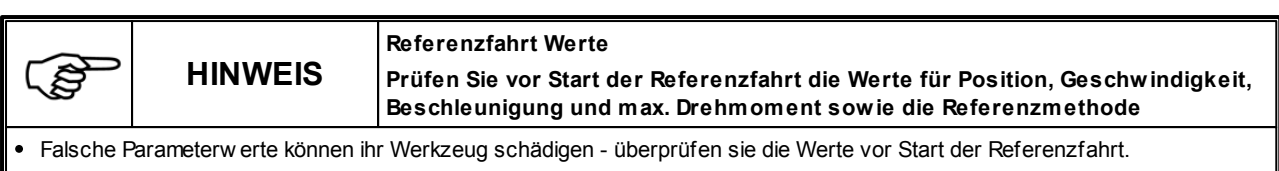

- Achten sie darauf, dass je nach Referenzmethode die richtigen Werte als Positionsw ert eingegeben w erden müssen!
- 3 (Mechanischer Stopp in negativer Richtung) = 0 oder negativer Wert als Positionsw ert
- 4 (Mechanischer Stopp in positiver Richtung) = 0 oder positiver Wert als Positionswert

Schritt Nr. 7 bewegt den Antrieb nach der Referenzfahrt an eine beliebige Position aus der dann das Hauptprogramm gestartet wird.

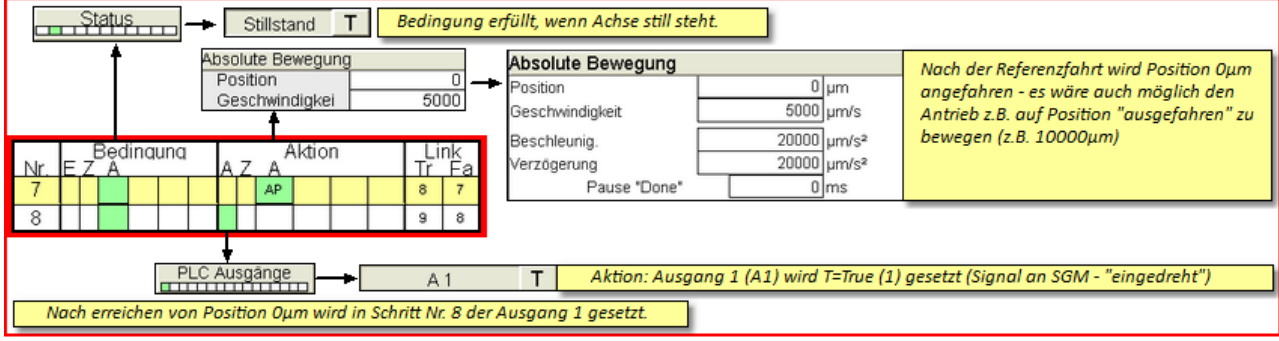

Bild 135 Programmbeispiel - Referenzfahrt - Schritt Nr. 7 und 8

Schritt Nr. 9 - Leere Programmzeile definiert das Programmende - Das Programm beginnt von vorne.

# Kapitel

Original Montageanleitung Version 4.0.0 Servo-Komplettsteuerung SKS-3.1 / SKS-3.2 / SKS-3.3

#### 8 Störungen

Im täglichen Betriebsablauf kann es zu Störungen kommen. Alle über die Störungsbeseitigung hinausgehenden Arbeiten, wie Wartung und / oder Instandsetzungsarbeiten dürfen nur von qualifizierten, sachkundigen Personen durchgeführt werden.

**WARNUNG!** Gefahr durch Nicht sicher stillgesetzte Maschine Der Bediener könnte sich an einer nicht sicher stillgesetzten Servo-Komplettsteuerung schwer verletzen.

- Setzen Sie bei Störungsbeseitigungen der Servo-Komplettsteuerung durch Ausschalten der Antriebe sicher still!
- Wartungsarbeiten dürfen nur durch qualifizierte, sachkundige Fachkräfte ausgeführt werden!
- Reparaturen und Fehlerbehebungen dürfen nur durch Servomold GmbH & Co. KG oder durch qualifizierte, sachkundige Fachkräfte erfolgen!
- Beachten Sie die Warnungen und Sicherheitshinw eise!

#### 8.1 Störungsarten

Grundsätzlich unterscheidet man zwischen Störungen im Antrieb (Servoregler) und Störungen in der Software (Programm)

#### Zu den Störungen im Antrieb zählen z.B.:

- Verlassen des Positionsfensters
- i²t (i-Quadrat-T) nominaler Strom wurde dauerhaft überschritten
- Überschreiten der Schleppfehlergrenze
- Unterspannung (der Antrieb kann Aufgrund maximaler Auslastung die DC-Spannung im Zwischenkreis nicht mehr aufrecht erhalten.)

Störungen im Antrieb (z.B. Schleppfehler) können (bei entsprechender Benutzerebene) im Alarm-Menü quittiert werden.

Vom Einzel-Modus in den Handbetrieb wechseln. Anschließend den Fehler im Alarm-Menü quittieren.

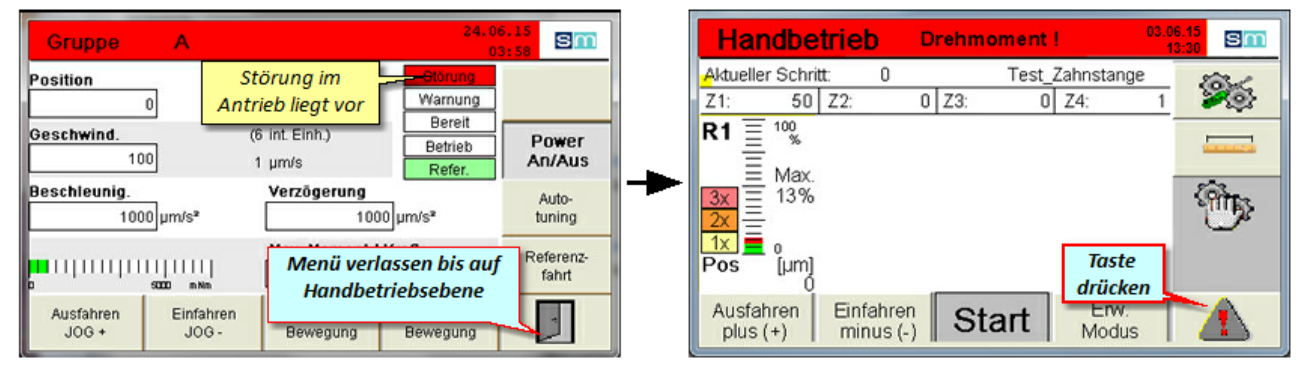

Bild 136 Störung im Antrieb

|   | 1                                                                      | INFO                      | Störungen im Antrieb<br>Zu diesen Störungen zählen z.B. Schleppfehler, Unterspannung, Überspannung<br>etc Zusätzlich zum quittieren der Störungsmeldung muss die Störung im<br>Antrieb zurückgesetzt werden! |  |  |  |  |
|---|------------------------------------------------------------------------|---------------------------|----------------------------------------------------------------------------------------------------|--|--|--|--|
| • | Die Störu                                                              | ng im Antrieb kann entw e | der im erw eiterten Handbetrieb unter Störungsdetails zurückgesetzt w erden oder                                                                                                    |  |  |  |  |
| ٠ | Kann im Alarm-Menü mit der linken Störungstaste zurückgesetzt werden.  |                           |                                                                                                    |  |  |  |  |
| ٠ | Anschließend muss auf jeden Fall die Störungsmeldung quittiert werden. |                           |                                                                                                    |  |  |  |  |

Zu den Software Störungen zählen z.B:

- Überschreiten der Stromgrenze (Warnungsgrenze)
- Überschreiten des Grenzdrehmomentes

#### 8.2 Störungen rücksetzen

Sämtliche im Betrieb der Servo-Komplettsteuerung auftretenden Störungen die durch die Servo-Antriebe oder durch Software-Einstellungen verursacht wurden, werden in einer Liste gespeichtert. Falls diese Störungen eine Quittierung durch einen Einrichter benötigen, müssen Sie diese Quittierung im Alarm-Menü durchführen.

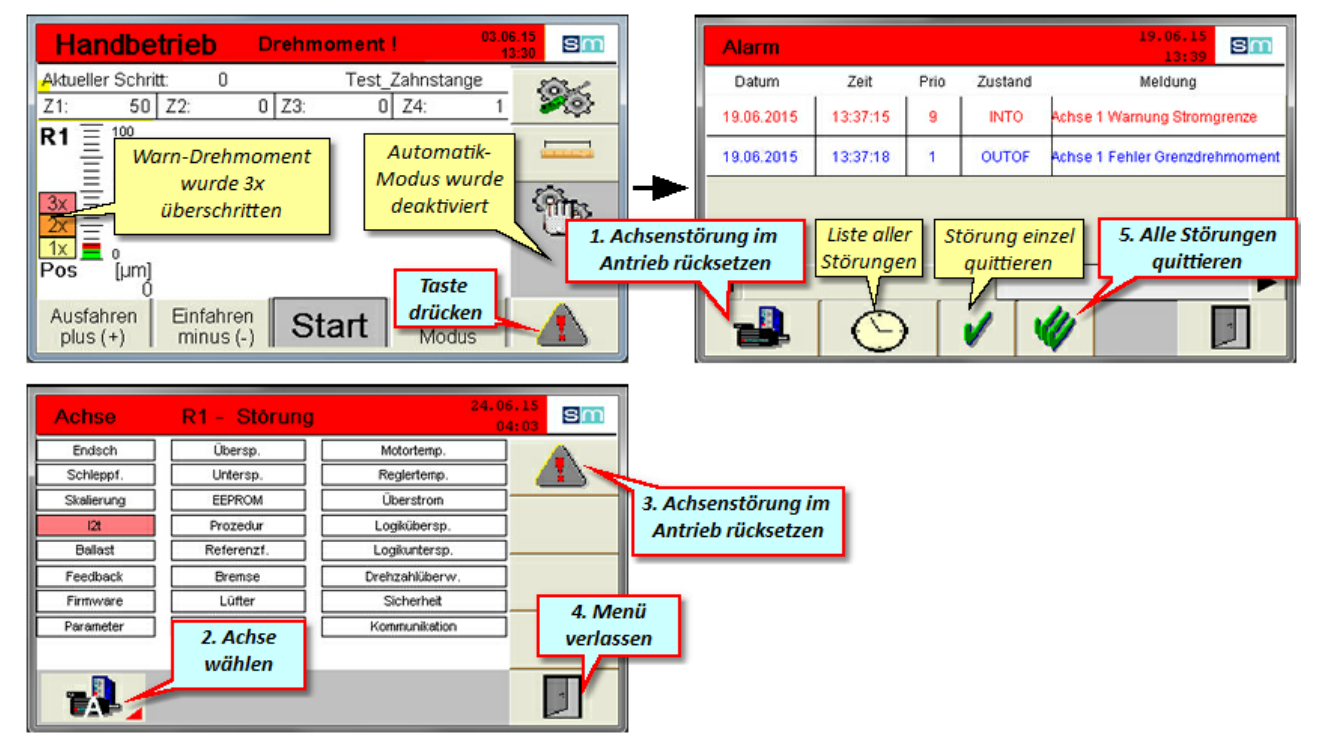

Bild 137 Störungen rücksetzen

Die Störungsliste zeigt den genauen Zeitpunkt der Störung an und gibt eine Beschreibung zur Störung Je nach Priorität und Störungsart werden die Störungen mit unterschiedlichen Prioritäten und unterschiedlichen Zustandsmeldungen angezeigt.

Nachdem die Störungen quittiert und der Fehler behoben wurden, muss der Antrieb zuerst im Handbetrieb verfahren werden (Ausfahren / Einfahren). Hierbei soll der Einrichter überprüfen, ob die Mechanik fehlerfrei arbeitet, bevor er das System wieder im Automatikmodus betreibt.

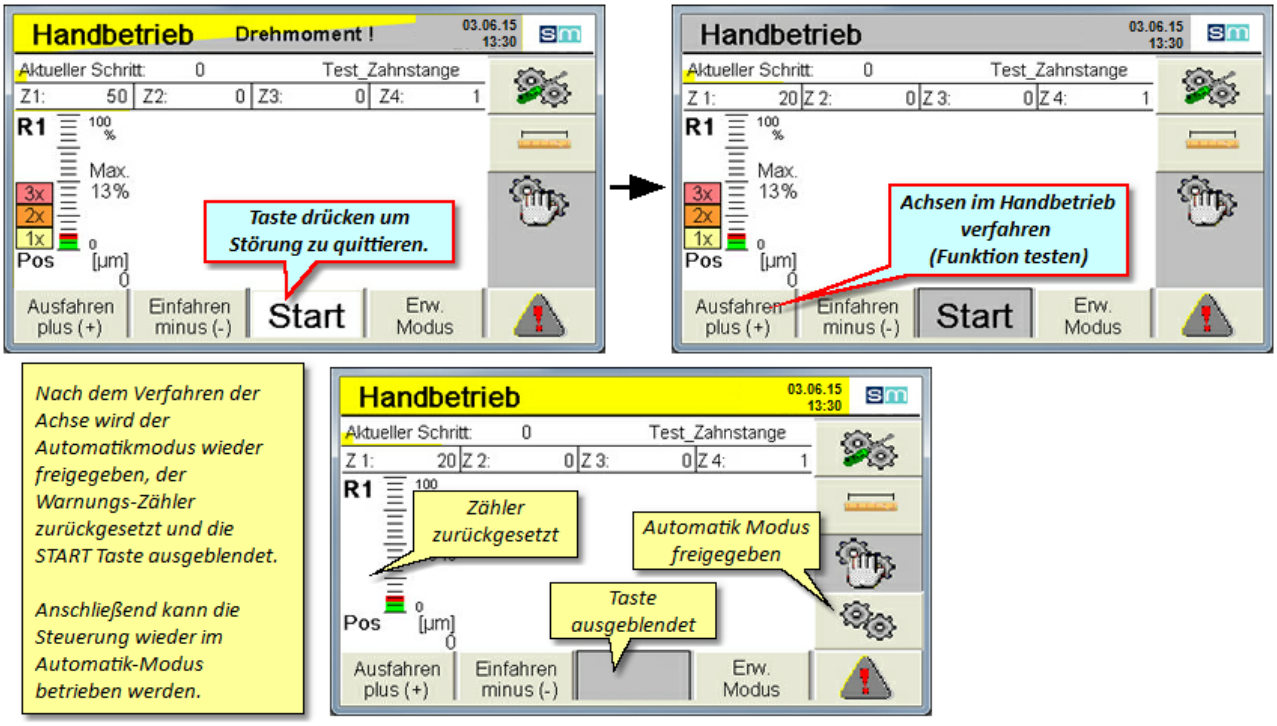

Bild 138 Störung quittieren

#### 8.3 Störungstabelle

Hier finden Sie eine Liste möglicher Störungen.

In vielen Fällen sind Störungen jedoch nicht auf eine Fehlfunktion der Steuerung zurückzuführen sondern lediglich auf falsche Einstellungen der Betriebsparameter.

Ein Beispiel hierfür ist die Fehlermeldung "Achse X Fehler" die z.B. einen Positionsfehler bedeuten kann. Der Servoregler berechnet während der Bewegung laufend die notwendigen Parameter, um den Antrieb rechtzeitig am gewünschten Punkt abbremsen zu können. Da jedoch hierbei die beschleunigte Masse (Masseträgheit) sowie die Grenze des Positionsfensters eine große Rolle spielt, kann es vorkommen dass der Antrieb die gewünschte Position überfährt (und damit die Software-Endschalter aktiviert) bzw. das Positionsfenster nicht einhalten kann.

**Beispiel:** Je nach Übersetzungsverhältnis und Zahnradgröße würden bei der Anwendung Linearantrieb-Zahnstange nur 5 Motorumdrehungen benötigt werden um 60mm Weg (60.000µm) zu erreichen. Eine Motorumdrehung würde hier 12.000µm Weg bedeuten.

Der im Motor verbaute Lagegeber (Resolver) erlaubt die Aufteilung einer kompletten Motorumdrehung auf 4096 Inkremente. (1 Inkrement wären somit 3µm)

Wenn das Positionsfenster jetzt mit 10µm eingegrenzt ist, müsste der Servoregler den Antrieb auf 3 Inkremente genau abstoppen. Je nach Masse und Geschwindigkeit wäre dies jedoch nicht zu erreichen.

In diesem Falle müsste das Positionsfenster vergrößert werden.

| Meldung                                  | Fehlerbeschreibung                                                                                                    | Möglich Ursachen                                                                                                    | Behebung                                                                                                    |
|------------------------------------------|----------------------------------------------------------------------------------------------------|----------------------------------------------------------------------------------------------------|----------------------------------------------------------------------------------------------------|
| Achse X Fehler<br>Grenzdrehmoment        | Softwarefehler<br>Das im Setup<br>eingestellte<br>Grenzdrehmoment<br>wurde überschritten.                                  | <ul> <li>Grenzdrehmoment zu<br/>niedrig eingestellt</li> <li>Mechanik zu schwergängig</li> <li>Schaden an Mechanik<br/>(Kerne haben gefressen)</li> </ul>                                         | <ul> <li>Grenzdrehmoment erhöhen</li> <li>Mechanik auf Schäden<br/>überprüfen und<br/>Schäden beheben</li> </ul>                                                                                                    |
| Stromgrenze<br>mehrfach<br>überschritten | Softwarefehler<br>Die im Setup<br>eingestellte<br>Warnungsgrenze<br>wurde mehrfach<br>überschritten                        | <ul> <li>Warnungsgrenze zu niedrig<br/>eingestellt</li> <li>Mechanik zu schwergängig<br/>oder verschmutzt</li> </ul>                                                                              | <ul> <li>Warnungsgrenze höher<br/>einstellen</li> <li>Mechanik auf Leichtgängigkeit<br/>prüfen</li> <li>Mechanik reinigen</li> </ul>                                                                                                    |
| Achse X Fehler                           | Antriebsfehler<br>Der Servoregler meldet<br>einen Fehler; z.B.<br>Schleppfehler,<br>Positionsfehler,<br>Unterspannung etc. | <ul> <li>Schleppfehlergrenze zu eng<br/>eingestellt</li> <li>Positonsfenster zu eng<br/>eingestellt</li> <li>i<sup>2</sup>t - der nominale Strom<br/>wurde dauerhaft<br/>überschritten</li> </ul> | <ul> <li>Die unter Positions-Einstellungen<br/>möglichen Grenzen müssen für<br/>jedes Projekt individuell eingestellt<br/>werden.</li> <li>Erhöhen Sie den Wert für die<br/>Schleppfehlergrenze</li> <li>Erhöhen Sie den Wert für das<br/>Positionsfenster</li> <li>Kontrollieren Sie die Mechanik<br/>auf Leichtgängigkeit - ein<br/>dauerhaftes Überschreiten der<br/>nominalen Stromgrenze deutet<br/>darauf hin das entweder die<br/>Mechanik zu schwergängig ist,<br/>oder der Antrieb grundsätzlich<br/>zu schwach dimensioniert<br/>wurde. Nehmen Sie<br/>gegebenenfalls Kontakt mit<br/>Servomold GmbH &amp; Co. KG<br/>auf.</li> </ul> |

Tabelle 15 Störungen der Servo-Komplettsteuerung

Zu den in der Störungstabelle aufgeführten Störungen gibt es auch Situationen, die keine Störungsmeldung hervorrufen, die jedoch die Funktion des Systems nachteilig beinflussen.

So kann ein zu niedrig eingestelltes "maximales Drehmoment" bei der Referenzfahrt die Antriebe schon vor erreichen des eigentlichen Referenzpunktes abstoppen und eine falsche Position als Referenzpunkt annehmen. Hier sollte bei der Inbetriebnahme darauf geachtet werden dass die Drehmomentgrenze für die Referenzfahrt nicht zu niedrig eingestellt wird.

**Eine Besonderheit bei den Störungen** stellen die Positionsgrenzen (Software-Endschalter) dar. Wenn die Software-Endschalter zu eng gesetzt wurden. (z.B. minimale Positionsgrenze -5µm) kann es z.B. sein, dass der Antrieb diese Positionsgrenze überfährt und somit sofort und hart abbremst.

Erweitern Sie in diesem Falle die Positionsgrenzen.

#### 8.4 Externe Störungen

Unter externe Störungen versteht man alle von außen auftretenden Störungen, entweder seitens der Spritzgießmaschine, der Spannungsversorgung sowie sonstige (auch vom Benutzer eingeleitete) Unterbrechungen des Programmablaufs

> Original Montageanleitung Version 4.0.0 Serv o-Komplettsteuerung SKS-3.1 / SKS-3.2 / SKS-3.3

#### 8.4.1 Stromausfall

Bei einem Stromausfall geht der Referenzpunkt der Achsen verloren - das bedeutet, nach dem Wiedereinschalten der Steuerung muss zuerst eine Referenzfahrt vorgenommen werden. Der Ablauf dieser Referenzfahrt ist im Kapitel Betrieb - Referenzierung<sup>76</sup>, beschrieben.

Bitte beachten Sie, dass zum Ausführen der Referenzfahrt die Benutzerebene 4 (Einrichter) eingestellt werden muss. Achten Sie bitte auch darauf, dass vor Beginn der Referenzfahrt das richtige Programm geladen wurde.

Da die Position der Achsen in diesem Fall (je nachdem wann der Stromausfall eingetreten ist) relativ weit von der Referenzfläche entfernt sein kann, dauert die Referenzfahrt unter Umständen etwas länger.

| (ta)                                                                                                    | HINWEIS! | Falsche Maschinenparameter<br>Durch falsch eingestellte Maschinenparameter könnte ein Sachschaden an der<br>Servo-Komplettsteuerung oder am Spritzgießwerkzeug entstehen. |  |  |
|----------------------------------------------------------------------------------------------------|----------|----------------------------------------------------------------------------------------------------|--|--|
| <ul> <li>Das Einstellen der Maschinenparameter und die Inbetriebnahme d ürfen nur durch eine sachkundige Person durchgef ührt<br/>w erden!</li> </ul> |          |                                                                                                    |  |  |
| • Beachten Sie die Angaben zur maximalen Drehzahl / max. Drehmoment der verw endeten Antrieb- / Getriebekombination!                                  |          |                                                                                                    |  |  |

- Stellen Sie die Maschinenparameter ausschließlich anhand der vom Hersteller zur Verfügung gestellten Montage- und Betriebsanleitung der Antrieb- / Getriebekombination ein!
- Achten Sie darauf, dass ausschließlich das zum jew eiligen Spritzgießw erkzeug gehörende Programm geladen wird!

#### 8.4.2 Schutztüre öffnen

Das Öffnen der Schutztüre bewirkt unterschiedliche Störungen an der Spritzgießmaschine und an der Servo-Komplettsteuerung:

- Unterbrechen des Schutzkreises an der Spritzgießmaschine
- Unterbrechen des Schutzkreises an der Servo-Komplettsteuerung und damit einen sofortigen Stopp der Antriebe

oder

• Je nach Programmaufbau - bei Abfall des Eingangssignals einen sofortigen Stopp der Antriebe

Wenn der Schutzkreis der Servo-Komplettsteuerung unterbrochen wurde, müssen nach Schließen der Schutztüre durch Drücken der Taste (1) die Sicherheitsrelais wieder aktiviert (Schutzkreis geschlossen) werden.

Je nachdem in welchem Betriebsmodus sich die Steuerung befindet, wird entweder das Programm fortgesetzt oder gegebenenfalls eine Störungsmeldung ausgelöst.

# Kapitel 9

Original Montageanleitung Version 4.0.0 Servo-Komplettsteuerung SKS-3.1 / SKS-3.2 / SKS-3.3

#### 9 Wartung

Die Servo-Komplettsteuerung sollte jährlich durch eine Elektro-Fachkraft innen gereinigt werden.

Da durch die Belüftungsöffnungen Staub eindringen kann, sollte das Gerät einmal jährlich mit Druckluft ausgeblasen werden.

|                                                                                                    | WARNUNG! | Wartungsarbeiten<br>Folgen einer nicht fachgerechten Wartung könnten Tod, schwere oder leichte<br>Verletzungen, Sachschäden oder Umweltschäden sein.                                                                                                    |  |  |
|----------------------------------------------------------------------------------------------------|----------|----------------------------------------------------------------------------------------------------|--|--|
| <ul> <li>Die Wartungsarbeiten dürfen nur durch qualifizierte, sachkundige Fachkräfte durchgeführt werden!</li> <li>Schalten Sie die Steuerung am Netztrennschalter (Hauptschalter) aus und sichern Sie mit einem Schloss gegen Wiedereinschalten!</li> <li>Montieren Sie unmittelbar nach Abschluss der Instandsetzungsarbeiten wieder alle Schutzverkleidungen und Sicherheitseinrichtungen und überprüfen Sie deren Funktion!</li> </ul> |          |                                                                                                    |  |  |
|                                                                                                    | HINWEIS! | Ersatzteile<br>Folgen der Verwendung ungeeigneter Ersatzteile könnten Sachschäden sein.                                                                                                    |  |  |
| <ul> <li>Ersatzteile müssen den technischen Anforderungen des Maschinenherstellers entsprechen!</li> <li>Verw enden Sie nur Original- Ersatzteile vom Hersteller!</li> </ul>                                                                                                    |          |                                                                                                    |  |  |
|                                                                                                    | HINWEIS! | Unsachgemäße Reinigung<br>Durch unsachgemäße Reinigung könnten Funktionen die Servo-<br>Komplettsteuerung beeinträchtigt werden.                                                                                                    |  |  |
| <ul> <li>Reinigen Sie niemals mit Dampfstrahl oder Wasserstrahl!</li> <li>Verw enden Sie keine feuergefährlichen, leicht vergasenden oder ätzenden Flüssigkeiten zum Säubern!</li> </ul>                                                                                                    |          |                                                                                                    |  |  |
|                                                                                                    | HINWEIS! | Fehlerhafte Justage, abgenützte oder defekte Bauteile<br>Fehlerhafte Justage, abgenützte oder defekte Bauteile können Funktionen der<br>Servo-Komplettsteuerung beeinträchtigen, sowie Schäden an der Servo-<br>Komplettsteuerung oder am Spritzgießwerkzeug verursachen. |  |  |
| Lassen Sie die regelmalsigen Wartungsarbeiten durch eine sachkundige Person durchführen!                                                                                                    |          |                                                                                                    |  |  |

#### 9.1 Wartungsplan

Bei gründlicher Wartung und Pflege der Servo-Komplettsteuerung ist mit einer höheren Lebensdauer und Prozesssicherheit zu rechnen.

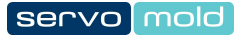

| WAS?                                          | WANN                      | WIE                                                                                                    | WER                                    |
|-----------------------------------------------|---------------------------|----------------------------------------------------------------------------------------------------|----------------------------------------|
| Display (Touchscreen)                         | Wöchentlich               | Gerät ausschalten                                                                                                    | vom Betreiber autorisierte<br>Personen |
|                                               |                           | <ul> <li>Bildschirm und Gerätefront mit geeignetem<br/>Reinigungsmittel abw ischen</li> </ul>                                                      |                                        |
|                                               |                           | <ul> <li>Sprühen Sie das Reinigungsmittel nicht direkt auf<br/>den Bildschirm oder die Gerätefront, sondern auf<br/>das Reinigungstuch.</li> </ul> |                                        |
| Motor, Signal und<br>Schnittstellen-Leitungen | Täglich, vor<br>Benutzung | <ul> <li>Leitungen optisch auf Beschädigungen<br/>überprüfen.</li> </ul>                                                                           | Bediener                               |
|                                               |                           | Ungünstige Verlegungen erkennen und beseitigen                                                                                                    |                                        |
|                                               |                           | <ul> <li>Bei Beschädigungen der Leitungen,<br/>Elektrofachkraft informieren.</li> </ul>                                                            |                                        |
| Servo-                                        | Jährlich                  | Gerät ausschalten                                                                                                    | Elektrofachkraft                       |
| Komplettsteuerung                             |                           | Gehäuse öffnen und innen Reinigen                                                                                                    |                                        |
|                                               |                           | Gerät mit Druckluft ausblasen                                                                                                    |                                        |
|                                               |                           | <ul> <li>Gehäuse verschließen und ggf. Dichtungsband<br/>erneuern</li> </ul>                                                                       |                                        |

Tabelle 16 Wartungsplan der Servo-Komplettsteuerung

#### 9.2 Fehlerliste

| Fehler                               | Fehlerbeschreibung                                                                                   | Möglich Ursachen                                                                                                    | Fehlerbehebung                                                                                                    |
|--------------------------------------|----------------------------------------------------------------------------------------------------|----------------------------------------------------------------------------------------------------|----------------------------------------------------------------------------------------------------|
| ⊟ektrische Fehler<br>(Bauseitig)     | Bauseitiger<br>Sicherungsautomat löst aus                                                            | <ul> <li>Beschädigte Leitungen (Isolierung<br/>beschädigt)</li> <li>Kabelbruch (Leitung oder Kabel<br/>durchtrennt)</li> <li>Elektrische Bauteile defekt (z.B. Stecker<br/>defekt)</li> </ul> | <ul> <li>nur durch Elektrofachkraft:</li> <li>Ursachen beheben</li> <li>Defekte Bauteile austauschen</li> </ul>                                                                                                    |
| Elektrische Fehler<br>(Geräteseitig) | Achse meldet Fehler<br>(Unterspannung)                                                               | <ul> <li>Motorschutzschalter hat ausgelöst</li> </ul>                                                                                                    | <ul> <li>nur durch Elektrofachkraft:</li> <li>Ursachen beheben (Überstrom oder Ausfall einer Phase)</li> <li>Motorschutzschalter (im Gehäuse) wieder einschalten</li> </ul>                                                                   |
| ⊟ektrische Fehler<br>(Geräteseitig)  | Sicherheitsrelais lösen aus -<br>LED-Leuchtband signalisiert<br>durch gelbes Blinken eine<br>Störung | <ul> <li>Selbstrückstellende Sicherung der<br/>Steuerplatine hat ausgelöst - Ursache<br/>kann z.B. ein Kurzschluss am Interface-<br/>Stecker sein (z.B. 24V auf Masse)</li> </ul>             | <ul> <li>nur durch Elektrofachkraft:</li> <li>Ursachen beheben<br/>(Kurzschluss beseitigen)</li> <li>Gerät am Hauptschalter<br/>Stromlos schalten und 10 sec.<br/>w arten</li> <li>Gerät am Hauptschalter w ieder<br/>einschalten.</li> </ul> |
| Mechanische<br>Fehler                | Gehäuse stark beschädigt                                                                             | <ul> <li>Transportschaden oder Schaden<br/>währende der Handhabung</li> </ul>                                                                                                    | <ul> <li>nur durch Elektrofachkraft:</li> <li>Schaden pr üfen, ggf. beseitigen <ul> <li>in allen F ällen Kontakt mit</li> <li>Servomold GmbH &amp; Co. KG</li> <li>aufnehmen.</li> </ul> </li> </ul>                                          |
| Mechanische<br>Fehler                | Allgemeine Schäden an der<br>Servo-Komplettsteuerung                                                 | <ul> <li>Transportschaden oder Schaden<br/>währende der Handhabung</li> </ul>                                                                                                    | <ul> <li>nur durch Elektrofachkraft:</li> <li>Schaden prüfen, in allen Fällen<br/>Kontakt mit Servomold GmbH &amp;<br/>Co. KG aufnehmen.</li> </ul>                                                                                           |
| Display Fehler<br>(Touchscreen)      | Bildschirm bleibt dunkel nach<br>dem Hochfahren                                                      | Spannungsversorgung nicht gegeben                                                                                                    | <ul> <li>nur durch Elektrofachkraft:</li> <li>Schaden pr  üfen, ggf. beseitigen  - in allen F  ällen Kontakt mit Servomold GmbH &amp; Co. KG aufnehmen.</li> </ul>                                                                            |
| Display Fehler<br>(Touchscreen)      | Datum / Uhrzeit stimmt nicht                                                                         | Gerät länger als 1 Woche ohne Strom                                                                                                    | <ul> <li>durch autorisierte Person:</li> <li>Uhrzeit auf Systemebene neu<br/>einstellen.</li> </ul>                                                                                                    |
| Display Fehler<br>(Touchscreen)      | Anw endungssoftw are<br>startet nicht. (Bildschirm<br>bleibt blau)                                   |                                                                                                    | <ul> <li>Gerät am Hauptschalter<br/>Stromlos schalten und 10 sec.<br/>w arten</li> <li>Gerät am Hauptschalter w ieder<br/>einschalten.</li> </ul>                                                                                             |

Reparatur, Fehlersuche und -behebung, darf nur von autorisierten und qualifizierten Fachkräften ausgeführt werden.

Tabelle 17 Fehlerlliste der Servo-Komplettsteuerung

# Kapitel 10

Original Montageanleitung Version 4.0.0 Servo-Komplettsteuerung SKS-3.1 / SKS-3.2 / SKS-3.3

#### 10 Ersatzteile

| Artikel             | Artikelnummer   | Beschreibung                                                                     | Hersteller                 |
|---------------------|-----------------|----------------------------------------------------------------------------------|----------------------------|
| Motorkabel          | SMK-05          | Motorkabel, 5m Länge, geschirmt, beidseitiger<br>Stecker                         | Servomold GmbH & Co.<br>KG |
| Signalkabel         | SGK-05          | Signalkabel, 5m Länge, geschirmt, beidseitiger<br>Stecker                        | Servomold GmbH & Co.<br>KG |
| Schnittstellenkabel | SSK-05-dd24-oe  | Schnittstellenkabel, 5m Länge, Stecker DD24, geschirmt Ölflex, offenes Kabelende | Servomold GmbH & Co.<br>KG |
| Schnittstellenkabel | SSK-05-dd24-24b | Schnittstellenkabel, 5m Länge, Stecker DD24 / 24B, geschirmt Ölflex              | Servomold GmbH & Co.<br>KG |
| Touchpen            | STP-01          | Touchpen, incl. Halterung                                                        | Servomold GmbH & Co.<br>KG |
| Senkschrauben       | SENK-M4x8       | Senkschraube mit Kreuzschlitz, DIN 965                                           | Servomold GmbH & Co.<br>KG |

Tabelle 18 Ersatzteilliste der Servo-Komplettsteuerung

# Index

# - A -

Abmessungen 27 Achse frei verfahren 59 Achse referenzieren 57 Achsen bewegen 55 Aktionen 61 Aktions-Einstellungen 50 **Allgemeine Hinweise** 9 Anschluss Elektrischer Anschluss 24 Motor Anschluss 25 Schnittstellen Anschluss 27 Antriebseinstellungen 54.74 Anwendungseinstellungen Einzelschrauber 47 Linearantrieb Getriebe 47 Linearantrieb Zahnstange 47 47 Mehrfachschrauber Arbeitsplätze 16 24 Aufstellung 79 Ausschalten Automatik 78 Autotuning 54, 74

# - B -

Backup 64 Bedienungspersonal 17 Bediener 19 20 Einrichter 20 Haupteinrichter Inbetriebnahme-Personal 21 Instandsetzungs-Personal 22 Bedingungen 60 Betrieb 71 Ausschalten 79 Automatik 78 Einschalten 72 Handbetrieb 77 Programme laden 73 Referenzierung 76 Betriebsarten 38 Prozessbeobachtung 21

# - D -

Datensicherung 64, 68 Drehmoment Drehmoment Einstellung 51 Drehmoment-Warnung 51 Max. Drehmoment 51

# - E -

Einleitung 9 Einschalten 72 Emmisionsschalldruckpegel 35 Entsorgung 28 Ersatzteile 100 Ethernet Schnittstelle 34

# - G -

Gehäuse 16 Gerätebeschreibung 30 32, 42 Anschlüsse Emmisionsschalldruckpegel 35 Funktion 31 Grenzwerte 35 Schnittstellen 33 Signalbox 36 **Technische Daten** 35 Grenzwerte 35 Grundeinstellungen 45 Handbetrieb Einstellungen 49 Setup Gruppen 46 Setup Motoren 45 Setup PLC 50

# - H -

Haftungsausschluss 10 Handbetrieb 77 Handbetrieb Einstellungen 49 Handhabung 22 Lagerung 23 Transport 22 Übernahme 23

# - | -

Inbetriebnahme 41, 45 Achsen bewegen 55

> Original Montageanleitung Version 4.0.0 Serv o-Komplettsteuerung SKS-3.1 / SKS-3.2 / SKS-3.3

Inbetriebnahme 41.45 Anschlüsse herstellen 42 Antriebseinstellungen 53 Einschalten 43 Grundeinstellungen 45 Programm editieren 59 Programme verwalten 64 Schnittstelleneinstellungen 51

# - K -

Kernzug 33

### - L -

Lagerung 23 Links 62 Löschmittel 28

# - M -

Motoren Max. Drehmoment 45 Max. Drehzahl 45

# - N -

Netzschalter 15 Netztrenneinrichtung 15 Notfall 28 Not-Halt-Einrichtung 16

# - 0 -

Optionale Schnittstelle 35

# - P -

Positionseinstellungen 49 Programm editieren 59 Programmbeispiel Referenzfahrt 87 Servomold 1.0 (einfach) 85 Programme 81 83 Aktionen Bedingungen 82 Datensicherung 68 Links 84 Programmaufbau 81 Programmbeispiel 85, 87

Programme auf USB 68 Programme laden 67,73 Programme löschen 67 Programme neu erstellen 66 Programme sichern 64.68 Programme speichern 65 Programme verwalten 64 Programme von USB kopieren 69 Programmfunktionen 82 Programme editieren Aktionen 61 Bedingungen 60 Links 62 Neuer Schritt 64 Schritt einfügen 64 Schritt kopieren 64 Schritt löschen 64 Weitere Funktionen 64 Programme verwalten 64

# - R -

Referenzfahrt 57, 76 Referenzierung 57, 76 Restgefahren 14

# - S -

Schnittstellen 33 Ethernet Schnittstelle 34 **Optionale Schnittstelle** 35 Service Schnittstelle 34 Signalschnittstelle 33 **USB** Schnittstelle 34 Service Schnittstelle 34 Setup 45 Sicherheit 12 Allgemeine Beschreibung des Gerätes 14 Arbeitsplätze 16 Bestimmungsgemäße Verwendung 13 14 Restgefahren SAFE Methode 12 Sicherheitseinrichtungen 14 Sicherheitshinweise 12 Sicherheitseinrichtungen 14 Gehäuse 16 Netzschalter 15 Not-Halt-Einrichtung 16 Warnschilder 16 Sicherheitsrelais 16, 33

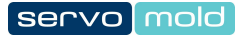

Signalbox 36, 42 Signalschnittstelle 33 Software 38 Betriebsarten 38 Sonderbetriebsart Prozessbeobachtung 21 Standortwechsel 9 Störungen 90, 93 Schutztüre öffnen 94 Störungen rücksetzen 91 Störungstabelle 92 Stromausfall 94 Störungsarten 90

### - T -

Technische Daten 35 Transport 22

# - U -

Übernahme 23 USB 68, 69 USB Schnittstelle 34

# - W -

Warnschilder 16 Wartung 96 Fehlerliste 98 Wartungsplan 96

> Original Montageanleitung Version 4.0.0 Servo-Komplettsteuerung SKS-3.1 / SKS-3.2 / SKS-3.3

Servomold GmbH & Co. KG Relystraße 29a 64720 MICHELSTADT GERMANY

Phone: +49 6061 96564-20 Fax: +49 6061 96564-33

email: info@servomold.de

www.servomold.de